# Integrating the Horizon Universal Console with Workspace ONE

### Part 1 - Completing Workspace ONE Integration Prerequisites

#### Part 1 contains 11 sections

- We will build an integrated Workspace ONE platform and then we will integrate Horizon Cloud services with this platform
- All of these sections have to be completed to complete further labs

# Part 1:Section 1: Workspace ONE Access , Connector pairing pre-requisites

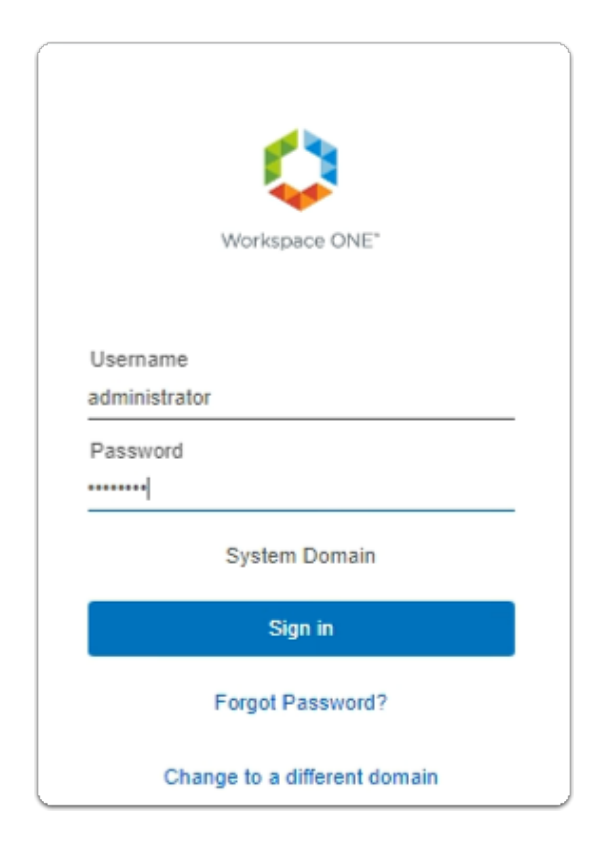

#### 1. On your ControlCenter server

- Open your Workspace ONE Access, Admin console URL
  - Under **Username** 
    - enter Administrator

- Under **Password** 
  - enter VMware1!
- Select Sign In

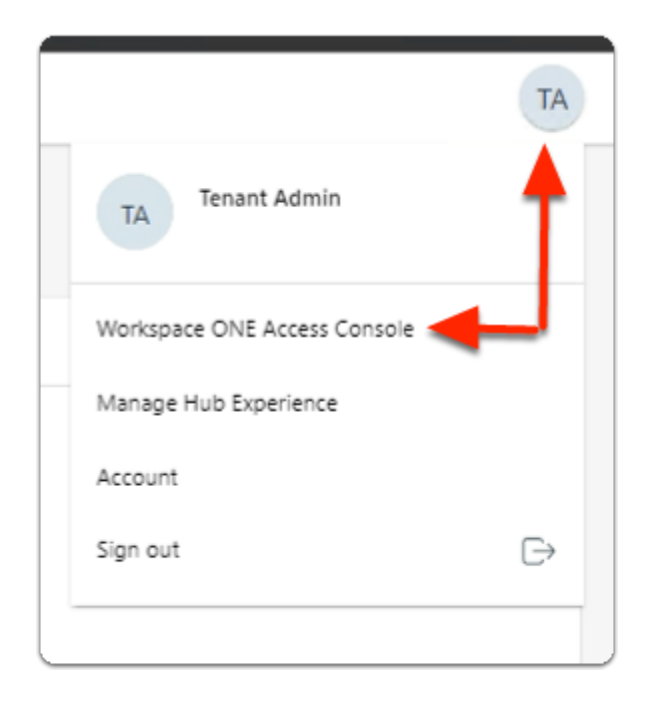

- 2. In the Web Intelligent Hub Console
  - To the right,
    - select TA
  - From the dropdown
    - select Workspace ONE Access Console

| ← → C ① 🗎 aw-liveti               | rernpod22.vidmpreview.com/ws1-admi       |
|-----------------------------------|------------------------------------------|
| 🕤 my-ip.livefire.lab/ip 🔤 Horizon | ®Site 1 vm UAG-HZN-01a vm UAG-HZN        |
| (R) Workspace ONE Access          | Q Search for users, groups, or applicati |
| Monitor Accounts Resources        | Integrations Settings                    |
| Authentication Methods            | Connectors                               |
| Connectors                        | The VMware Workspace NE Access conn      |
| Connectors (Legacy)               | and virtual app integration.             |
| Directories                       |                                          |
| Connector Authentication Methods  | NEW                                      |
| Hub Configuration                 | Host                                     |
| Identity Providers                | T                                        |
| Magic Link                        |                                          |
| Okta Catalog                      |                                          |
| People Search                     |                                          |

#### 3. In the Workspace ONE Access Console

- Select Integrations
- Under Integrations
  - Select Connectors
- In the **Connectors** area
  - Select NEW

| Connector Usage Confirmation                                                                                                    | ×  |
|----------------------------------------------------------------------------------------------------|----|
| If you are planning to integrate with Horizon, Horizon Cloud with Single-Pod Broker, or Citrix, use the latest Workspace ONE Access Connector. |    |
| • Latest Workspace ONE Access Connector<br>This option is to migrate your existing directories and virtual apps to a new connector.            |    |
| CANCEL                                                                                                    | ок |

- 4. In the Connector Usage Confirmation window
  - Select the radio button, next to :-
    - Latest Workspace ONE Access Connector
  - Select OK

| Confirm the latest Workspace ONE Connector                                                                                                   |           | $\times$       |
|----------------------------------------------------------------------------------------------------|-----------|----------------|
| Click confirm to use the latest Workspace ONE Access Connector. This will enable you to integrat<br>Cloud with Single-Pod Broker, or Citrix. | e with Ho | rizon, Horizon |
| C/                                                                                                    | ANCEL     | CONFIRM        |

- 5. In the **Confirm the latest Workspace ONE Connector** window
  - Select CONFIRM

| Add New Connector             | Download Installer                                                                                             | ×   |
|-------------------------------|----------------------------------------------------------------------------------------------------|-----|
| 1 Download Installer          | Click the link below to log in to My VMware and download the connector installer. The link opens in a separate |     |
| 2 Download Configuration Pile | window so you can keep this wizard open.                                                                       |     |
| 3 Summary                     | GD TO MYVWWARE.COM                                                                                             |     |
|                               |                                                                                                    |     |
|                               | CANCEL NEX                                                                                                    | IT. |
|                               |                                                                                                    |     |

- 6. In the Add New Connector window
  - 1. Downloader Installer area
    - Select NEXT

| Add New Connector             | Download Config                       | guration File ×                                                               |
|-------------------------------|---------------------------------------|-------------------------------------------------------------------------------|
| 1 Download Installer          | Create a password for t<br>installer. | he configuration file. You will need this password when you run the connector |
| 2 Download Configuration File |                                       |                                                                               |
| 3 Summary                     | Password                              | VMwaret/VMwaret/                                                              |
|                               | Reenter Password                      | VMwarel/VMwarel/                                                              |
|                               | DOWNLOAD CONFIG                       |                                                                               |
|                               |                                       | CANCEL BACK NEXT                                                              |
|                               |                                       |                                                                               |
|                               |                                       |                                                                               |
|                               |                                       |                                                                               |
| 4                             |                                       |                                                                               |
|                               |                                       |                                                                               |
|                               |                                       |                                                                               |
|                               |                                       |                                                                               |
| es-config.json                | ~                                     |                                                                               |

- 7. In the Add New Connector window
  - 2. Download Configuration File area
    - Next to Password: enter VMware1!VMware1!
    - Next to Reenter Password: enter VMware1!VMware1!
    - Select DOWNLOAD CONFIGURATION FILE
      - note an es-config.json file gets downloaded
    - Select NEXT

| Add New Connector             | Summary                                                                                                    | × |
|-------------------------------|----------------------------------------------------------------------------------------------------|---|
| 1 Download Installer          | Transfer the installer and configuration file to your Windows server, and begin the installation.                                                                                          |   |
| 2 Download Configuration File | Enterprise services will appear on the Connectors page when installation is complete. If the installation fails, delete<br>both the installer and configuration file and start over again. |   |
| 3 Summary                     |                                                                                                    |   |
|                               |                                                                                                    |   |
|                               |                                                                                                    |   |
|                               |                                                                                                    |   |
|                               |                                                                                                    |   |
|                               | CANCEL BACK CLOS                                                                                                    | E |

- 8. In the Add New Connector window
  - 3. **Summary** window
    - Select CLOSE

|                | Open<br>Always open files of this type |
|----------------|----------------------------------------|
| 4              | Show in folder                         |
|                | Cancel                                 |
| es-config.json |                                        |

- 9. On your ControlCenter server browser
  - Next to the **es-config.json** 
    - Select the **Dropdown**
    - Select Show in folder

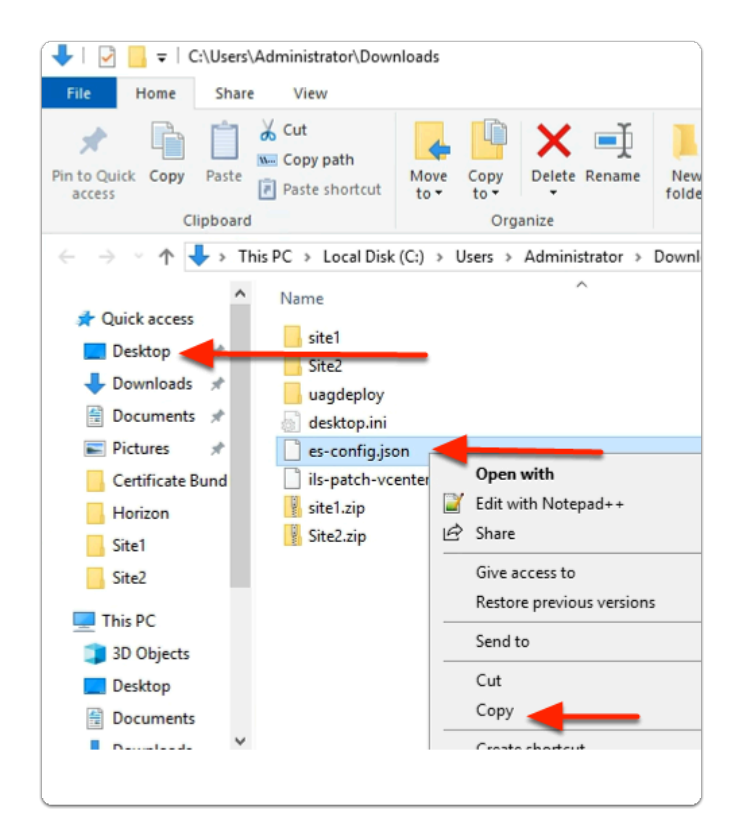

#### 10. In the File Explorer window

- Select and right-click the es-config.json file
- Select Copy
- In the left pane
  - Select Desktop

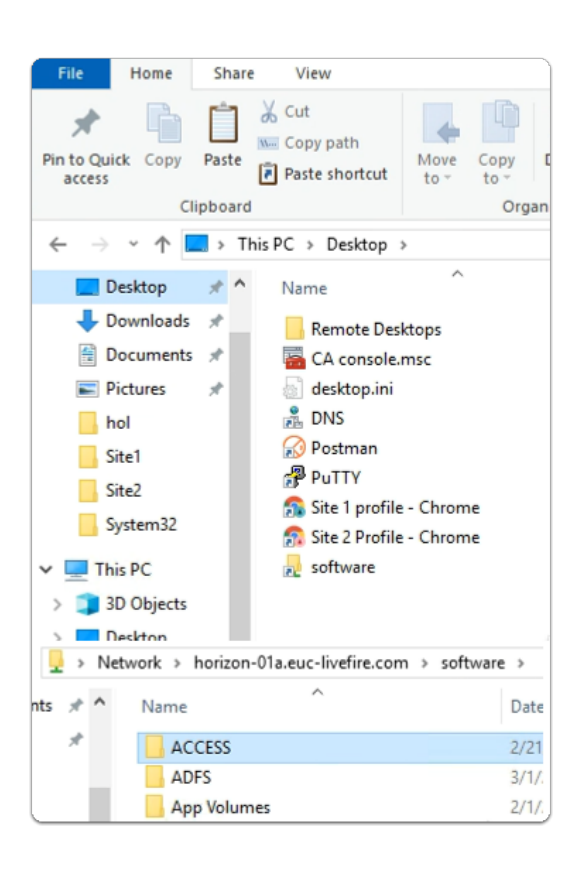

- 11. In the File Explorer window
  - Desktop area
    - Select the **Software** shortcut
    - In the **Software** folder
      - Open the ACCESS folder

| o Quick Copy Paste<br>ccess | Cut<br>Copy path<br>Paste shortcut | Move Copy<br>to * to * | Delete     | Rename    | New<br>folder |
|-----------------------------|------------------------------------|------------------------|------------|-----------|---------------|
| Clipboa                     | rd                                 | c                      | rganize    |           | 1             |
| → * ↑ □ >                   | Network → horizon-                 | 01a.euc-livefire       | .com → se  | oftware ⇒ | ACCESS >      |
| 🔮 Documents 🖈 '             | <ul> <li>Name</li> </ul>           | ^                      |            | Da        | ate modified  |
| 📰 Pictures 🛛 🖈              | vidm Conn                          | ector HOL Proc         | ess        | 3/        | 1/2021 7:46 A |
| hol                         | dualbootup                         | date.tar.gz            |            | 2/        | 25/2021 6:17  |
| Site1                       | es-config.js                       | on                     |            | 2/        | 21/2022 4:14  |
| Site2                       | 🍰 jre-8u201-v                      | vindows-x64.exe        | 1          | 10        | /7/2020 9:49  |
| System32                    | Workspace                          | ONE_Access_C           | onnector_l | nst 2/    | 21/2022 2:39  |
| This DC                     | 🔘 Workspace                        | ONE-Access-C           | onnector-l | nst 2/    | 21/2022 2:30  |
|                             |                                    |                        |            |           |               |
| J SD Objects                |                                    | View                   |            | >         |               |
| Desktop                     |                                    | Sort by                |            |           |               |
| Documents                   |                                    | Group by               |            | 5         |               |
| Downloads                   |                                    | Refresh                |            |           |               |
| Music                       |                                    | Refresh                |            |           |               |
| Pictures                    |                                    | Customize this         | folder     |           |               |
| Videos                      |                                    | Paste                  |            |           |               |
| Local Disk (C:)             |                                    | Paste shortcut         |            |           |               |

- 12. In the File Explorer window
  - ACCESS folder
    - Paste your es-config.json file
  - Close your File Explorer window

# Part 1:Section 2: Installing and Configuring the Workspace ONE Access connector

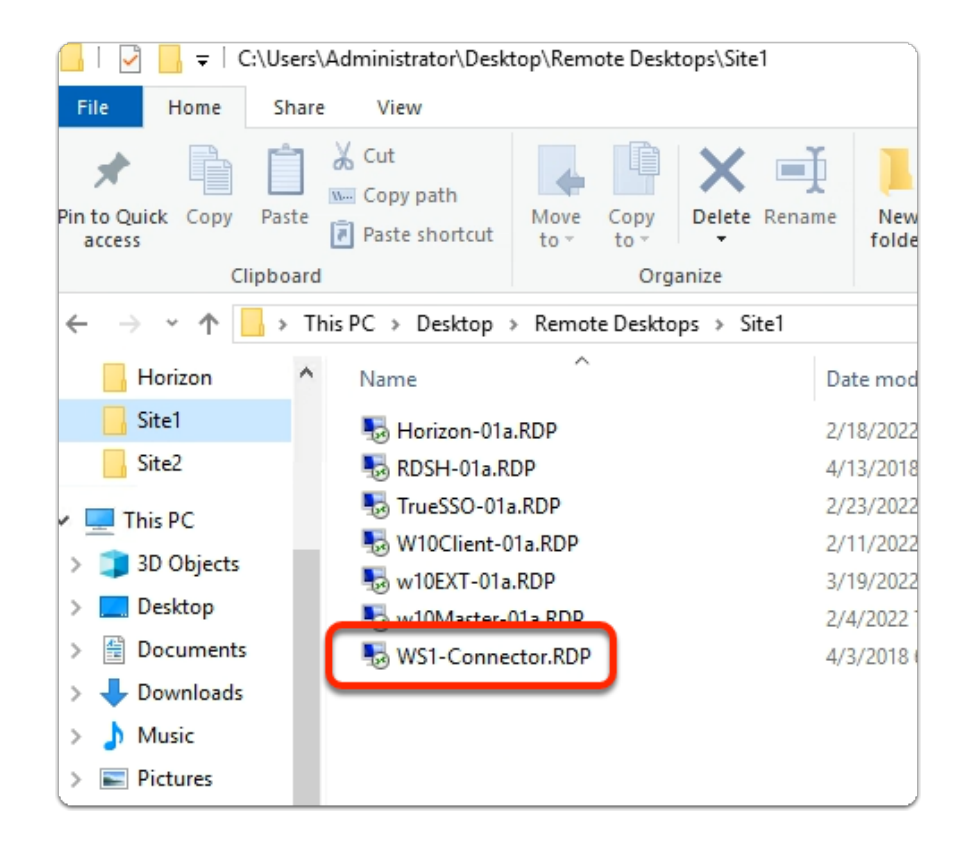

- 1. On your ControlCenter server
  - On the Desktop.
    - Open the Remote Desktops\Site1 folder
    - Select and launch the WS1-Connector.RDP shortcut

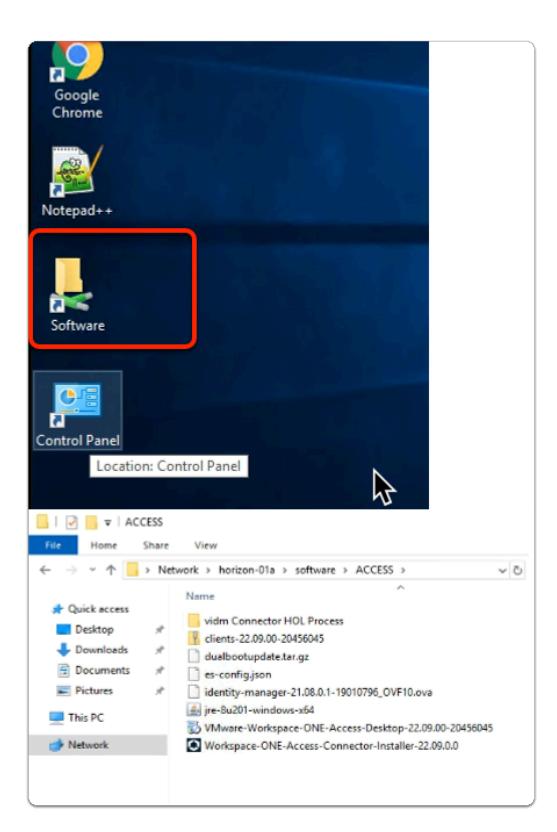

- 2. On your WS1-Connector server
  - Open the **Software** Folder
  - Select the ACCESS Folder
  - Select and Launch
    - Workspace-ONE-Access-Connector-Installer-22.09.0.0.exe

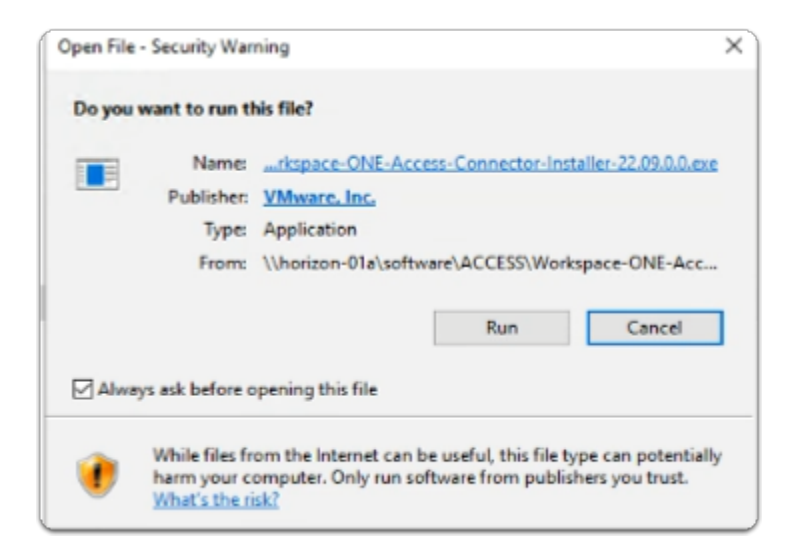

- 3. On your WS1-Connector server
  - On the Open File Security Warning window
    - Select Run

| 😸 Workspace ONE Access Co              | nnector - Installation Wizard                                                                                     | × |
|----------------------------------------|----------------------------------------------------------------------------------------------------|---|
|                                        | Welcome to the Installation Wizard for<br>Workspace ONE Access Connector 22.09.0.0                                |   |
| 8<br>Workspace ONE <sup>®</sup> Access | The Installation Wizard will install Workspace ONE Access<br>Connector on your computer. To continue, click Next. |   |
| Augura.                                | WARNING: This program is protected by copyright law and international treaties.                                   |   |
|                                        | < Back Next > Cancel                                                                                              |   |

- 4. On the Workspace ONE Access Connector InstallShield Wizard
  - In the Welcome to the Installation Wizard for Workspace ONE Access Connector 22.09.0.0
    - Select Next

| Workspace ONE Access Connector -                                | Installation Wizard           | ×        |
|-----------------------------------------------------------------|-------------------------------|----------|
| License Agreement                                               |                               | 25       |
| Please read the following license agreer                        | ment carefully.               | S        |
| VMWARE GENERAL TERMS                                            |                               | ^        |
| By downloading or using an Offer<br>the terms of the Agreement. | ring, Customer agrees to be b | bound by |
| 1. OFFERINGS.                                                   |                               | ~        |
| I accept the terms in the license agreem                        | ient                          | Print    |
| O I do not accept the terms in the license                      | agreement                     |          |
| InstallShield                                                   |                               |          |
|                                                                 | < Back Next >                 | Cancel   |

- 5. On the Workspace ONE Access Connector InstallShield Wizard
  - Licence Agreement window
    - Select the radio button next to:-
      - I accept the terms in the license agreement
    - Select Next

| 🛃 Workspace ONE Access Connector - Installation Wizard                                                                                                    | ×                                                                                                    |
|----------------------------------------------------------------------------------------------------|----------------------------------------------------------------------------------------------------|
| Service Selection<br>Select services you want to install.                                                                                                    |                                                                                                    |
| Click on an icon in the list below to change how a feature is installed<br>Directory Sync Service<br>User Auth Service<br>Kerberos Auth Service<br>Virtual App Service<br>The your service<br>The your servi | d.<br>eature Description<br>is Service is required if you<br>ant to sync users from your<br>tive Directory / LDAP servers.<br>is feature requires 227MB on<br>our hard drive. |
| Install to:<br>C:\Program Files\                                                                                                    | Change                                                                                                    |
| InstallShield                                                                                                    | Cancel                                                                                                    |

- 6. On the **Workspace ONE Access Connector InstallShield** Wizard
  - Service Selection window
    - Select Next

| Specify Configuration File                                                        |                                         |                 |
|-----------------------------------------------------------------------------------|-----------------------------------------|-----------------|
| Select the configuration file that you d<br>Access console and enter its password | lownloaded from the Workspace ONE<br>d. | Ô               |
| Click on Browse for the configuration file                                        | <b>.</b>                                |                 |
| \\horizon-01a\software\ACCESS\es-co                                               | Brows                                   | e               |
| Password:                                                                         | 4                                       |                 |
| Enable FIPS                                                                       |                                         |                 |
| See Installing VMware Workspace ONE                                               | Access Connector 22.05.0.0. Visit the v | <u>ebsite</u> . |
|                                                                                   |                                         |                 |
| tallshield                                                                        |                                         |                 |
|                                                                                   |                                         |                 |

- 7. On the Workspace ONE Access Connector InstallShield Wizard
  - Specify Configuration File window
    - In the box in front of **Browse...** 
      - type \\horizon-01a\software\ACCESS\es-config.json
    - Next to Password: type VMware1!VMware1!
  - Select Next

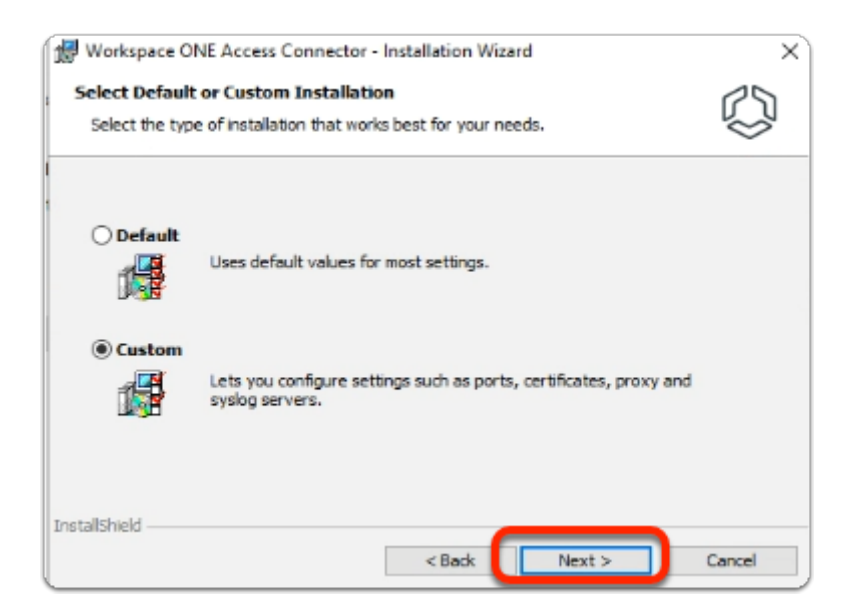

- 8. In the **Workspace ONE Access Connector InstallShield** Wizard
  - Select Default or Custom Installation window
    - Select the **radio button** next to **Custom**
  - Select Next

| Workspace ONE Access Connector - InstallShield Wizard<br>Specify Proxy Server Information<br>Configure a proxy server that Workspace ONE Access services will use. | ×      |       |
|----------------------------------------------------------------------------------------------------|--------|-------|
| Enable Proxy ?                                                                                                    |        | 0 1 0 |
| InstallShield <back next=""></back>                                                                                                    | Cancel |       |

- 9. In the Workspace ONE Access Connector InstallShield Wizard
  - Specify Proxy Server Information window
    - Select Next

| Workspace ONE Access Connector - I                                             | nstallShield Wiza | rd            | X          |
|--------------------------------------------------------------------------------|-------------------|---------------|------------|
| Specify Syslog Server Information<br>Provide Syslog details for configuring We | orkspace ONE Acce | ess services. | $\bigcirc$ |
| Enable Syslog?                                                                 |                   |               |            |
|                                                                                |                   |               |            |
| InstallShield                                                                  | < Back            | Next >        | Cancel     |

- 10. In the Workspace ONE Access Connector InstallShield Wizard
  - Specify Syslog Server Information window
    - Select Next

| Workspace ONE Access Connector - InstallShield Wizard                                                        | ×      |
|----------------------------------------------------------------------------------------------------|--------|
| Citrix configuration                                                                                         | 15     |
| Citrix multisite aggregation and keyword filtering configuration                                             | Q      |
| Enable Citrix StoreFront restricted PowerShell session                                                       |        |
| Configuration Name                                                                                           |        |
| Note: Enter the restricted PowerShell session file name without an extension                                 |        |
| Enable Citrix keyword filtering                                                                              |        |
| Select to use keyword filtering in Citrix virtual apps collections.                                          |        |
| Disable Citrix auto-loading of StoreFront modules                                                            |        |
| Select to manual y load PowerShell modules in StoreFront for multisite<br>aggregation and keyword filtering. |        |
|                                                                                                    |        |
| InstallShield                                                                                                |        |
| < Back Next >                                                                                                | Cancel |

- 11. In the Workspace ONE Access Connector InstallShield Wizard
  - Citrix configuration
    - (leave default)
  - Select Next

| 😥 Workspace ONE Access        | Connector - InstallS    | hield Wizard   |        | ×         |
|-------------------------------|-------------------------|----------------|--------|-----------|
| Install Trusted Root Cer      | tificates               |                |        | 25        |
| Upload Workspace ONE A        | ccess Trust root certif | icates.        |        | $\otimes$ |
| Linked Trust Root Certifica   | lec:                    |                |        |           |
| i                             |                         |                |        |           |
|                               |                         |                |        |           |
|                               |                         |                |        |           |
|                               |                         |                |        |           |
|                               |                         |                |        |           |
|                               |                         |                |        |           |
|                               |                         |                |        |           |
| _                             |                         |                |        |           |
| TestalShield                  | Cert Details            | Remove         | !      | Browse    |
| Distance inclu                |                         | Back           | Next > | Cancel    |
|                               |                         |                | next > | Cancer    |
| No certificates               |                         |                | ×      |           |
| No certificates are unloaded  |                         |                |        |           |
| Do you still want to continue | •                       | any Trust root |        |           |
| certificates?                 | e without installing    | any nuscroot   |        |           |
|                               |                         | -              |        |           |
|                               | Yes                     | No             |        |           |

- 12. In the Workspace ONE Access Connector InstallShield Wizard
  - Install Trusted Root Certificates window
    - Select Next
  - In the **No certificates** page
    - Select Yes

| Specify Ports                 | nector - Instalionielo Wizaro                    |        |
|-------------------------------|--------------------------------------------------|--------|
| Specify ports for the Workspa | ce ONE Access services or use the default ports. | Q      |
| ł                             |                                                  |        |
| Directory Sync Service Port   | 8080                                             |        |
| User Auth Service Port        | 8090                                             |        |
| Kerberos Auth Service Port    | 443                                              |        |
| Virtual App Service Port      | 8008                                             |        |
|                               |                                                  |        |
| InstallShield                 |                                                  |        |
|                               | < Back Next >                                    | Cancel |

- 13. In the Workspace ONE Access Connector InstallShield Wizard
  - Specify Ports window
    - Select Next

| stall SSL Certificate fo                                     | Kerberos A                      | auth Service                    |                          |               | 25        |
|--------------------------------------------------------------|---------------------------------|---------------------------------|--------------------------|---------------|-----------|
| Instal a signed SSL certific<br>signed certificate, a self-s | ate in PEM or<br>gned certifica | PKCS#12 form<br>te is auto-gene | at. If you do<br>arated. | not install a | $\approx$ |
| Would you like to use y                                      | our own SSL (                   | certificate?                    |                          |               |           |
| Click Browse and select the                                  | certificate fil                 | e.                              |                          |               |           |
|                                                              |                                 |                                 |                          | Browse.       |           |
|                                                              |                                 |                                 |                          |               |           |
|                                                              |                                 |                                 |                          |               |           |
|                                                              |                                 |                                 |                          |               |           |
|                                                              |                                 |                                 |                          |               |           |
|                                                              |                                 |                                 |                          |               |           |
|                                                              |                                 |                                 |                          |               |           |
|                                                              |                                 |                                 |                          |               |           |

- 14. In the Workspace ONE Access Connector InstallShield Wizard
  - Install SSL Certificate for Kerberos Auth Service window
    - Next to: Would you like to use your own SSL certificate?
      - Select the Checkbox
    - Under , Click Browse and select the certificate file
      - Select Browse

| 😸 InstallShield   |                               |                              | ×          |
|-------------------|-------------------------------|------------------------------|------------|
|                   | software > certificates > v じ | Search certificates          | <i>م</i>   |
| Organize 🔻 New fo | lder                          |                              | •          |
|                   | Name                          | Date modified                | Туре       |
| Pasitan           | App Volumes Certificates      | 2/14/2022 6:31 PM            | File folde |
| Desktop           | Certificate Bundle            | 3/30/2022 7:08 PM            | File folde |
| Downloads         | Mildcard2022                  | 2/14/2022 4:50 PM            | Personal   |
| Documents :       | Ŕ                             |                              |            |
| Pictures          | *                             |                              |            |
| 📃 This PC         |                               |                              |            |
| 💣 Network         |                               |                              |            |
|                   |                               |                              |            |
|                   |                               |                              |            |
|                   |                               |                              |            |
|                   |                               |                              |            |
|                   |                               |                              | ,          |
| File              | e name: Wildcard2022 V        | PKCS #12 Certificate File (* | °.pfx, ∨   |
|                   |                               | Open Ca                      | ncel       |

- 15. In the **InstallShield** window
  - Browse to:
    - \\horizon-01a\software\certificates
      - Select Wildcard2022
    - Select Open

| Instal a signed SSL certificate in PEM or<br>signed certificate, a self-signed certifica-<br>Would you like to use your own SSL<br>Click Browse and select the certificate fit<br>[\phorizon-01a\software\certificates\Wil | r PKCS#12 form<br>ate is auto-gene<br>certificate?<br>ile. | at. If you do r<br>rated. | not install a | S |
|----------------------------------------------------------------------------------------------------|------------------------------------------------------------|---------------------------|---------------|---|
| Would you like to use your own SSL<br>Click Browse and select the certificate fi<br>\\horizon-01a\software\certificates\Wi                                                                                                 | certificate?<br>ile.                                       |                           |               |   |
| Click Browse and select the certificate fi<br>\\horizon-01a\software\certificates\\//i                                                                                                    | ile.                                                       |                           |               |   |
| \\horizon-01a\software\certificates\Wil                                                                                                    |                                                            |                           |               |   |
|                                                                                                    | ldcard2022.pfx                                             |                           | Browse        |   |
| Certificate Password:                                                                                                    |                                                            |                           | ]             |   |
|                                                                                                    |                                                            |                           |               |   |
|                                                                                                    |                                                            |                           |               |   |
|                                                                                                    |                                                            |                           |               |   |
| allShield                                                                                                    |                                                            |                           |               |   |

- 16. In the Workspace ONE Access Connector InstallShield Wizard
  - Install SSL Certificate for Kerberos Auth Service window
    - Next to: Certificate Password:
      - Enter : VMware1!
        - Select the Next

| pecify Service Account                                                                                                    |        |
|----------------------------------------------------------------------------------------------------|--------|
| the Kerberos Auth Service and the Virtual App Service.                                                                                                    |        |
|                                                                                                    | Ŷ      |
| The second second has been been been and the second second s |        |
| The user account must be in the form DOMAIN Username.                                                                                                    |        |
| User name:                                                                                                    |        |
| euc-livefire.com\administrator                                                                                                    | Browse |
|                                                                                                    |        |
| Password:                                                                                                    |        |
| -                                                                                                    | 7      |
| [                                                                                                    |        |
|                                                                                                    |        |
|                                                                                                    |        |
|                                                                                                    |        |
|                                                                                                    |        |
|                                                                                                    |        |
|                                                                                                    |        |
| allchield                                                                                                    |        |
| allShield                                                                                                    |        |

- 17. In the Workspace ONE Access Connector InstallShield Wizard
  - Specify Service Account window
  - Under User name: type
    - euc-livefire.com\administrator
  - Under Password:
    - type VMware1!

Select Next

| 🐙 Workspace ONE Access Connector - Installation                                                                                                    | Wizard X                                                        |
|----------------------------------------------------------------------------------------------------|-----------------------------------------------------------------|
| Ready to Install the Program                                                                                                    | 25                                                              |
| The wizard is ready to begin installation.                                                                                                    | $\otimes$                                                       |
| Click Install to begin the installation.                                                                                                    |                                                                 |
| If you want to review or change any of your installat<br>exit the wizard.                                                                                                    | tion settings, dick Back. Click Cancel to                       |
| Installed/Configured Application                                                                                                    |                                                                 |
| UserAuthService : Configured on Port 8090<br>DirectorySyncService : Configured on Port 8080<br>VirtualAppService : Configured on Port 8008<br>KerberosAuthService : Configured on Port 443 | Proxy Server : Not Configured<br>Syslog Server : Not Configured |
| No of Trust root certificates :0                                                                                                    | SSL Certificate : Custom                                        |
| Testallibiald                                                                                                    |                                                                 |
| e Rark                                                                                                    | Instal Cancel                                                   |
| COOC                                                                                                    | instal Carter                                                   |

- 18. In the Workspace ONE Access Connector InstallShield Wizard
  - **Ready to Install** window
    - Select Install

The Installation of the Workspace ONE Access Connector will take about 10 minutes to complete

| 😸 Workspace ONE Access Cor | nnector - Installation Wizard                                                                                          | × |
|----------------------------|----------------------------------------------------------------------------------------------------|---|
|                            | Installation Wizard Completed                                                                                          |   |
| 8                          | The Installation Wizard has successfully installed Workspace<br>ONE Access Connector. Click Finish to exit the wizard. |   |
| Workspace ONE" Access      |                                                                                                    |   |
| ALLINGUE.                  |                                                                                                    |   |
|                            | Show the Windows Installer log                                                                                         |   |
|                            | •                                                                                                    |   |
|                            | < Back Finish Cancel                                                                                                   |   |

#### 19. In the Workspace ONE Access Connector - InstallShield Wizard

- Installation Wizard Completed window
  - Select Finish

# Part 1:Section 3: Configuring Directory Sync with Workspace ONE Access connector

First we will configure the Attributes. Note! Every organisation will need to research their requirements when deciding whether or not to set attributes to **required.** For specific applications where this needs to be considered, if the associated user object does not have the attribute, authentication might fail.

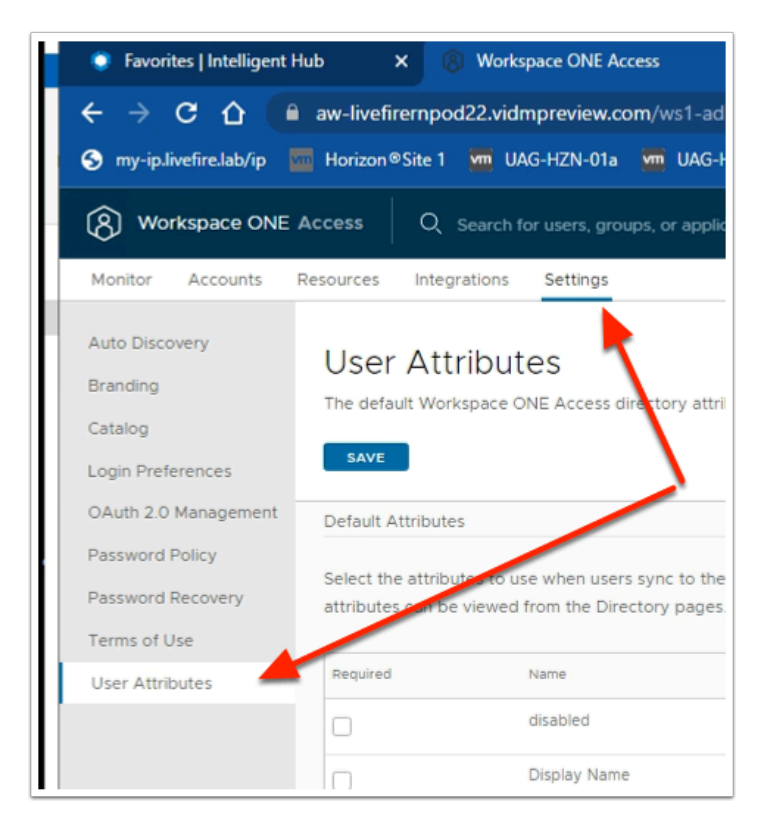

- 1. In the Workspace ONE Access Admin console
  - Select Settings
    - Select User Attributes

| Δ    | Avi Vantage C    | ontrol     | m Hi   | ZN Cloud | 6        | vcenter-01a          | 0        |
|------|------------------|------------|--------|----------|----------|----------------------|----------|
|      |                  |            |        |          |          |                      |          |
|      |                  |            |        |          |          |                      |          |
|      |                  |            | 6      |          |          |                      |          |
|      |                  |            |        | (        | Custom   | Attributes           |          |
| _    |                  |            |        | •        |          |                      | <b>_</b> |
| or w | vhen local users | are create | d. The | ise A    | attribut | ur own attrik<br>es. | outes to |
|      |                  |            |        |          |          |                      |          |
|      |                  |            |        |          | Name     |                      |          |
|      |                  |            |        |          | e i      | DD POW               |          |
|      |                  |            |        |          |          |                      |          |

#### 2. In the **User Attributes** console

- In the right area under Custom Attributes
  - Select 

    ADD ROW 4 times

| Add your own attributes to syn | to the directory. Go to the director | ry's attributes page to map t |
|--------------------------------|--------------------------------------|-------------------------------|
| attributes.                    |                                      |                               |
|                                |                                      |                               |
| Name                           |                                      |                               |
| objectGuid                     |                                      |                               |
| ,                              |                                      |                               |
| managerDN                      |                                      | 1                             |
|                                |                                      |                               |
| sid                            |                                      | 1                             |
|                                |                                      |                               |
| netBios                        |                                      | 1                             |
|                                |                                      |                               |

#### 3. In the **User Attributes** console

- Under Name
  - Add the following additional attributes

- note this is case sensitive :
- objectGuid
- managerDN
- sid
- netBios

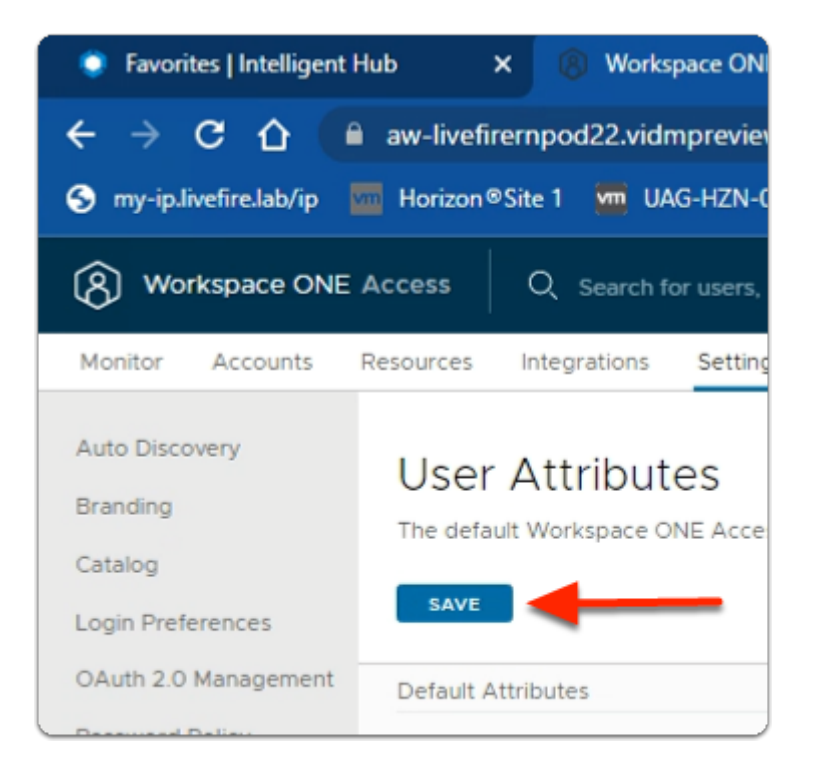

- 4. In the User Attributes console
  - Under User Attributes
  - Select SAVE

| ← → C ☆ aw-live                                             | firernpod22.vidmpreview.com/<br>n®Site 1 🚾 UAG-HZN-01a 🐨 |
|-------------------------------------------------------------|----------------------------------------------------------|
| (8) Workspace ONE Access                                    | Q Search for users, groups,                              |
| Monitor Accounts Resources                                  | Integrations Settings                                    |
| Authentication Methods<br>Connectors<br>Connectors (Legacy) | Directories (1)                                          |
| Directories                                                 | System Directory                                         |
| Connector Authentication Methods                            |                                                          |
| Hub Configuration                                           |                                                          |
| Identity Providers                                          |                                                          |

- 5. In the **Workspace ONE Access** admin console.
  - Select Integrations,
    - Select Directories

| Add Directory         Alerts         Add Directory         Alerts         Add Directory         Active Directory         LDAP Directory         LDAP Directory         LDAP Directory         LOAP Directory         LOAP Directory         LOAP Directory         LOAP Directory         LOAP Directory | c22-01a |   |                                                                             |  |
|----------------------------------------------------------------------------------------------------|---------|---|-----------------------------------------------------------------------------|--|
| Alerts Add Directory Alerts Add Directory Active Directory LDAP Directory Local User Directory Local User Directory                                                                                                    |         | ¢ | Tenant Admin 🗸                                                              |  |
| Add Directory<br>Active Directory<br>LDAP Directory<br>Local User Directory                                                                                                    | Alert   | 5 | Add Directory                                                               |  |
|                                                                                                    | Alerts  | C | Add Directory<br>Active Directory<br>LDAP Directory<br>Local User Directory |  |

#### 6. In the **Directories** area

- To the right
  - Select Add Directory

- In the Add Directory dropdown
  - Select Active Directory

| Add Directory      |                                                                                                    |
|--------------------|----------------------------------------------------------------------------------------------------|
| Directory Name*    | EUC-Livefire                                                                                                    |
|                    | <ul> <li>Active Directory over LDAP</li> <li>Active Directory over Integrated Windows Authentication</li> </ul> |
| Directory Sync and | Select at least one active directory sync host that syncs users from Active Dire                                |

- 7. In the Add Directory Page,
  - Configure the following: next to
    - Directory Name: type EUC-Livefire
    - Ensure the Active Directory over LDAP radio button is selected
  - Scroll down to Bind User Details

| Bind User Details | In the Base DN field, enter the<br>OU=myUnit,DC=myCorp,DC=c<br>example, CN=user1,CN=Users | DN from which to start account searches. For example,<br>com. In the Bind User DN field, enter the account that can search for users. For<br>s,OU=myUnit,DC=myCorp,DC=com. |
|-------------------|-------------------------------------------------------------------------------------------|----------------------------------------------------------------------------------------------------|
|                   | Base DN*                                                                                  | dc=EUC-Livefire,dc=com                                                                                                    |
|                   | Bind User DN*                                                                             | cn=administrator,ou=corp,dc=EUC-Livefire,dc=com                                                                                                    |
|                   | Bind User Password*                                                                       |                                                                                                    |
|                   |                                                                                           | Enter your Active Directory bind account password.                                                                                                    |
|                   |                                                                                           | Close Save & Configure                                                                                                    |

- 8. In the Add Directory Page,
  - In the **Bind User Details** area
    - Enter the following Next to :
      - Base DN: dc=EUC-Livefire,dc=com
      - Bind DN: cn=administrator,ou=corp,dc=EUC-Livefire,dc=com
      - Bind DN Password: VMware1!
  - Select Save & Configure

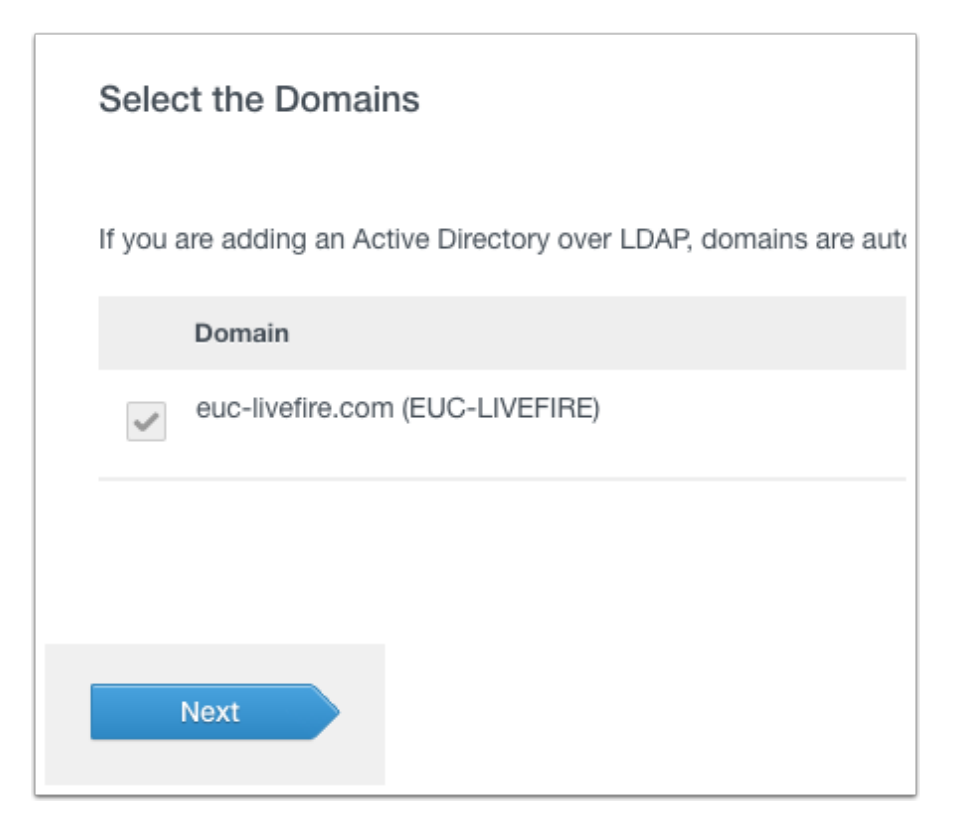

- 9. In the **Select the Domains** page,
  - euc-livefire.com (EUC-LIVEFIRE)
    - Select Next.

|            | canonicalName      | ~ |
|------------|--------------------|---|
| employeeID | employeeID         | ~ |
| managerDN  |                    | v |
|            | manager            |   |
| managerid  | Enter Custom Input | v |
|            | Enter Custom Input |   |
| petBios    |                    | ~ |
|            |                    |   |

#### 10. On the Map User Attribute page

- Map the following attributes : next to:-
  - (what you enter here is case sensitive)
    - managerDN select custom input and type manager
    - netbios: select custom input type msDS-PrincipalName

|              | Enter Custom Input |                |
|--------------|--------------------|----------------|
| objectGuid   | objectGUID         | r i            |
| organization | Enter Custom Input | -              |
|              | Enter Custom Input |                |
| phone        | telephoneNumber    | ~              |
| profileUrl   | Enter Custom Input | ~              |
|              | Enter Custom Input |                |
| sid          |                    | ~              |
|              | objectSid          |                |
|              | Prevk              | ous Close Next |

#### 11. On the Map User Attribute page

- Map the following attributes :
  - Scroll down next to:-
    - objectGuid: select objectGUID
    - sid: select custom input type objectSid

| sourceAnchor      | objectGUID        | ~               |
|-------------------|-------------------|-----------------|
| title             | title             | ~               |
| userPrincipalName | userPrincipalName | ~               |
|                   | Previ             | ious Close Next |

#### 12. On the Map User Attribute page

- Map the following attributes :
  - Scroll down next to:-
  - title : from the dropdown
    - select title
  - Validate that userPrincipalName maps to userPrincipalName
- Select Next

| Select the groups you want to sync                                                |                      |                                                           |                |
|-----------------------------------------------------------------------------------|----------------------|-----------------------------------------------------------|----------------|
| Enter the top-level group that you would like to groups to sync to the directory. | use as a filter. Cli | ck the Select Groups button to apply your filters, and se | elect specific |
| Sync nested group memoers     Specify the top-level group                         | Select All           | Groups to sync                                            | 1              |
| br-euc-livefin do-com                                                             | _                    | Mapped Groups                                             | × +            |
|                                                                                   |                      |                                                           |                |

- 13. On the Select the Groups you want to sync page,
  - 1. select the green plus (+) to the right of the page,
  - 2. Under Specify the group DNs
    - enter dc=euc-livefire,dc=com
  - 3. Select the Select All writing
    - You will notice the **check box** now becomes available

| Select the groups you want to sync                                                   |                      |                     |                        |                          |        |
|--------------------------------------------------------------------------------------|----------------------|---------------------|------------------------|--------------------------|--------|
| Enter the top-level group that you would like to<br>groups to sync to the directory. | use as a filter. Cli | ck the Select Group | os button to apply you | r filters, and select sp | ecific |
| Sync nested group members                                                            |                      |                     |                        |                          |        |
| Specify the top-level group                                                          | Select All           | Groups to sync      |                        |                          | +      |
| dc=euc-livefire,dc=com                                                               | ~                    | All                 | Select Groups          | ×                        | +      |
| Group DN                                                                             |                      | Mapped Group        | 8                      |                          |        |
| dc=euc-livefire,dc=com                                                               |                      | All groups in th    | is DN are selected     |                          |        |
|                                                                                      |                      |                     |                        |                          |        |
|                                                                                      |                      |                     |                        |                          |        |
|                                                                                      |                      |                     |                        |                          |        |
|                                                                                      |                      |                     | Previous               | Close Nex                | đ      |

- 14. On the Select the Groups you want to sync page,
  - Under Select All
    - Select the check box
  - Select Next.

| Select the Users you would like to sync                                                                                                    |                                                                                    |                                     |                          |
|----------------------------------------------------------------------------------------------------|------------------------------------------------------------------------------------|-------------------------------------|--------------------------|
| Enter the User DNs to sync, for example, CN-Users, DC-example, DC-co<br>LDAP filters with the DNs, append a semicolon to the DN, then enter the f<br>CN-Users, DC-sales, DC-example, DC-com, (&(d)ed:Class-User)(object)<br>any users from syncing, provide exclusion filters. | m. All users found under the t<br>lter, for example,<br>Jategory=Person)(UserAccou | 0N are also sync<br>ntControl=512)) | ed. To use<br>To exclude |
| Specify the user DNs                                                                                                    |                                                                                    |                                     | +                        |
| ouncorp.donEUC-Livefire.doncom                                                                                                    |                                                                                    | Test                                | <b>×</b> +               |
| Add a filter to exclude users                                                                                                    |                                                                                    |                                     | +                        |
|                                                                                                    | Previous                                                                           | Close                               | Net                      |

### 15. In the Select Users you would like to sync window

- Under Specify the user DNs
  - edit the existing syntax so that it reads
    - ou=corp,dc=EUC-Livefire,dc=com
  - Select Next

| Sync Frequency | Once per week     | ~            |              |   |  |  |
|----------------|-------------------|--------------|--------------|---|--|--|
| Day            | Sunday            | ~            |              |   |  |  |
| Time           | 23                | ¥: 55        | ,            | ~ |  |  |
|                | Hint: Sync schedu | le runs in U | FC TimeZone. |   |  |  |
|                |                   |              |              |   |  |  |
|                |                   |              |              |   |  |  |

#### 16. On the **Sync Frequency** window

Select Sync Directory

|    | Q Search for users, groups, or a         | applications               |         |               |              | New Navigation             | •     | Ø |
|----|------------------------------------------|----------------------------|---------|---------------|--------------|----------------------------|-------|---|
| 85 | Integrations Settings<br>Directories (2) |                            |         |               |              |                            |       |   |
|    | Directory Name                           | Туре                       | Domains | Synced Groups | Synced Users | Last Sync                  | Alert | 5 |
|    | System Directory                         | Local Directory            | 1       | 0             | 1            |                            |       |   |
|    | EUC-Livefire                             | Active Directory over LDAP | 1       | 52            | 8            | Oct 28, 2022 12:48:53 PM 🥝 | 1     |   |
|    |                                          |                            |         |               |              |                            |       |   |

#### 17. On the **Directories** window

- Refresh your browser window
  - Note the Synced Groups and Synced Users

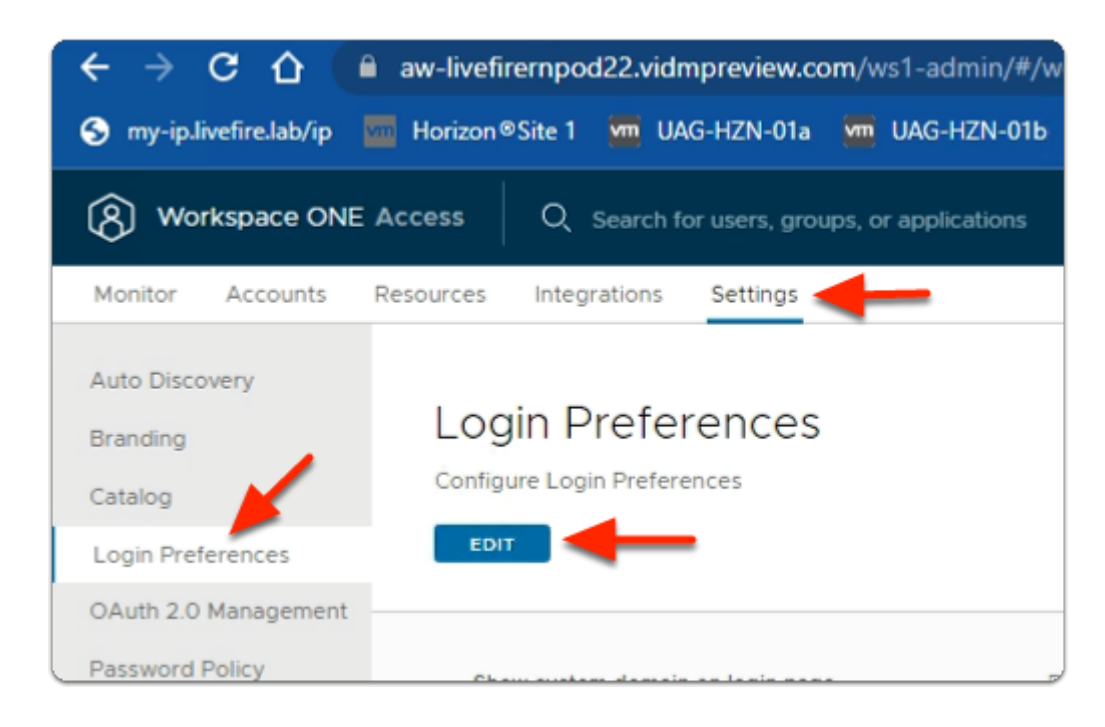

#### 18. In your Workspace ONE Access admin console

- Select Settings
  - Select Login Preferences
  - Under Login Preferences
    - Select EDIT

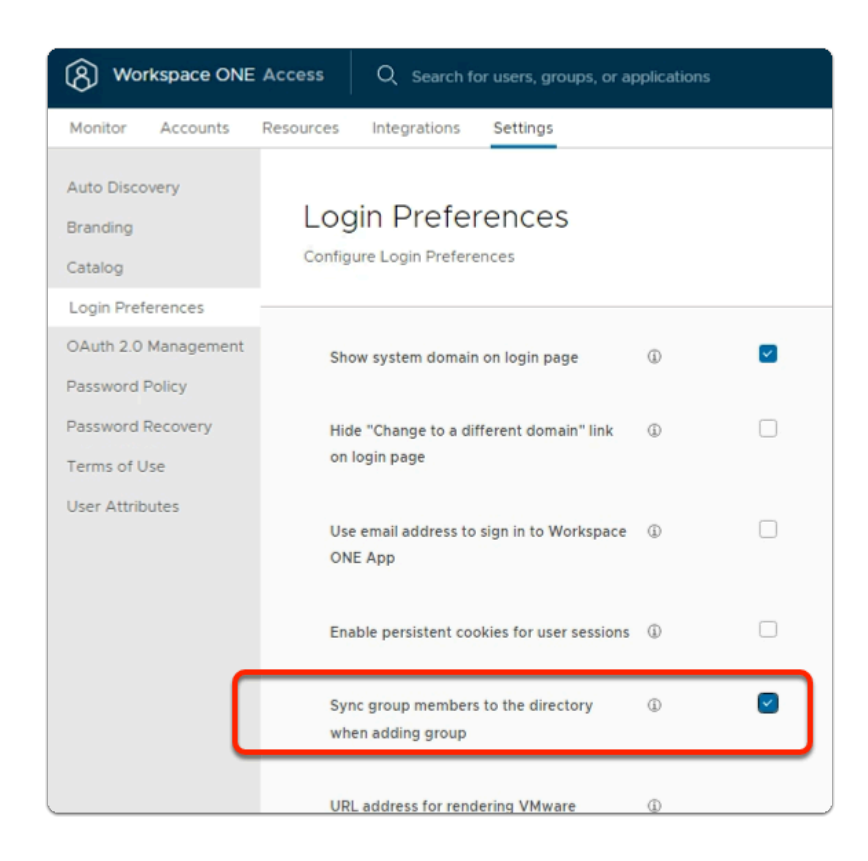

- 19. In the Login Preferences area
  - In line with:
    - Sync Group Members to the Directory When Adding Group
      - select the Checkbox

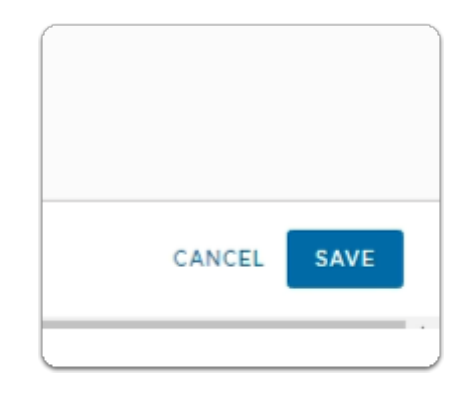

#### 20. In the Login Preferences area

- In the bottom right
  - select SAVE

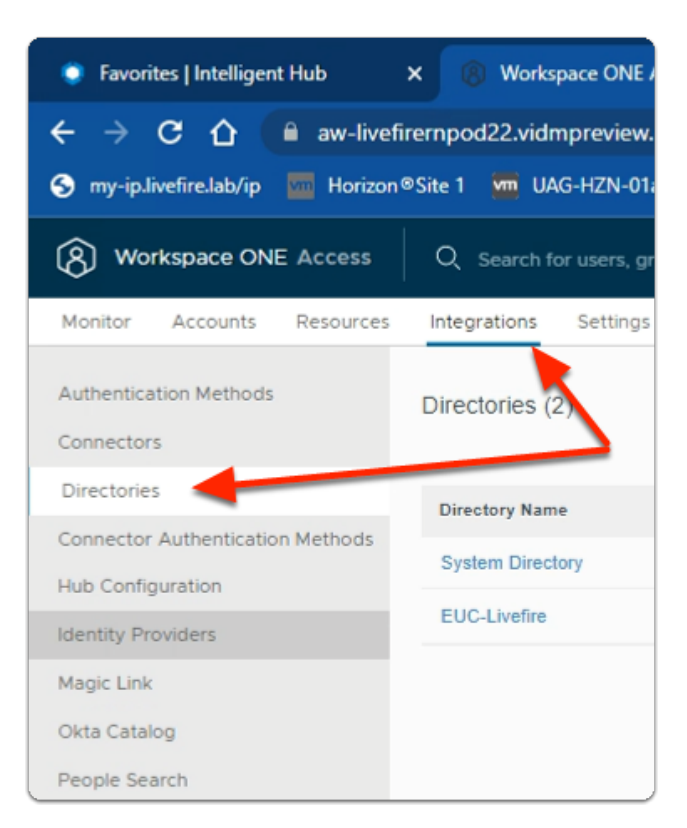

#### 21. In the Workspace ONE Access console

- select Integrations
  - select Directories

| ccess   | Q Search for users, groups, o |
|---------|-------------------------------|
| sources | Integrations Settings         |
|         | Directories (2)               |
| _       | Directory Name                |
| ethods  | System Directory              |
| C       | EUC-Livefire                  |
|         |                               |
|         |                               |

- 22. In the **Directories** area
  - select EUC-Livefire

| la |                                                 |   |
|----|-------------------------------------------------|---|
| ¢  | Tenant Admin 🗸                                  |   |
|    |                                                 | * |
|    |                                                 |   |
|    | ▼ Sync                                          |   |
| _  | Sync with Safeguards<br>Sync without Safeguards |   |
|    | Sync Settings                                   |   |
|    | Delete Directory                                |   |
|    |                                                 |   |

- 23. In the **EUC-Livefire** directory area
  - In the right corner
    - Next to Sync
      - select the **dropdown** 
        - select Sync without Safeguards

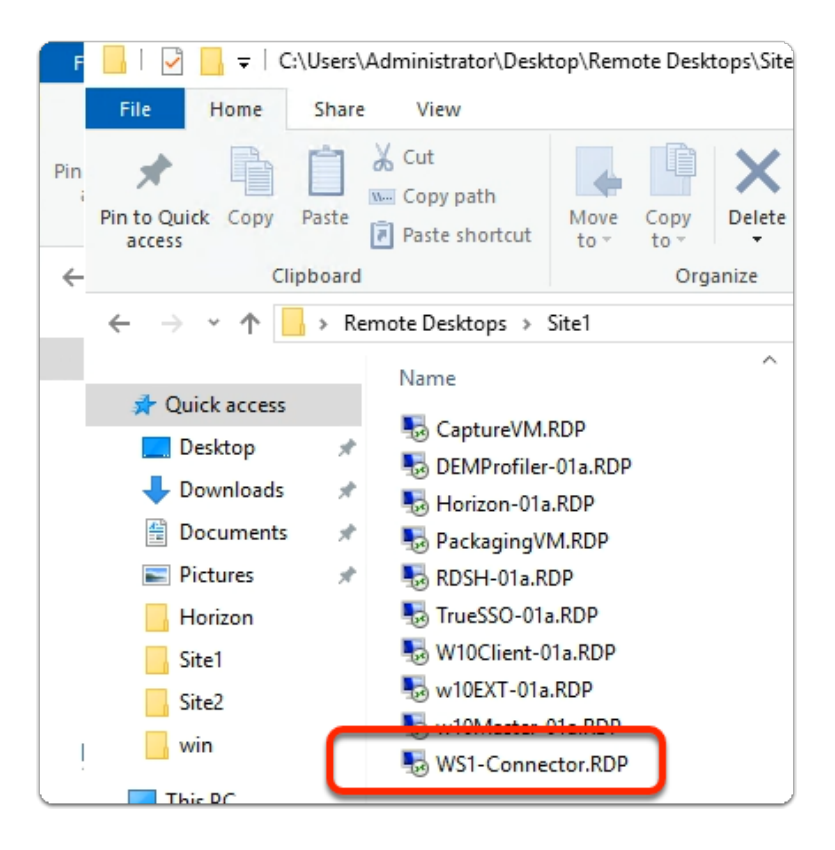

- 24. On your ControlCenter server
  - On the **Desktop** 
    - Open the Remote Desktops\Site1 folder
    - Launch WS1-Connector.RDP

### Part 1:Section 4: Configuring the AirWatch Cloud Connector

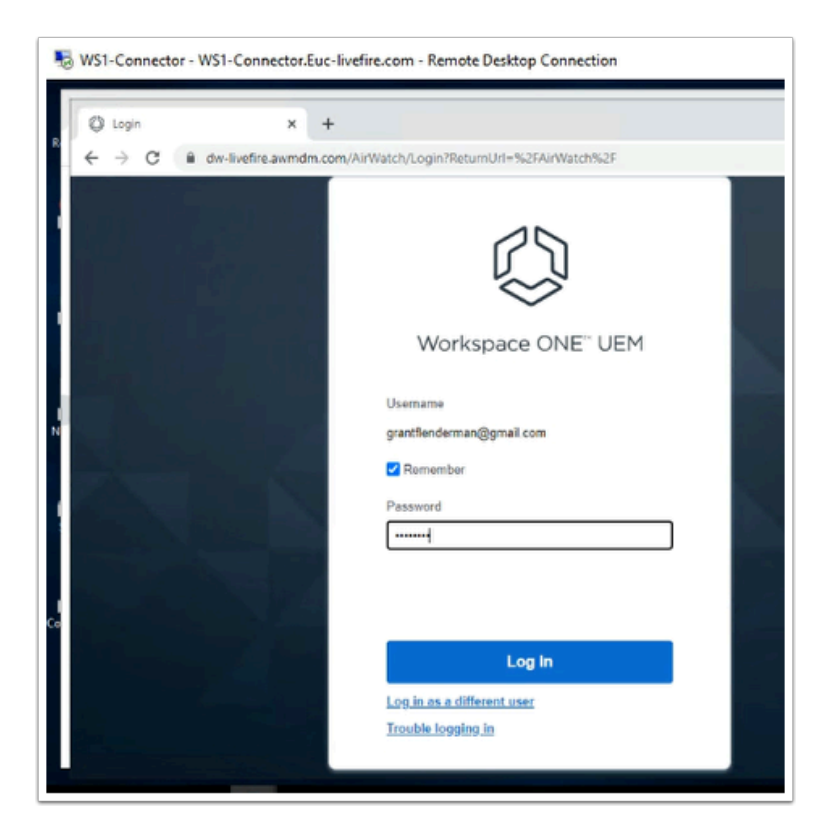

- 1. On the **WS1-Connector** desktop
  - Open your chrome browser
    - In the address bar, enter dw-livefire.awmdm.com,
      - Login using your registered course email (
        - password VMware1!

If you are unclear what your registered course email is. Go back to your lab document you configured and filled in on Day 1, in the introduction

If you have not completed this, then please do

|                                                                           | Cropp<br>A Samp<br>Horsey Da                                                                                      | a<br>a                                                                                           |
|---------------------------------------------------------------------------|----------------------------------------------------------------------------------------------------|--------------------------------------------------------------------------------------------------|
| BETTING<br>SETTING<br>WORTON<br>Dervices<br>WORVORS                       | Graps ><br>Al Settings C<br>Hub Configuration                                                                     | Groups & Settings                                                                                |
| Set<br>> Syster<br>> Device<br>> Apps<br>> Conte                          | m<br>es & Users                                                                                                   | netr@vmware.com<br>System<br>Getting Sarted<br>Branding<br>Enterprise Integration<br>Description |
| System<br>Enterpr<br>Certific<br>Conten<br>Cloud C<br>Directo<br>Email (S | erprise Integra<br>rise Integration Services<br>ate Authorities<br>t Gateway<br>connector<br>ry Services<br>SMTP) | ation ©                                                                                          |

- 2. In the UEM Admin Console
  - Navigate to Groups & Settings > All Settings
  - Under Settings select System > Enterprise Integration
  - Under Enterprise Integration
    - select Cloud Connector

| General Advance                   | d                                                                                                    |  |
|-----------------------------------|----------------------------------------------------------------------------------------------------|--|
| Current Setting                   | 🔘 Inherit 🛞 Override                                                                                                    |  |
| Enable ArWatch Cloud<br>Connector | ENABLED DISABLED<br>Enables secure connection to enterprise components                                                                                                    |  |
| Enable Auto Update                | ENABLED DISABLED<br>Enabling Auto Update will seamlessly update the ArrWatch<br>Cloud Contentor installed on your server after the<br>corresponding AirWatch ConsShow More |  |
| Child Parentistion +              | Children and a Channels and a Relation of Cannels                                                                                                    |  |

- 3. In the Cloud Connector area
  - Select the Overide radio button
    - Scroll down, select **Save** at the bottom of the page

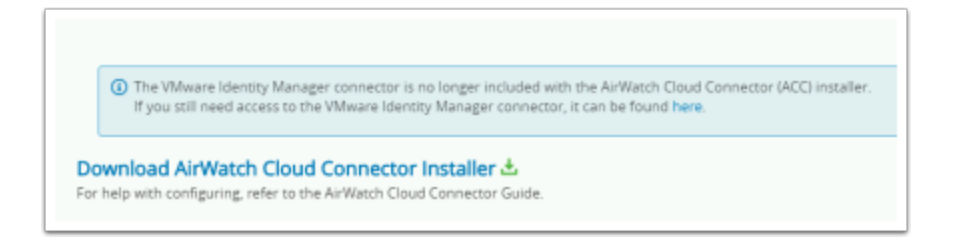

- 4. In the **Cloud Connector** area
  - Scroll down
  - Select the Download AirWatch Cloud Connector Installer

| Password for the<br>settings to a AirV | AirWatch Cloud Connect<br>Vatch Cloud Connector (A | tor (ACC) certificate. You will<br>(CC) server. | need this to import th |
|----------------------------------------|----------------------------------------------------|-------------------------------------------------|------------------------|
| Your password n                        | nust be at least 6 charact                         | ers in length.                                  |                        |
| Password *                             |                                                    | Show                                            |                        |
| Confirm                                |                                                    | Show                                            |                        |
| Password *                             |                                                    |                                                 |                        |
|                                        |                                                    |                                                 |                        |
|                                        |                                                    |                                                 |                        |

- 5. On the **Download AirWatch Cloud Connector (ACC-installer.exe)** 
  - Type VMware1! in the Password and Confirm Pasword boxes.
  - Select DOWNLOAD

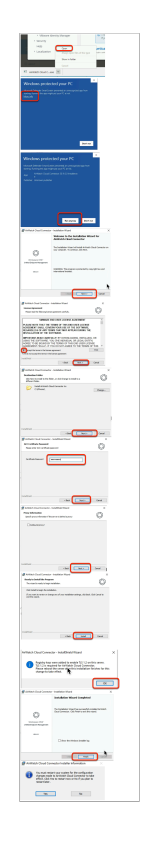

- 6. On the Ws1-Connector machine,
  - Select the Select Airwatch Cloud Connector.exe
    - Select open
    - Select More Info
    - Select Run Anyway
    - Select Next
    - Select the *licensing to accept terms...* radio button , select Next
    - Select Next
    - In the ACC Certificate Password window
      - type the password VMware1!
      - select Next
    - Select Next
    - Select Install
    - Select OK
    - Select Finish
    - Select Yes
  - Wait for the **WS1-Connector** server to reboot
    - RDP to the server and re-login

| Workspace ONE" UEM                                                                     |  |
|----------------------------------------------------------------------------------------|--|
| Username<br>nikko.guildan@gmail.com<br><table-cell> Remember<br/>Password</table-cell> |  |
| Log In                                                                                 |  |
| Login as a different user<br>Trouble logging in                                        |  |

- 7. On your ControlCenter server
  - Open a **new tab** on your Chrome browser
  - Enter dw-livefire.awmdm.com in your address bar
  - Login with your custom email username
  - Enter your custom Password
  - Select Log In

| Groups & Set | tings                                            |  |  |  |
|--------------|--------------------------------------------------|--|--|--|
| Groups       | s & Settings                                     |  |  |  |
| Ma           | anage advanced console-wide                      |  |  |  |
|              |                                                  |  |  |  |
| Gr           | oups<br>eate and manage custom named (           |  |  |  |
| C.           | eute une manage coston namea (                   |  |  |  |
| All          | Settings<br>tup, installation, Console settings, |  |  |  |
| Co           | onfigurations                                    |  |  |  |
| Es           | tablish the foundational settings, c             |  |  |  |
| ne           | ed to drive your business forward                |  |  |  |
|              |                                                  |  |  |  |
|              |                                                  |  |  |  |
| System       |                                                  |  |  |  |
| -            |                                                  |  |  |  |
| Enter        | prise Integration                                |  |  |  |
| Enterpris    | Enterprise Integration Services                  |  |  |  |
| Certificat   | Certificate Authorities                          |  |  |  |
| Content (    | Sateway                                          |  |  |  |
| Cloud Co     | nnector                                          |  |  |  |
| Directory    | Services                                         |  |  |  |
| Email (SN    | ITP)                                             |  |  |  |
| VMware 1     | funnel                                           |  |  |  |
| V/Murana 1   | Fuenal Drawn                                     |  |  |  |

- 8. In the UEM Admin Console
  - Go to Groups & Settings > All Settings
  - Under System, select Enterprise Integration

• Under Enterprise Integration, select Cloud Connector

| oud Connec<br>to the VMware Er | tor Installer 🕁<br>nterprise Systems C | onnector Guide.              |      |                                              |
|--------------------------------|----------------------------------------|------------------------------|------|----------------------------------------------|
| O Inherit only                 | Override only                          | Inherit or Override          |      |                                              |
|                                | Reached Cloud C                        | onnector running version 20. | 5AVE | TEST CONNECTION<br>onnector (192.168.110.95) |

- 9. In the Cloud Connector window
  - Scroll down
  - Select TEST CONNECTION

Note the screenshot

Your environment should also reflect that the Cloud Connector has been reached

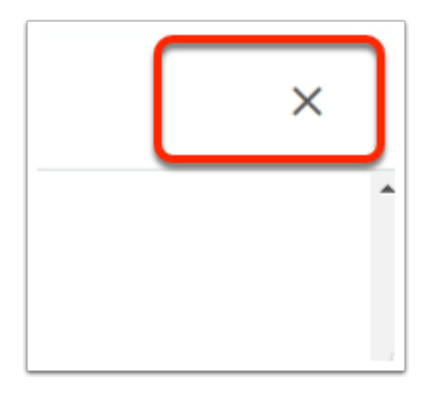

- 10. In the Cloud Connector window
  - Select the X to right to close the window
## Part 1:Section 5: Workspace ONE UEM & Active Directory Integration

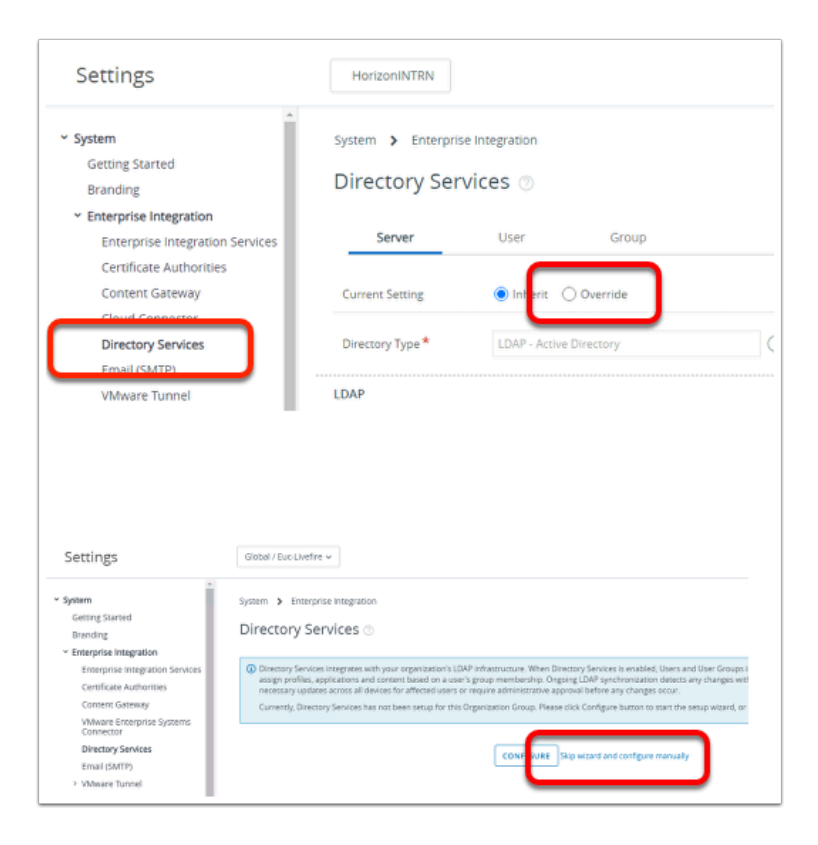

- 1. In the Workspace ONE UEM admin console
  - Select Groups & Settings > All Settings > System > Enterprise Integration
  - Under Enterprise Integration
    - Select Directory Services
  - In the **Directory Services** window
    - Select the Overide radio button
  - Select Skip wizard and configure manually

| LDAP - Active Direct | tory        |           |          |      | ÷           |
|----------------------|-------------|-----------|----------|------|-------------|
|                      |             |           |          |      |             |
|                      |             |           |          |      |             |
| ENABLED              |             |           |          |      |             |
| controlsentes auc.li | uefire coro |           |          |      |             |
|                      |             |           |          |      |             |
| NONE                 | SSL :       | START TLS | D        |      |             |
| 389                  |             |           |          |      |             |
| 2                    |             |           |          |      |             |
| 2                    |             |           |          |      |             |
| ENABLED C            |             |           |          |      |             |
| ANONYMOUS            | BASIC       | DIGEST    | KERBEROS | NTLM | GSS-NEGOTI/ |
|                      |             |           |          |      |             |
| administrator        |             |           |          |      |             |
| 0                    |             |           |          |      |             |
|                      |             |           |          |      |             |
|                      |             |           |          |      |             |
|                      |             |           |          |      |             |

- 2. From the **Directory Services** Interface,
  - Under the Server Tab , enable the following .
    - Directory Type\*: LDAP-Active Directory
    - DNS SRV: **Disabled (default)**
    - Server : ControlCenter.euc-livefire.com
    - Bind User Name: administrator
    - Bind Password: **VMware1!**
    - Domain: euc-livefire.com

| System > Enterprise  | Integration |                                          |    |
|----------------------|-------------|------------------------------------------|----|
| Server               | User        | Group                                    |    |
| Current Setting      |             | Override                                 |    |
| Domain               |             | Base DN*                                 |    |
| euc-livefire.com     |             | DC=euc-livefire,dc=com                   |    |
| User Object Class *  | person      |                                          | 1  |
| User Search Filter * | (&(objectC  | ategory=person)(sAMAccountName=(Enrolime | () |

- 3. From the Directory Services Interface,
  - Under the User Tab ,
    - Validate the following configuration is configured
      - Under Base DN,
        - ensure that **DC=euc-livefire,DC=com** has automatically populated.
        - If not, click on the + icon
          - add **DC=euc-livefire,DC=com**
      - Next to User Object Class,
        - ensure **person** is the property
      - Next to User Search Filter,
        - ensure (&(objectCategory=person)(sAMAccountName={EnrollmentUser}))
          is the string

| Current Setting                                                                                                    | O Inherit ( ) Override                   |
|----------------------------------------------------------------------------------------------------|------------------------------------------|
| Domain                                                                                                    | Base DN*                                 |
| euc-livefire.com                                                                                                    | DC=euc-livefire,DC=cor                   |
| Group Object Class *                                                                                                    | group                                    |
| Organizational Unit Object<br>Class *                                                                                       | organizationalUnit                       |
| > Advanced                                                                                                    |                                          |
| Child Permission                                                                                                    | O Inherit Override 💿 Inherit or Override |
| t Connection                                                                                                    | ×                                        |
|                                                                                                    |                                          |
| vefire.com Connection successful with the give<br>password.                                                                 | ven server name, bind username, and      |
| Connection successful with the give password.                                                                               | ven server name, bind username, and      |
| vefire.com Connection successful with the give password.                                                                    | ven server name, bind username, and      |
| vefire.com Connection successful with the give<br>password.<br>TEST AGAIN<br>Jser Group<br>Jomain euc.ivefire.co v          | ven server name, bind username, and      |
| vefire.com<br>Connection successful with the give<br>password.<br>TEST AGAIN<br>Jser<br>Group<br>Jomain<br>euc.ivefire.co v | ven server name, bind username, and      |

- 4. From the **Directory Services** Interface,
  - Repeat these steps for the third tab Group
    - Under Base DN,
      - notice validate that **DC=euc-livefire,DC=com,** is entered.
    - Scroll to the bottom of the page
      - select Save
    - Scroll to the bottom of the page
      - Select TEST CONNECTION

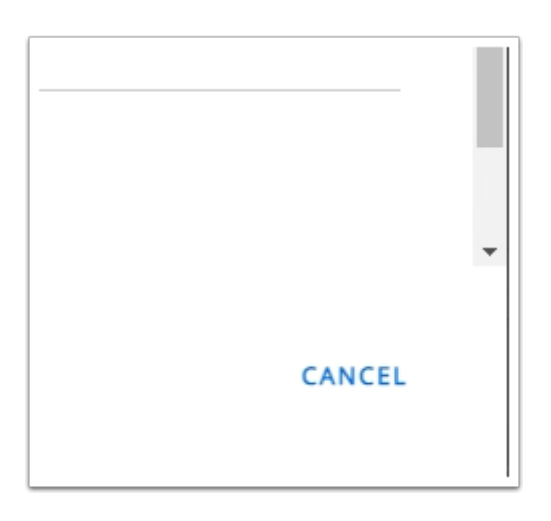

- 5. You should have a **Test Connection** window launch saying **Connection successful....** 
  - Select CANCEL to close the window

| Settings                                |                   |   |
|-----------------------------------------|-------------------|---|
| <ul> <li>Devices &amp; Users</li> </ul> |                   |   |
| ~ (                                     | General           |   |
| (                                       | Enrollment        |   |
|                                         | Friendly Name     |   |
|                                         | Lookup Fields     |   |
|                                         | Message Templates | ~ |
|                                         | Notifications     |   |

- 6. Let's ensure users can enroll their devices using Active Directory credentials.
  - Under Settings ,
    - select **Devices & Users** 
      - Select > General
        - Select > Enrollment

| evices & Users <b>&gt;</b> | General       |             |
|----------------------------|---------------|-------------|
| Authenticatic              | Management Mo | Terms of Us |
| Current Setting            | 🔿 Inherit     | 🔘 Override  |
|                            |               |             |
|                            |               |             |
|                            |               |             |
|                            | 1             |             |
| SAVE                       |               |             |

- 7. Under the **Enrollment** area
  - Select the **Override** radio button
  - Scroll down.

| Authentication Models)                          | Z Basic Z Directory [ | Authentication Proxy   |     |
|-------------------------------------------------|-----------------------|------------------------|-----|
| Source of Authentication for<br>Intelligent Hub | WORKSPACE ONE U       | WORKSPACE O            |     |
| Devices Enrollment Mode *                       | Open Enrollment (     | O Registered Devices O | niy |
| ) Inherit or Overri                             | de                    |                        |     |
| SA                                              | VE                    |                        |     |
|                                                 |                       |                        |     |

#### 8. Under the **Enrollment** area

- In line with Authentication Modes(s)
  - ensure the the **Directory** check box is selected
- In line with Source of Authentication for Intelligent Hub,
  - select Workspace ONE ACCESS
- Scroll down
  - Select SAVE
- Close the **Settings** window,
  - by selecting the X on the right of the window

# Part 1:Section 6: Workspace ONE Access and Workspace ONE UEM Integration

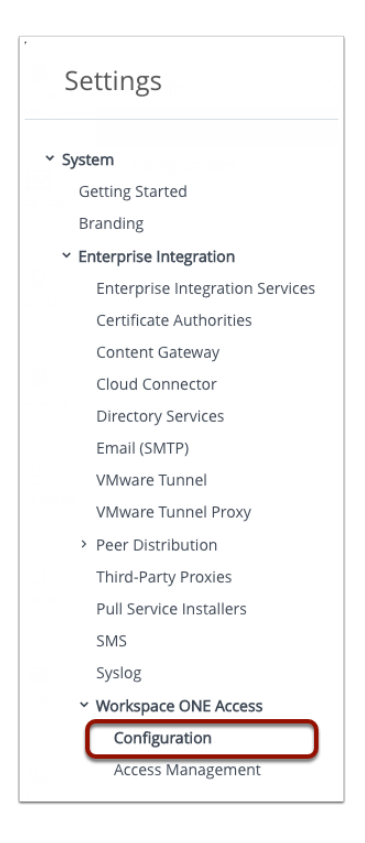

- 1. In your Workspace ONE UEM Admin console
  - Navigate to Groups and Settings > All Settings > System > Enterprise Integration> Workspace ONE Access > Configuration

| System > Enterprise Integration                                                         |
|-----------------------------------------------------------------------------------------|
| Workspace ONE Access ⊘                                                                  |
|                                                                                         |
| Server                                                                                  |
| Establish trust between users, devices and the hybrid cloud for a seamless user experi- |
| CONFIGURE                                                                               |
|                                                                                         |
|                                                                                         |
|                                                                                         |

- 2. Under the *Server* area,
  - Select CONFIGURE

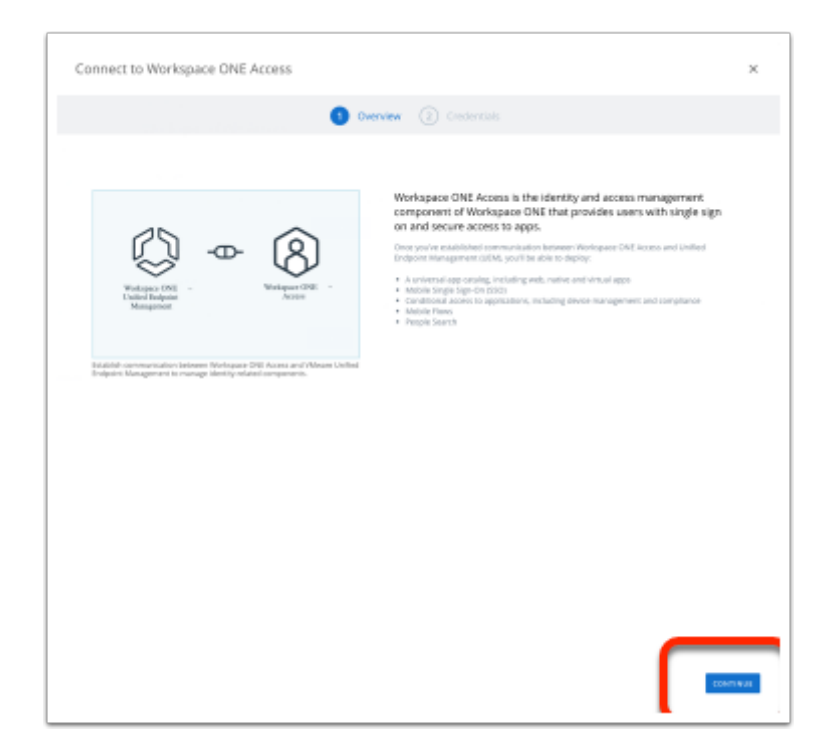

- 3. On the Connect to Workspace ONE Access window,
  - Select CONTINUE

| Connect to Worl    | kspace ONE Access                                                                                                    |
|--------------------|----------------------------------------------------------------------------------------------------|
|                    | Overview 2 Credentials                                                                                                    |
| This will help you | establish the connection between VMware Unified Endpoint Management and Workspace C                                                                    |
| Tenant URL*        | https://aw-hznadvintrnelpod20march.vidmpreview.com                                                                                                    |
| Username *         | administrator                                                                                                    |
| Password *         | ••••••                                                                                                    |
|                    | If you have forgotten your password, you can recover it on the Workspace ONE .<br>password link has expired, please contact Workspace ONE UEM support. |
| Test to confirm V  | Vorkspace ONE UEM and Workspace ONE Access are communicating securely.                                                                                 |
| TEST CONNEC        | TION                                                                                                    |
|                    |                                                                                                    |
|                    |                                                                                                    |
|                    | ificate ·                                                                                                    |
| Test to confir     | m Workspace ONE UEM and                                                                                                    |
| TEST CON           | NECTION                                                                                                    |
| -                  |                                                                                                    |
| Test connec        | tion successful!                                                                                                    |
|                    |                                                                                                    |
|                    |                                                                                                    |
|                    |                                                                                                    |
|                    |                                                                                                    |
|                    |                                                                                                    |
| BACK               | SAVE                                                                                                    |
|                    |                                                                                                    |
|                    |                                                                                                    |

- 4. On the **Connect to Workspace ONE Access** window enter the following:
  - Tenant URL: Your Tenant eg. https://aw-livefirehorizonrn.vidmpreview.com/

- User Name: Your Tenant Admin account
- Password: Your Tenant Password
- Select **TEST CONNECTION** to ensure Tenant configuration has been entered successfully.
- Select **SAVE** and close the settings window

| 🖏 Works              | pace ONE UEM                       |
|----------------------|------------------------------------|
| GETTING<br>STARTED   | Groups                             |
| MONITOR              | Configurations                     |
| DEVICES              |                                    |
| ACCOUNTS             |                                    |
| ###<br>APPS & BOOKS  |                                    |
| CONTENT              |                                    |
| EMAL                 |                                    |
| TELECOM              |                                    |
|                      |                                    |
| н                    | ZNADVINTRNELPOD26                  |
| > (<br>> )<br>ttin 2 | Sroups & Settings > Configurations |
|                      | GO TO CONFIGURATIONS               |

- 5. In the Workspace ONE UEM admin console
  - 1. Select GROUPS & SETTINGS
  - 2. Select Configurations
  - 3. In the **Group & Settings > Configurations** window
    - Select GO TO CONFIGURATIONS

| ><br>⊘ | Groups & Settings ><br>Configurations (i)<br>Establish the foundational settings, customizatio |
|--------|------------------------------------------------------------------------------------------------|
|        | Q Enter a name or category                                                                     |
| >      | Groups & Settings >                                                                            |
| Ø      | Configurations (i)                                                                             |
|        | Establish the foundational settings, custo                                                     |
|        | Q int                                                                                          |
|        | Configuration Name                                                                             |
|        | Intelligent Hub                                                                                |
|        | Microsoft Intune® App Protection Po                                                            |
|        | Categories                                                                                     |
|        | Dell Integration                                                                               |

- 6. Under **Configurations** 
  - In the Enter a name or category area
    - Type Int
  - Under Configuration Name
    - Select Intelligent Hub

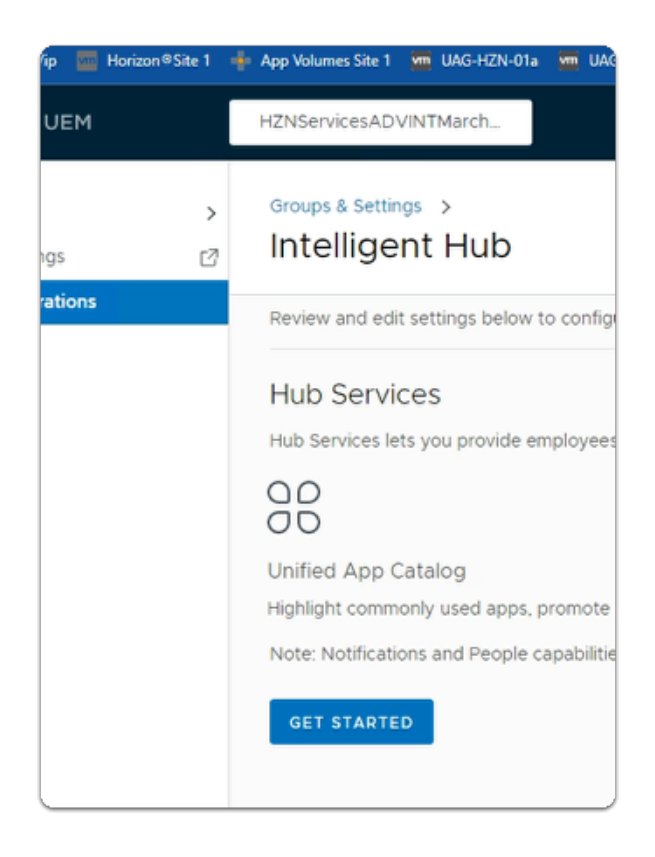

#### 7. Under Hub Services

Select GET STARTED

| Activate Hub Se         | ervices                                                | × |
|-------------------------|--------------------------------------------------------|---|
| A Tenant has already be | een configured for Workspace ONE Access.               |   |
| Tenant URL              | https://aw-<br>hznadvintrnelpod20march.vidmpreview.com |   |
| Do you want to use this | same Tenant to activate Hub Services?                  |   |
|                         | NO                                                     | s |

- 8. In the Activate Hub Services
  - Select YES

Part 1:Section 7: Workspace ONE Hub Services Integration with Workspace ONE Access

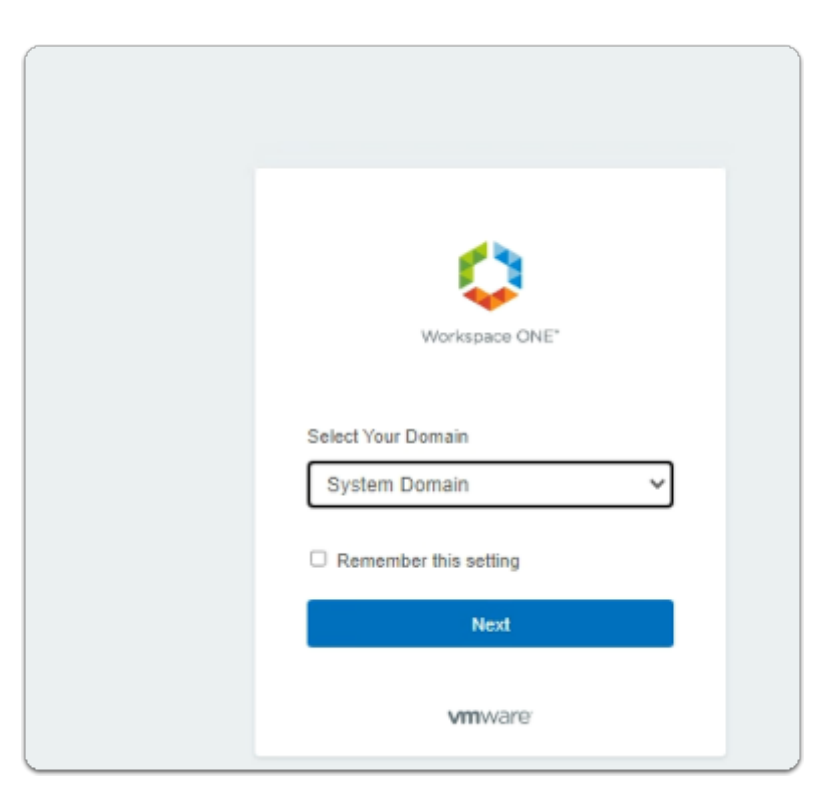

- 1. On your ControlCenter server
  - Open a new tab on your Browser
  - Paste your custom Workspace ONE Access URL in the address bar
  - Launch your custom Workspace ONE Access URL
  - In the Select Your Domain window

- Ensure **System Domain** is selected
- Select Next

| Workspace ONE*               |  |
|------------------------------|--|
| Username                     |  |
| Password<br>System Domain    |  |
| Sign in                      |  |
| Forgot Password?             |  |
| Change to a different domain |  |
| <b>vm</b> ware <sup>.</sup>  |  |

- 2. In the Workspace ONE Access login
  - Under **Username** 
    - Enter your custom SysAdmin username
  - Under **Password** 
    - Enter VMware1! (hopefully that is what you have changed it to)
  - Select Sign in

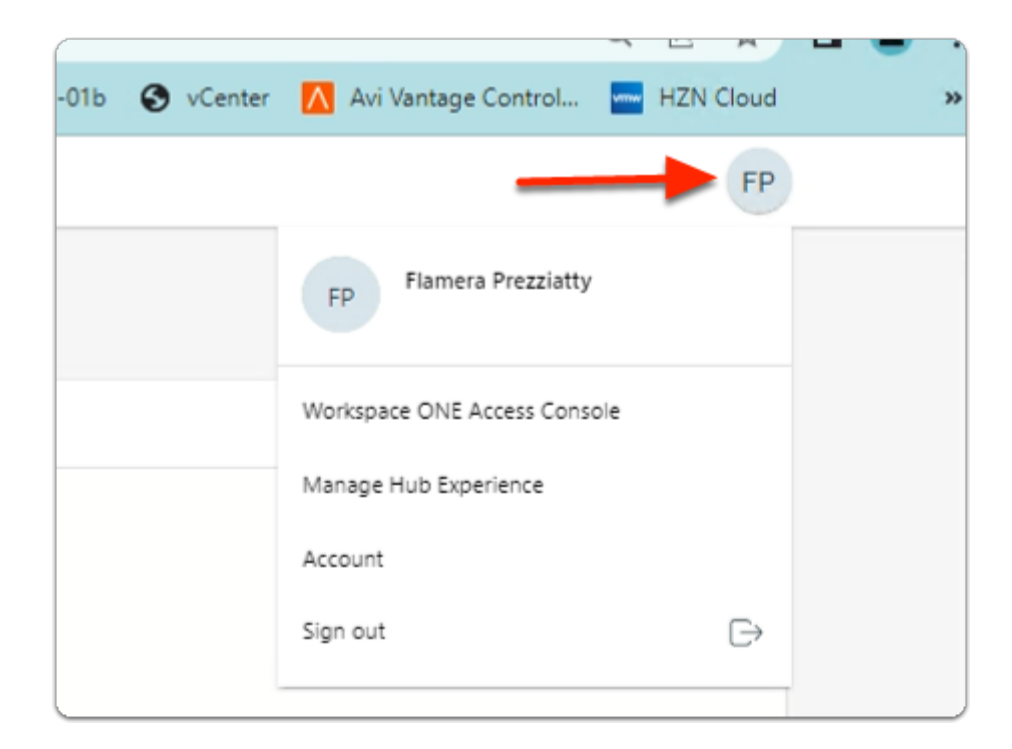

- 3. In the Web version of Intelligent Hub
  - In the top right corner
    - Select and right-click your Sysadmin Initial Icon
    - Select Workspace ONE Access Console

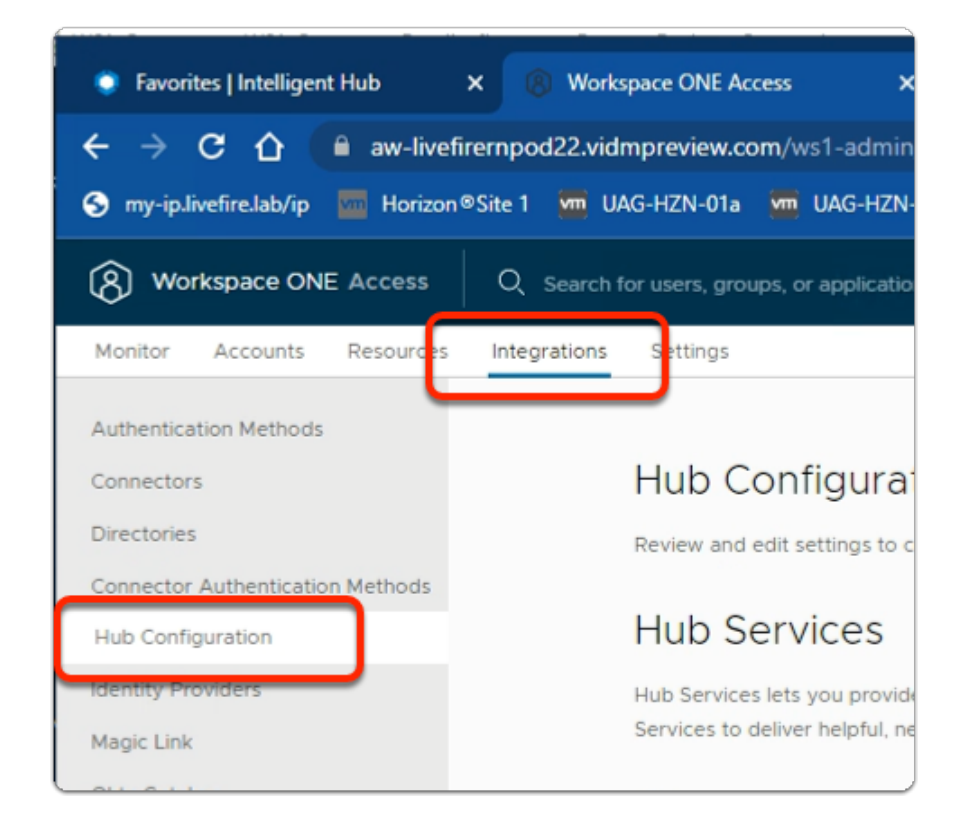

- 4. In the **Workspace ONE Access admin** console
  - Select Integrations
  - Select Hub Configuration

| -                                                   | K 🛞 Workspace ONE Access 🛛 🗙 🗍 Gr                                                   |  |  |  |
|-----------------------------------------------------|-------------------------------------------------------------------------------------|--|--|--|
| w-livefirernpod22.vidmpreview.com/ws1-admin/#/works |                                                                                     |  |  |  |
| Horizon®                                            | Site 1 🛛 UAG-HZN-01a 💆 UAG-HZN-01b 🔀                                                |  |  |  |
| cess                                                | Q Search for users, groups, or applications                                         |  |  |  |
| ources                                              | Integrations Settings                                                               |  |  |  |
|                                                     |                                                                                     |  |  |  |
|                                                     | Hub Configuration                                                                   |  |  |  |
|                                                     | Review and edit settings to configure er                                            |  |  |  |
| hods                                                | Hub Services                                                                        |  |  |  |
|                                                     | Hub Services lets you provide employee<br>Services to deliver helpful, new features |  |  |  |
|                                                     | 00                                                                                  |  |  |  |
|                                                     | Unified App Catalog                                                                 |  |  |  |
|                                                     | Highlight commonly used apps, promote<br>as part of a campaign, display frequently  |  |  |  |
|                                                     | apps and more.                                                                      |  |  |  |
|                                                     | LAUNCH                                                                              |  |  |  |

- 5. In the **Hub Configuration** window
  - Under Hub Services
    - Select LAUNCH

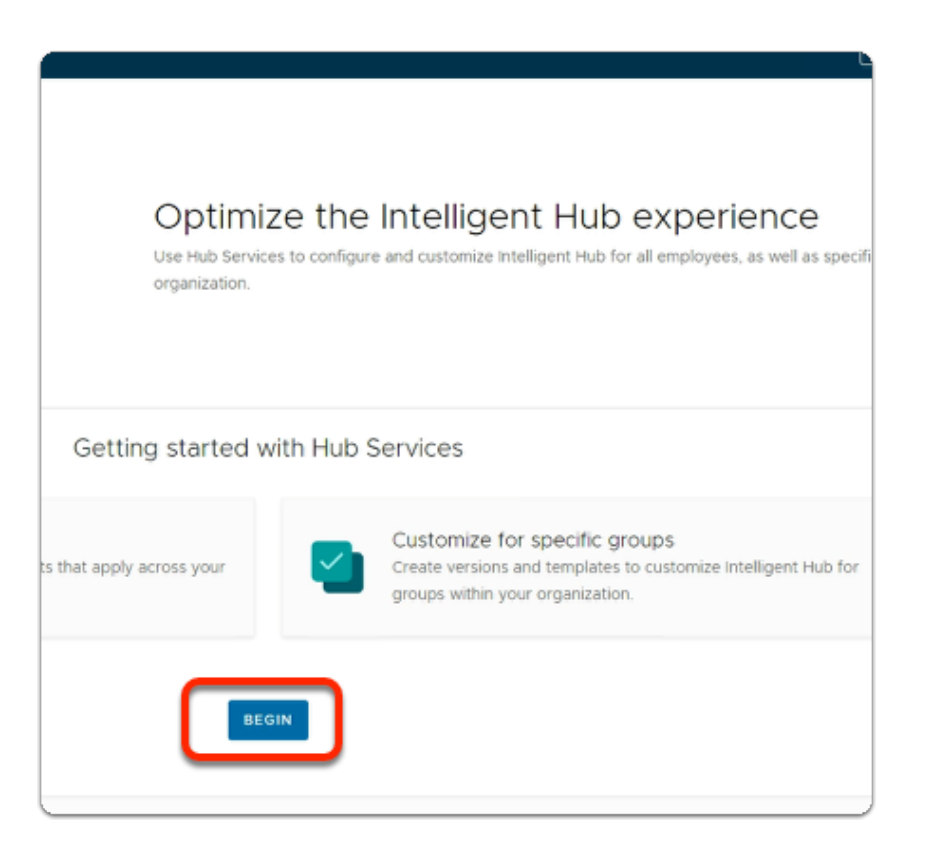

- 6. In the **Optimize the Intelligent Hub Experience** window
  - Select BEGIN

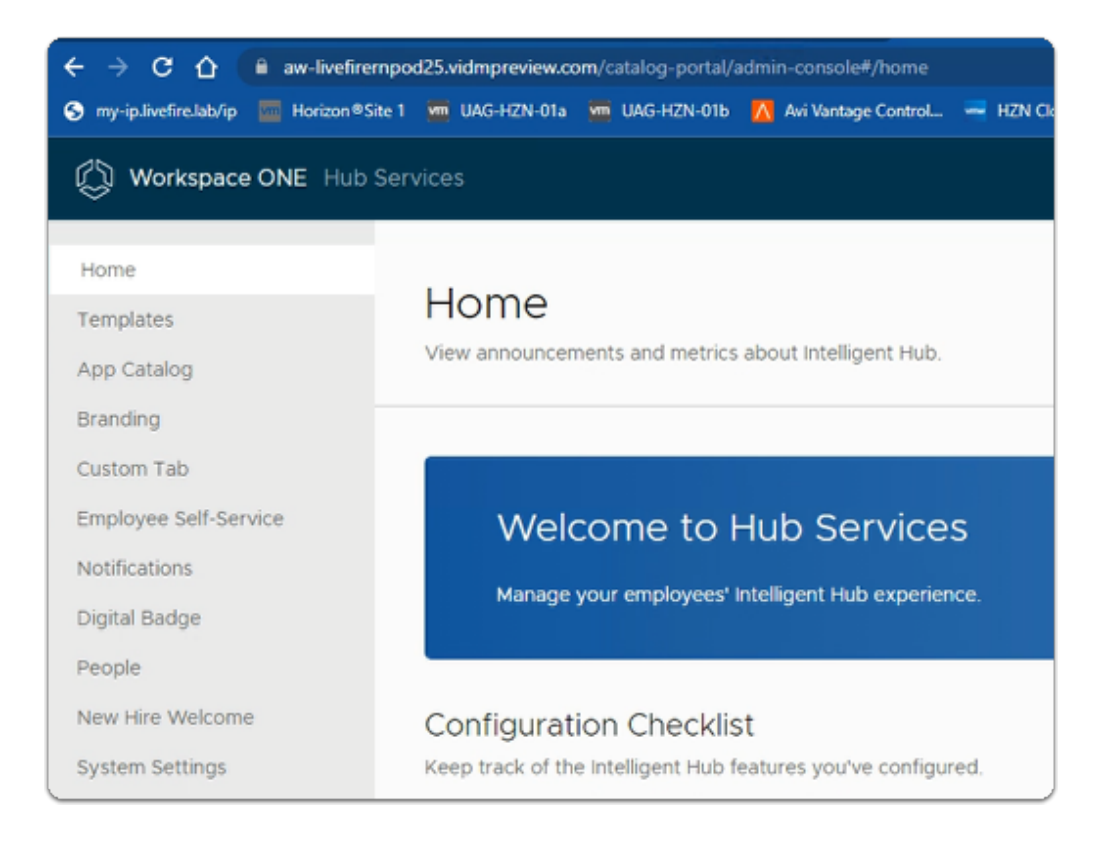

#### 7. In the Welcome to Hub Services

- Review the associated options.
- In Section 8: We will configure Hub Services

### Part 1:Section 8: Configuring Workspace ONE Hub Services

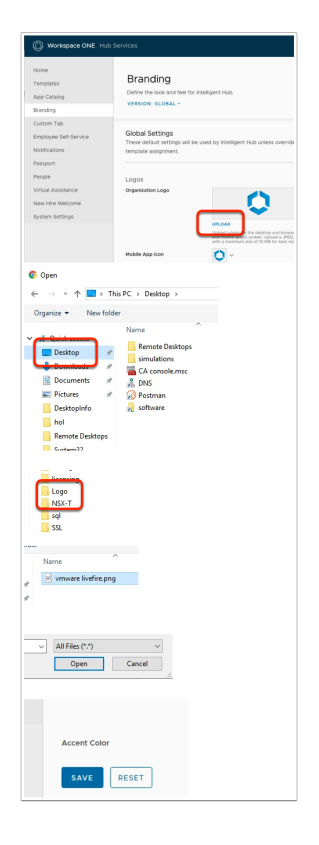

#### 1. In Workspace ONE Hub Services

- Select the **Branding** section
  - Find Logos > Organization Logo , to the right select UPLOAD
  - In the left pane,
    - Under Quick access, select Desktop
    - Select Software
    - Select and open Logo
    - Select vmware livefire.png
    - Select Open
    - Scroll down
      - and select SAVE

| Workspace ONE Hub Services                                   |                                                                                       |  |
|--------------------------------------------------------------|---------------------------------------------------------------------------------------|--|
| Home<br>Templates<br>App Catalog<br>Branding                 | People<br>Allow employees to discover the<br>Versions are not available for this feat |  |
| Custom Tab<br>Employee Self-Service<br>Notifications         | Global Settings<br>These default settings will be us                                  |  |
| Passport<br>People<br>Virtual Assistance<br>New Hire Welcome | People                                                                                |  |
| System Settings                                              | SAVE                                                                                  |  |

#### 2. In the Workspace ONE Hub Services page

- In the left pane, select **People**
- Under People area,
  - next to Enable People,
    - move the **toggle** to the right
- Select **SAVE**

| Workspace ONE Hub S                          | ervices                                                           |                                                                                                    | LOG OUT OF HUB SE     |
|----------------------------------------------|-------------------------------------------------------------------|----------------------------------------------------------------------------------------------------|-----------------------|
| Home<br>Templates<br>App Catalog<br>Branding | Custom Tab<br>Define an additional tab in In<br>VERSION: GLOBAL ~ | teligent Hub.                                                                                                    |                       |
| Custom Tab                                   | You may still add a versio                                        | n to use in a temptate even if the feature is off at the global level.                                                                                                    |                       |
| Notifications<br>Passport                    | Global Settings<br>These default settings will be                 | used by Intelligent Hub unless overriden by a template assignm                                                                                                    | ient.                 |
| Virtual Assistance                           | Indicate whether to enable a                                      | custom tab by default for your organization.                                                                                                    |                       |
| New Hire Welcome                             | Enable Custom Tab                                                 |                                                                                                    |                       |
| System Settings                              | Android and IOS                                                   |                                                                                                    |                       |
|                                              | Web                                                               |                                                                                                    |                       |
|                                              | Open Link in (Web)                                                | New Tab     Hub Embeddied iFrame     Specify if the URL should open in a new browser tab or an Frame embedde     Frame is selected, ensure the webpage is Frame compatible. | ed inside Hub Web. If |
|                                              | Title                                                             | EUCLF                                                                                                    |                       |
|                                              | URL                                                               | https://www.Livefire.solutions                                                                                                    |                       |
|                                              | Position                                                          | First Last                                                                                                    |                       |
|                                              |                                                                   |                                                                                                    |                       |
|                                              | SAVE                                                              |                                                                                                    |                       |

- 3. In the Workspace ONE Hub Services page
  - From the left menu,
    - Select the Custom Tab.
      - Next to Enable Custom Tab,
        - move the **toggle right**.
      - Next to Web
        - move the **toggle right**.
      - Next to **Title** 
        - enter: **EUCLF** (Best practice is not use a label longer than 6 characters).
      - Next to **URL**:
        - enter https://www.Livefire.solutions
      - Next to Position,
        - enable the **First radio button**.
      - Select **SAVE**

| 0                       | -    | Ľ      | ×       |
|-------------------------|------|--------|---------|
|                         | ☆    |        | :       |
|                         | ≣    | Readin | ig list |
| LOG OUT OF HUB SERVICES | Tena | nt Adn | nin     |
|                         |      |        | 1       |

4. To the top right of the Workspace ONE Hub Services page
Select LOG OUT OF HUB SERVICES

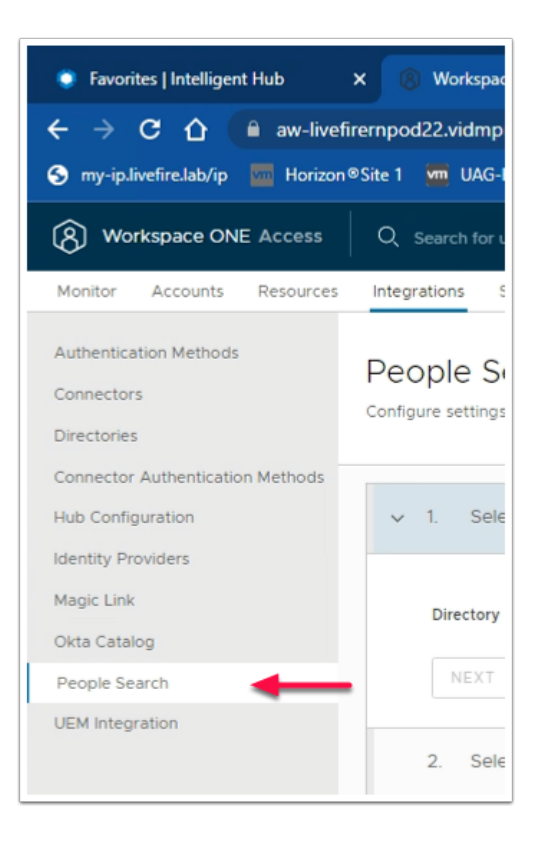

- 5. In the **Workspace ONE Access** Console
  - Under Integrations
    - Select People Search

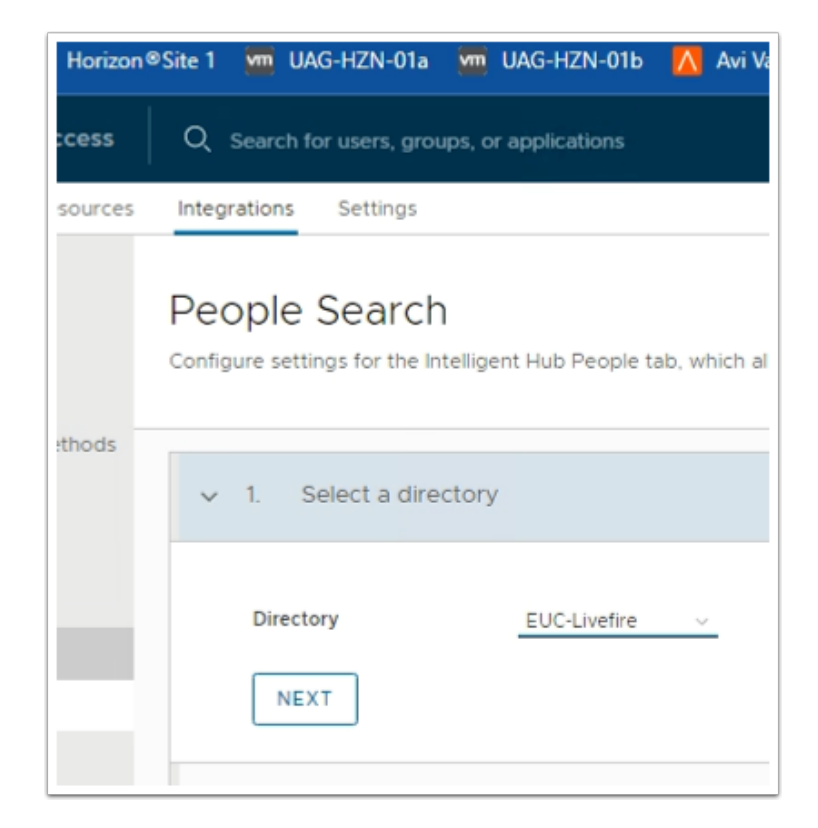

#### 6. In the **People Search** area

- Next to Directory,
  - from the dropdown
    - Select the EUC-Livefire
  - Select NEXT

| People Search<br>onfigure settings for the Intelligent Hub People tab, 1                                                     | which allows employees to search for colleagues and view details such                                                                            | as photos ar        |
|----------------------------------------------------------------------------------------------------|----------------------------------------------------------------------------------------------------|---------------------|
| Select a directory                                                                                                    |                                                                                                    |                     |
| <ul> <li>Select user attributes</li> </ul>                                                                                   |                                                                                                    |                     |
|                                                                                                    |                                                                                                    |                     |
| Select and map the user attributes to display<br>Search page will not remove them from direc                                 | on the People tab. Mapped attributes are displayed on the Directory S<br>tory mapped attributes. To modify user attributes, go to User Attribute | Sync Settings<br>es |
|                                                                                                    |                                                                                                    |                     |
| Mapped User Attribute Name                                                                                                   | Active Directory Attribute Name                                                                                                    |                     |
| Mapped User Attribute Name Default Attributes                                                                                | Active Directory Attribute Name                                                                                                    |                     |
| Mapped User Attribute Name Default Attributes Use title *                                                                    | Active Directory Attribute Name                                                                                                    |                     |
| Mapped User Attribute Name Default Attributes title * managerDN *                                                            | Active Directory Attribute Name                                                                                                    | manag               |
| Mapped User Attribute Name Default Attributes title * managerDN * distinguishedName *                                        | Active Directory Attribute Name                                                                                                    | manag               |
| Mapped User Attribute Name Default Attributes title * managerDN * distinguishedName * objectGuid (Custom)                    | Active Directory Attribute Name                                                                                                    | manag               |
| Mapped User Attribute Name  Default Attributes  title *  managerDN *  distinguishedName *  objectGuid (Custom)  sid (Custom) | Active Directory Attribute Name                                                                                                    | manag               |
| Mapped User Attribute Name Default Attributes title * managerDN * distinguishedName * objectGuid (Custom) sid (Custom)       | Active Directory Attribute Name                                                                                                    | manag               |
| Mapped User Attribute Name  Default Attributes  title *  distinguishedName *  objectGuid (Custom)  sid (Custom)  NEXT        | Active Directory Attribute Name                                                                                                    | manas               |

- 7. In the **People Search** page
  - Step 2 Select User attributes
    - note the attributes
  - Scroll down
  - In the bottom left
    - Select NEXT

| ces | Integrations Settings                                                                        |  |  |  |
|-----|----------------------------------------------------------------------------------------------|--|--|--|
|     | People Search<br>Configure settings for the Intelligent Hub People tab, which allows employe |  |  |  |
| ls  | > Ø Select a directory                                                                       |  |  |  |
|     | >                                                                                            |  |  |  |
|     | <ul> <li>Select users and sync to directory</li> </ul>                                       |  |  |  |
|     | Select users by entering the distinguished names (DN). To include<br>Services People tab.    |  |  |  |
|     | User DNs ou=corp.dc=EUC-Livefire.dc=com<br>Ex: "CN=admin.CN=users.DC=mycompany.DC<br>ADD     |  |  |  |
|     | SAVE & SYNC SAVE                                                                             |  |  |  |

- 8. In the **People Search** page `
  - Step 3 Select users and sync to directory
    - review the User DNs
      - It should read
        - ou=corp,DC=euc-livefire,DC=com
      - Select **SAVE & SYNC**

| burces | Integrations Settings                                                     |
|--------|---------------------------------------------------------------------------|
|        | People Search<br>Configure settings for the Intelligent Hub People tab, w |
| notis  | SYNC DIRECTORY SYNC PHOTOS DELETE                                         |
|        | Sync Status<br>Directory and photo sync runs in the background. Vie       |
|        | Last directory sync 🛆 Oct 28                                              |
|        | Last photo sync () Not sta                                                |
|        | Photo sync frequency Manua                                                |
|        | VIEW SYNC LOG                                                             |

- 9. Under People Search
  - Select SYNC DIRECTORY

Part 1:Section 9: Enrolling Intelligent Hub on Microsoft Windows 10

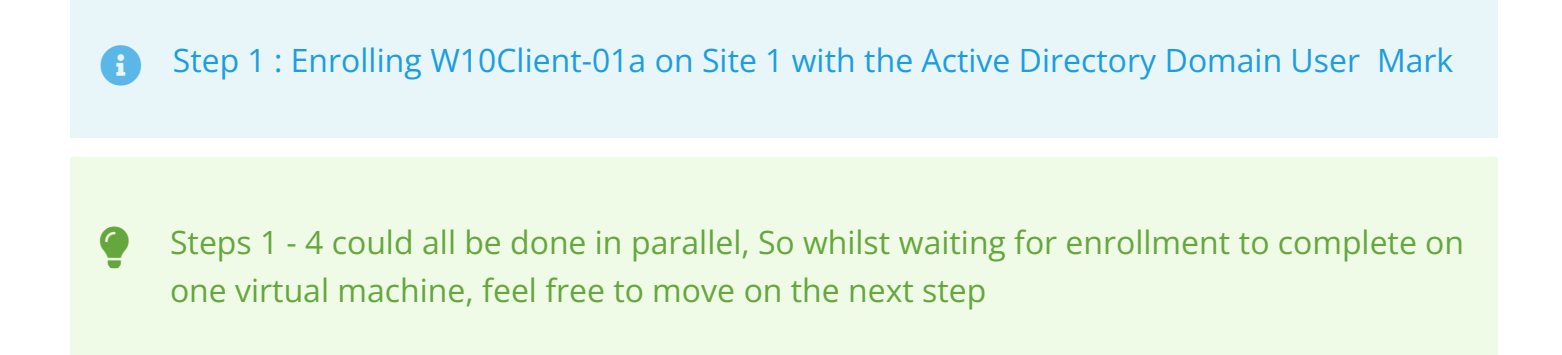

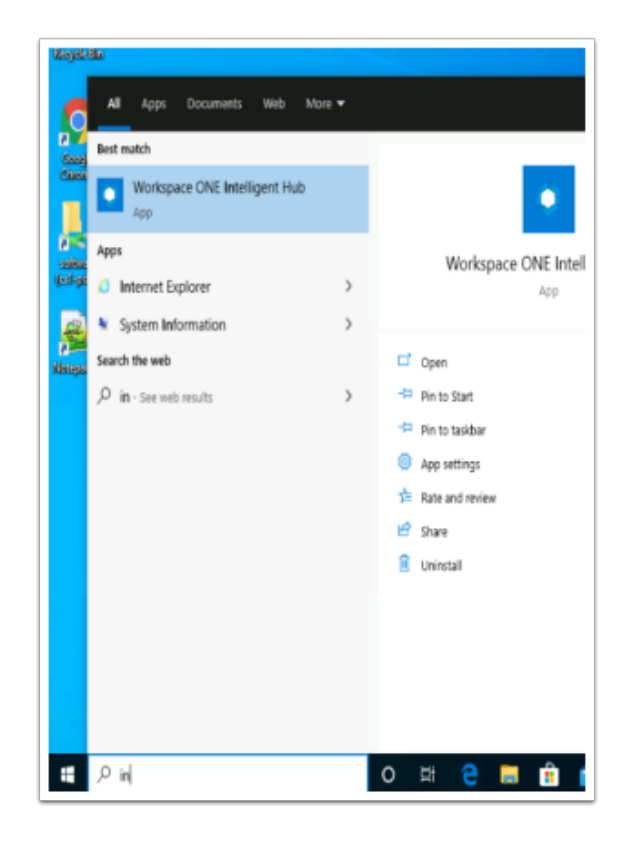

- 1. On your **ControlCenter** server
  - On the Desktop open the **Remote Desktop** folder.
    - Open the Site1 folder
  - Select the W10Client-01a RDP client and
    - Sign-in with
      - username: mark@euc-livefire.com
      - Password: VMware1!
  - To the right of the **Start** button
    - in the **search** area,
      - start typing intel
  - Select the Workspace ONE Intelligent Hub
    - Please Note! If the Workspace ONE Intelligent Hub does not load,
      - From the RUN > Services.msc > Start the Airwatch service
        - Attempt to **re-launch** the hub

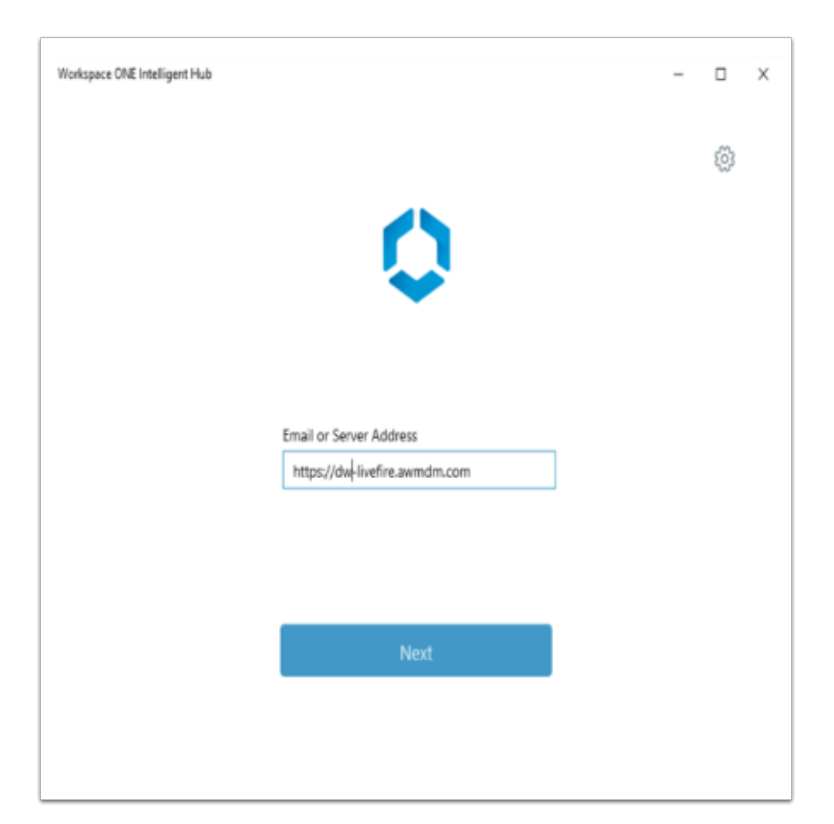

- 2. Under Email or Server Address,
  - Enter https://dw-livefire.awmdm.com
  - Select Next

| •••                                             | Groups & Settings > Groups | 🗙 🐤 Login   Salesforce 🛛 🗙 🔷 Favorites   Inte                            |
|-------------------------------------------------|----------------------------|--------------------------------------------------------------------------|
| $\  \   \leftarrow \  \   \rightarrow \  \   G$ | 습 â dw-livefire.awmdn      | n.com/AirWatch/#/AirWatch/Menu/ConfigAndSettings/Gro                     |
| Apps 💿                                          | UEM M Gmail 🗘 Access       | Snagit Keyboard S                                                        |
| 🖏 Works                                         | pace ONE UEM               | HorizonINTRN                                                             |
| GETTING<br>STARTED                              | Groups<br>All Settings     | Organization Group<br>HorizonINTRN     Group ID<br>HorizonINTRN Settings |
| MONITOR                                         | Configurations             | Manage dvanced console-w                                                 |
| Workspace ONE In                                | ntelligent Hub             |                                                                          |
|                                                 | Email o<br>https           | r Server Address<br>//dw-livefire.avemdm.com                             |
|                                                 | Group                      | D                                                                        |
|                                                 | Horiz                      | IONINTRN                                                                 |
|                                                 |                            | Next                                                                     |
|                                                 |                            | Cancel                                                                   |

- To get your unique *Workspace ONE UEM Group ID*, revert back to your **Workspace ONE** UEM tenant and look for the following next to the **Workspace ONE UEM logo**, select your **Organization Group** and note your **Group ID**
- Select NEXT

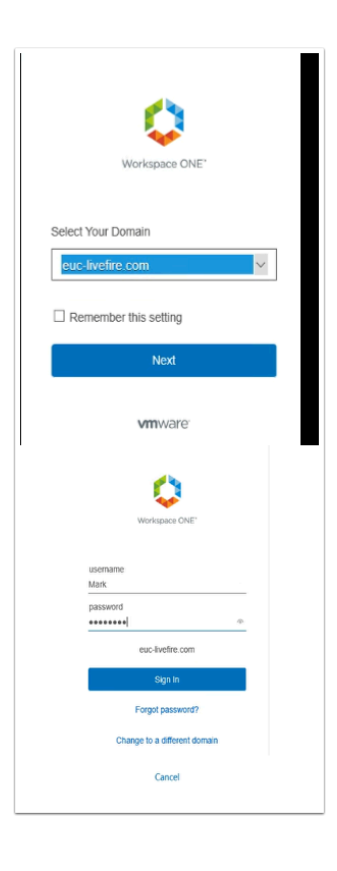

- 4. In the **Workspace ONE Intelligent Hub** under
  - Under Select Your Domain
    - Select euc-livefire.com
      - Select Next
  - Under the **Username** area
    - Enter Mark
  - Under the **Password** area
    - Enter VMware1!
  - Select Sign in

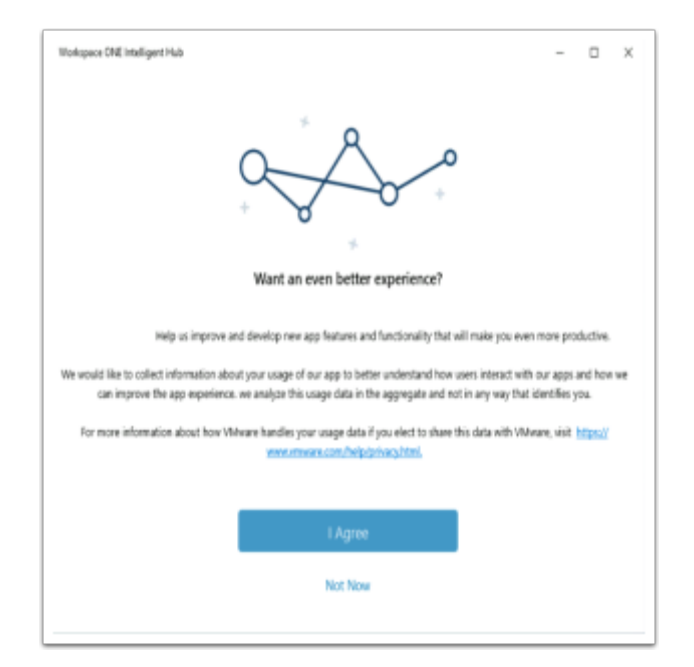

- 5. In the Workspace ONE Intelligent Hub
  - Select I Agree

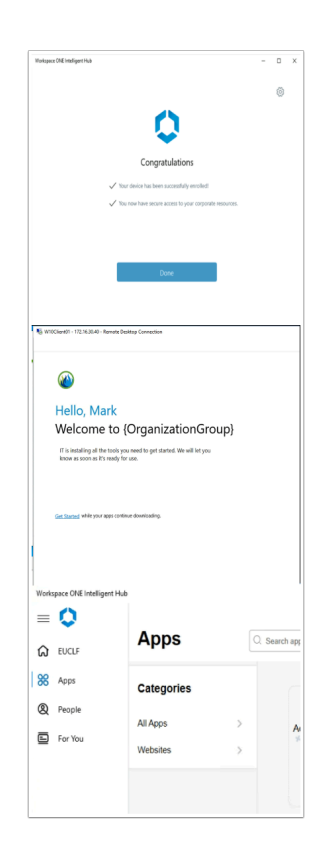

- 6. On the **Congratulations** window,
  - Select Done
  - Re-open the Intelligent Hub
  - Select Get Started

Step 2 : Enrolling W10Ext-01a on Site 1 with the Active Directory Domain User Jill

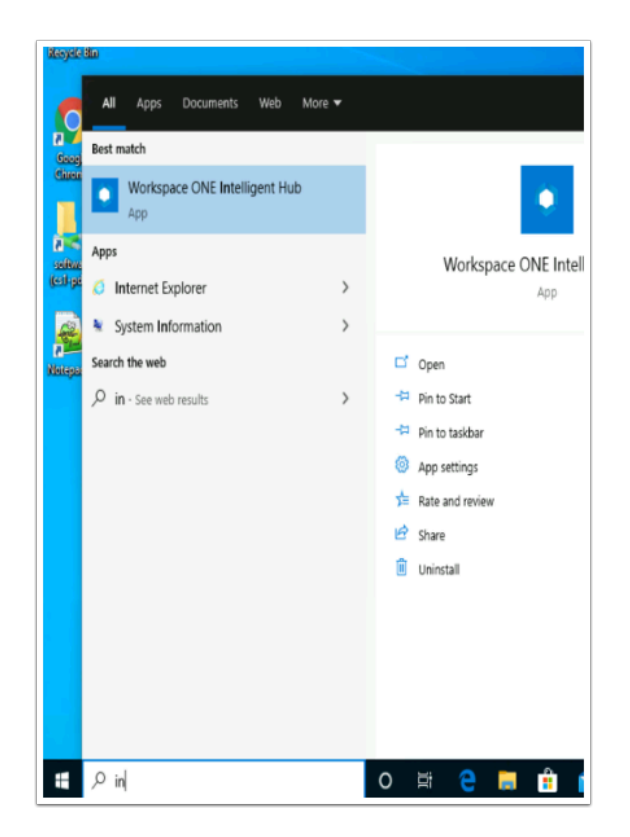

- 1. On your **ControlCenter** server
  - On the Desktop open the **Remote Desktop** folder.
    - Open the Site1 folder
  - Select the W10EXT-01a.RDP client and
    - Sign-in with

A

- username jill@euc-livefire.com
- Password VMware1!
- To the right of the **Start** button in the search area, start typing **intel**
- Select the Workspace ONE Intelligent Hub
  - Please Note! If the Workspace ONE Intelligent Hub does not load,
    - From the **RUN** > **Services.msc** > Start the **Airwatch s**ervice
    - Attempt to **re-launch** the hub

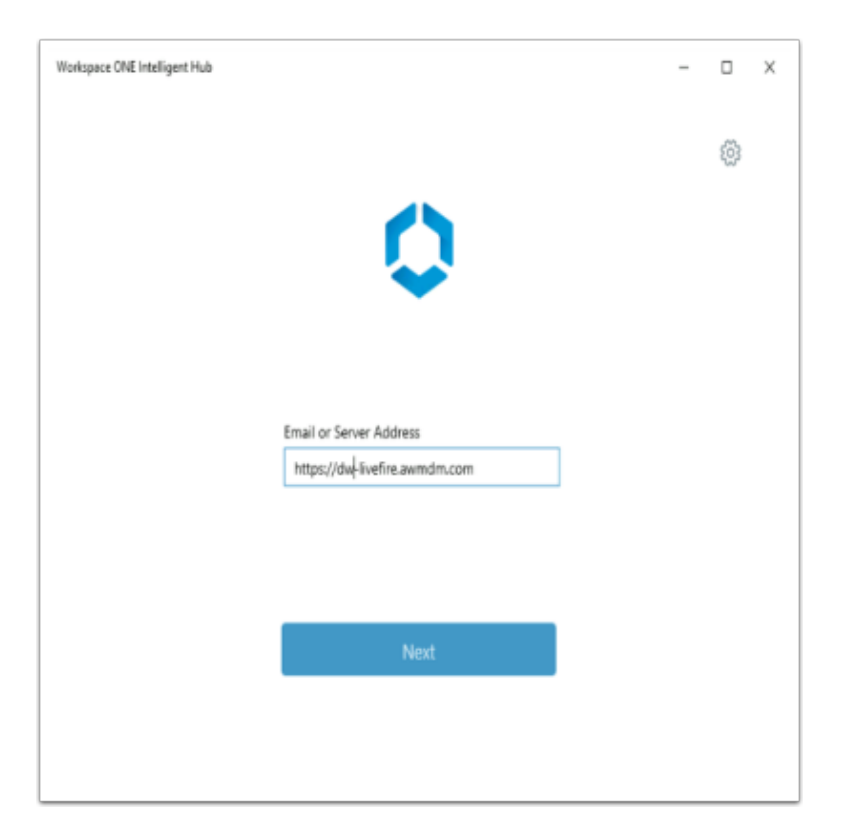

- 2. Under Email or Server Address,
  - Enter https://DW-livefire.awmdm.com
  - Select Next

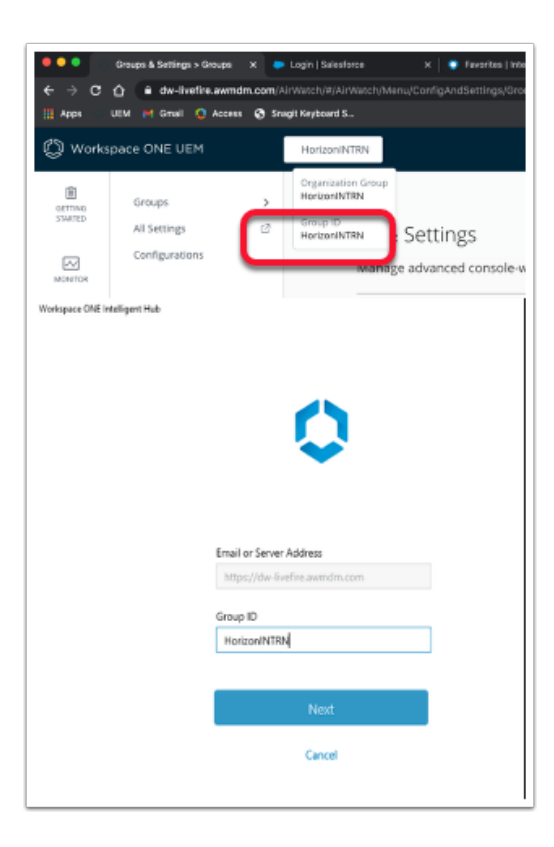

- To get your unique *Workspace ONE UEM Group ID*, revert back to your **Workspace ONE** UEM tenant and look for the following next to the **Workspace ONE UEM logo**, select your **Organization Group** and note your **Group ID**
- Select NEXT

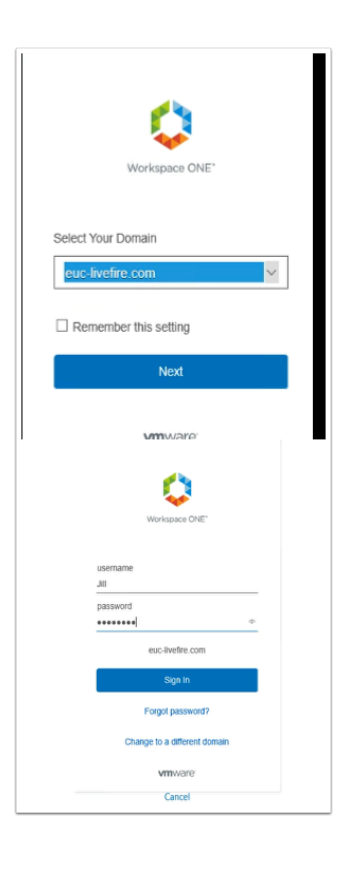

- 4. In the Workspace ONE Intelligent Hub under
  - Under Select Your Domain
    - Select euc-livefire.com
      - Select Next
  - Under the **Username** area
    - Enter Jill
  - Under the **Password** area
    - Enter VMware1!
  - Select Sign in

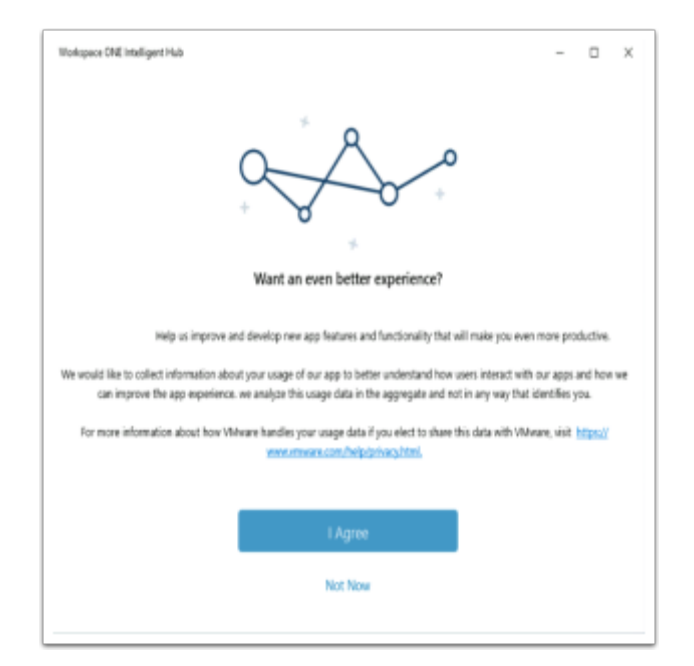

- 5. In the Workspace ONE Intelligent Hub
  - Select I Agree

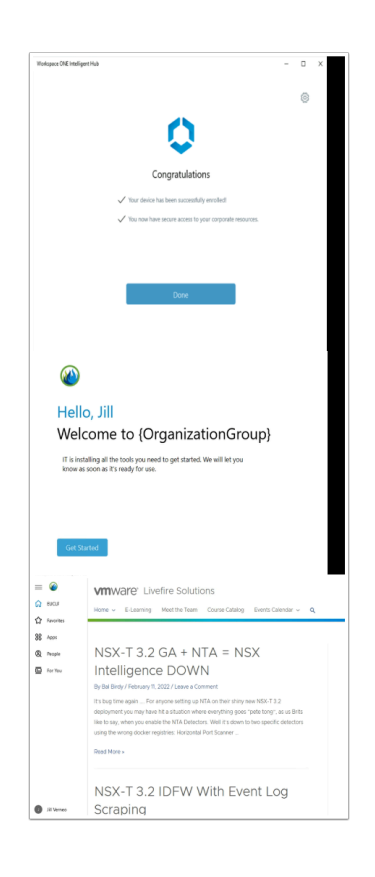

- 6. On the **Congratulations** window,
  - Select Done
  - Re-open the Intelligent Hub
  - Select Get Started

Step 3 : Enrolling W10Client-02a on Site 2 with the Active Directory Domain User Fernando

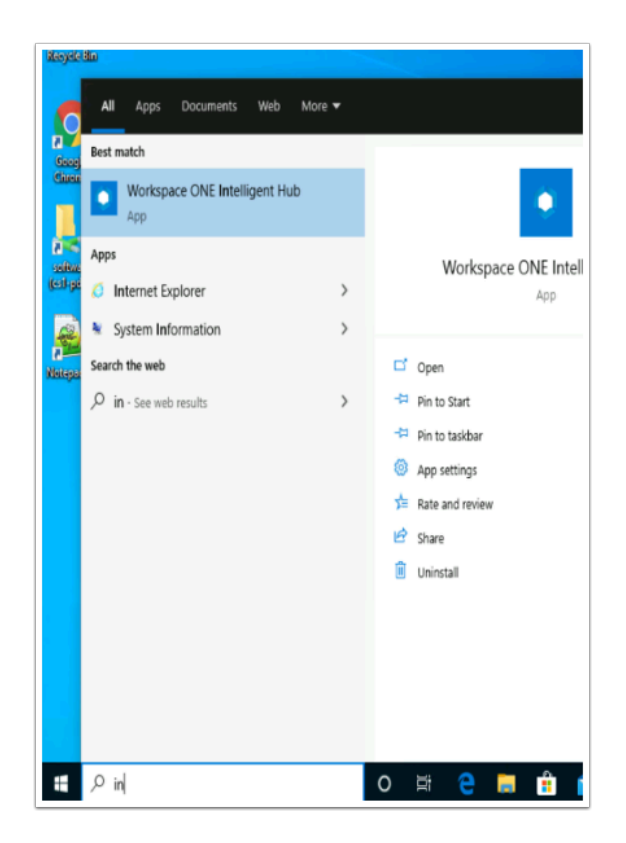

- 1. On your **ControlCenter** server
  - On the Desktop open the **Remote Desktop** folder.
    - Open the Site2 folder
  - Select the W10Client-02a RDP client and
    - Sign-in with
      - username fernando@euc-livefire.com
      - Password VMware1!
    - Select OK
  - To the right of the **Start** button in the search area, start typing **intel**
  - Select the Workspace ONE Intelligent Hub
    - Please Note! If the Workspace ONE Intelligent Hub does not load,
      - From the RUN > Services.msc > Start the Airwatch service
      - Attempt to re-launch the hub

| Workspace CNE Intelligent Hub |                               | - |   | х |
|-------------------------------|-------------------------------|---|---|---|
|                               |                               |   | Ô |   |
|                               | 0                             |   |   |   |
|                               | Sec. 20                       |   |   |   |
|                               |                               |   |   |   |
|                               | Email or Server Address       |   |   |   |
|                               | https://dw-livefire.awmdm.com |   |   |   |
|                               |                               |   |   |   |
|                               |                               |   |   |   |
|                               | Next                          |   |   |   |
|                               |                               |   |   |   |
|                               |                               |   |   |   |

- 2. Under Email or Server Address,
  - Enter https://dw-livefire.awmdm.com
  - Select Next

| •••                                             | Groups & Settings > Groups     | 🗙 🐤 Login   Salesforce                          | 🗙 📔 🤤 Favorites   Inte  |  |  |
|-------------------------------------------------|--------------------------------|-------------------------------------------------|-------------------------|--|--|
| $\ \ \leftarrow \ \ \Rightarrow \ \ \mathbf{G}$ | 습 @ dw-livefire.awmdm          | .com/AirWatch/#/AirWatch/Menu                   | /ConfigAndSettings/Groi |  |  |
| 🚻 Apps 👘                                        | UEM 附 Gmail 🗯 Access           | Snagit Keyboard S                               |                         |  |  |
| 🕲 Works                                         | Workspace ONE UEM HorizonINTRN |                                                 |                         |  |  |
| GETTING<br>STARTED                              | Groups                         | Organization Group<br>HorizonINTRN     Group ID |                         |  |  |
| MONITOR                                         | Configurations                 | HorizonINTRN                                    | dvanced console-w       |  |  |
| Workspace ONE In                                | stelligent Hub                 |                                                 |                         |  |  |
| Email or Server Address                         |                                |                                                 |                         |  |  |
|                                                 | Group                          | D                                               |                         |  |  |
|                                                 | Horiz                          | onINTRN                                         |                         |  |  |
|                                                 |                                |                                                 |                         |  |  |
|                                                 |                                | Next                                            |                         |  |  |
|                                                 |                                | Cancel                                          |                         |  |  |

- To get your unique *Workspace ONE UEM Group ID*, revert back to your **Workspace ONE** UEM tenant and look for the following next to the **Workspace ONE UEM logo**, select your **Organization Group** and note your **Group ID**
- Select NEXT

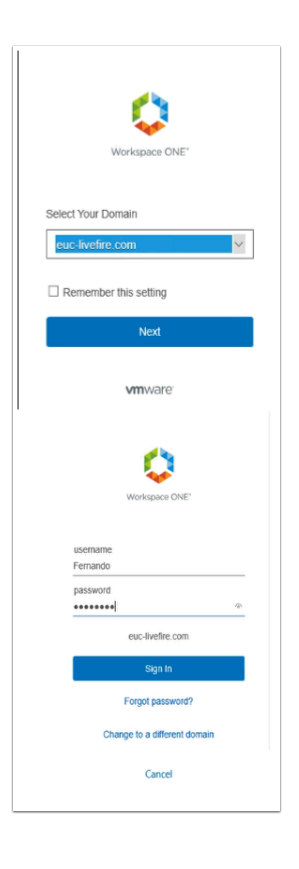

- 4. In the **Workspace ONE Intelligent Hub** under
  - Under Select Your Domain
    - Select euc-livefire.com
      - Select Next
  - Under the **Username** area
    - Enter Fernando
  - Under the **Password** area
    - Enter VMware1!
  - Select Sign in

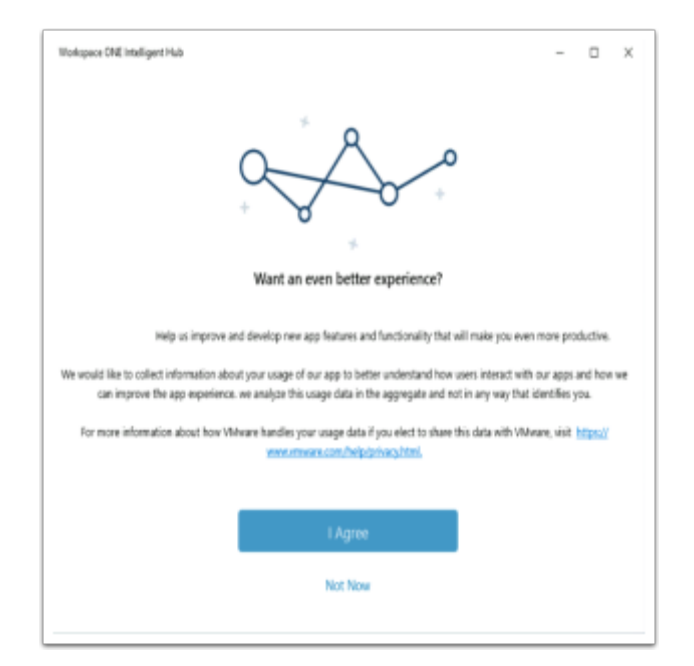

- 5. In the Workspace ONE Intelligent Hub
  - Select I Agree

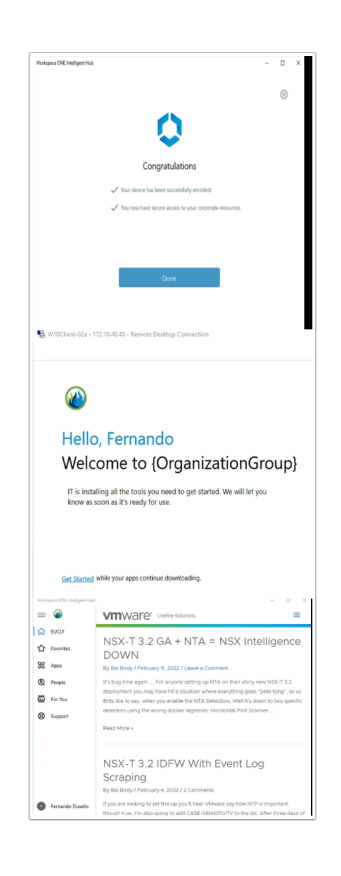

- 6. On the Congratulations window,
  - Select Done
  - Re-open the Intelligent Hub
  - Select Get Started

Step 4: Enrolling W10Ext-02a on Site 2 with the Active Directory Domain User Tom

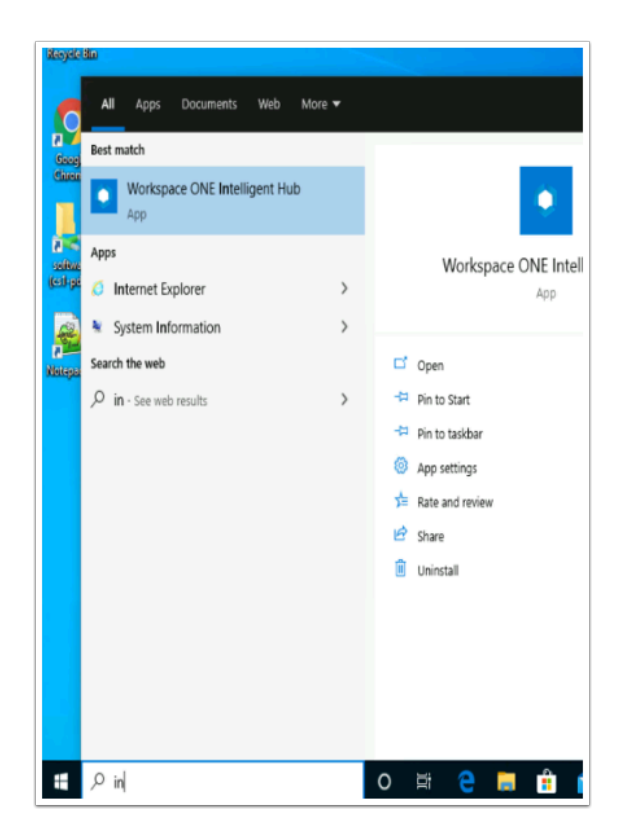

- 1. On your **ControlCenter** server
  - On the Desktop open the **Remote Desktop** folder.
    - Open the Site1 folder
  - Select the W10EXT-02a.RDP client and
    - Sign-in with
      - username tom@euc-livefire.com
      - Password VMware1!
  - To the right of the **Start** button in the search area, start typing **intel**
  - Select the Workspace ONE Intelligent Hub
    - Please Note! If the Workspace ONE Intelligent Hub does not load,
      - From the RUN > Services.msc > Start the Airwatch service
      - Attempt to **re-launch** the hub

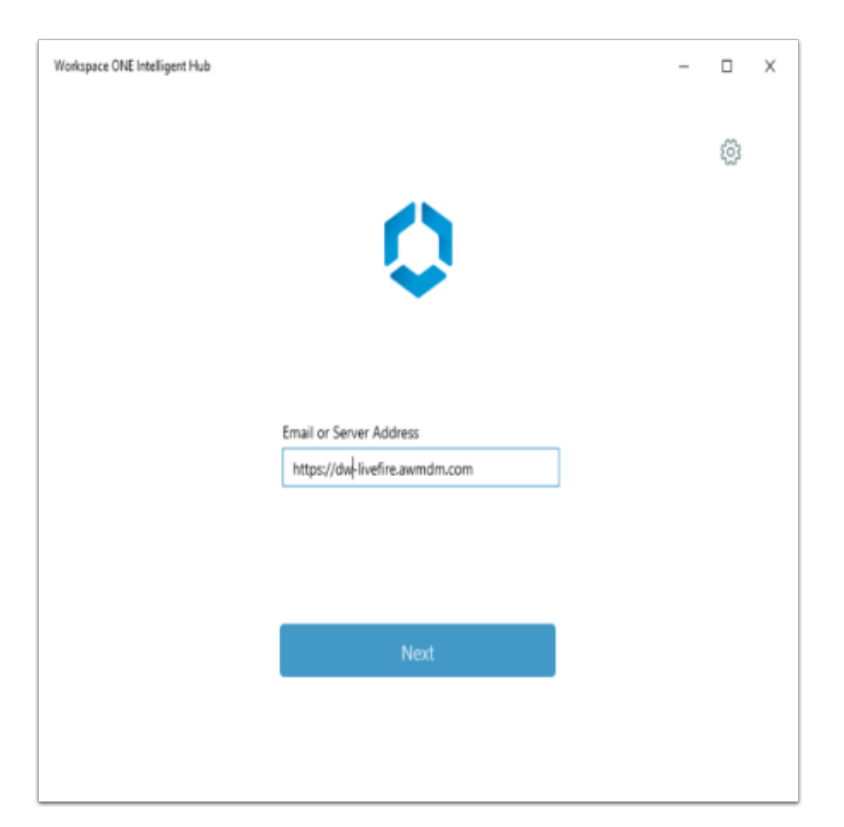

- 2. Under Email or Server Address,
  - Enter https://dw-livefire.awmdm.com
  - Select Next

| •••                                             | Groups & Settings > Groups | 🗙 🐤 Login   Salesforce 🛛 🗙 🔷 Favorites   Inte                            |
|-------------------------------------------------|----------------------------|--------------------------------------------------------------------------|
| $\  \   \leftarrow \  \   \rightarrow \  \   G$ | 습 â dw-livefire.awmdn      | n.com/AirWatch/#/AirWatch/Menu/ConfigAndSettings/Gro                     |
| Apps 💿                                          | UEM M Gmail 🗘 Access       | Snagit Keyboard S                                                        |
| 🖏 Works                                         | pace ONE UEM               | HorizonINTRN                                                             |
| GETTING<br>STARTED                              | Groups<br>All Settings     | Organization Group<br>HorizonINTRN     Group ID<br>HorizonINTRN Settings |
| MONITOR                                         | Configurations             | Manage dvanced console-w                                                 |
| Workspace ONE In                                | ntelligent Hub             |                                                                          |
|                                                 | Email o<br>https           | r Server Address<br>//dw-livefire.avemdm.com                             |
|                                                 | Group                      | D                                                                        |
|                                                 | Horiz                      | IONINTRN                                                                 |
|                                                 |                            | Next                                                                     |
|                                                 |                            | Cancel                                                                   |
- To get your unique *Workspace ONE UEM Group ID*, revert back to your **Workspace ONE** UEM tenant and look for the following next to the **Workspace ONE UEM logo**, select your **Organization Group** and note your **Group ID**
- Select NEXT

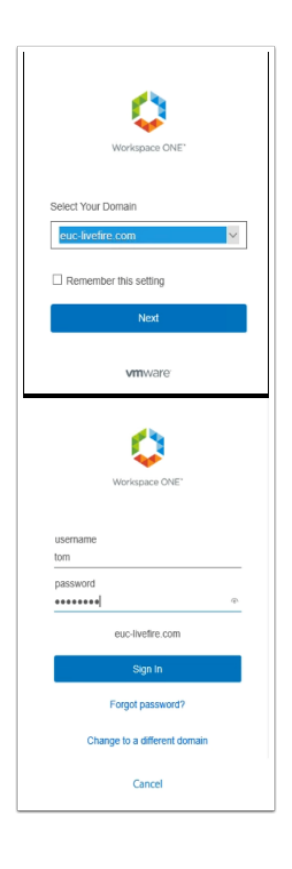

- 4. In the **Workspace ONE Intelligent Hub** under
  - Under Select Your Domain
    - Select euc-livefire.com
      - Select Next
  - Under the **Username** area
    - Enter tom
  - Under the **Password** area
    - Enter VMware1!
  - Select Sign in

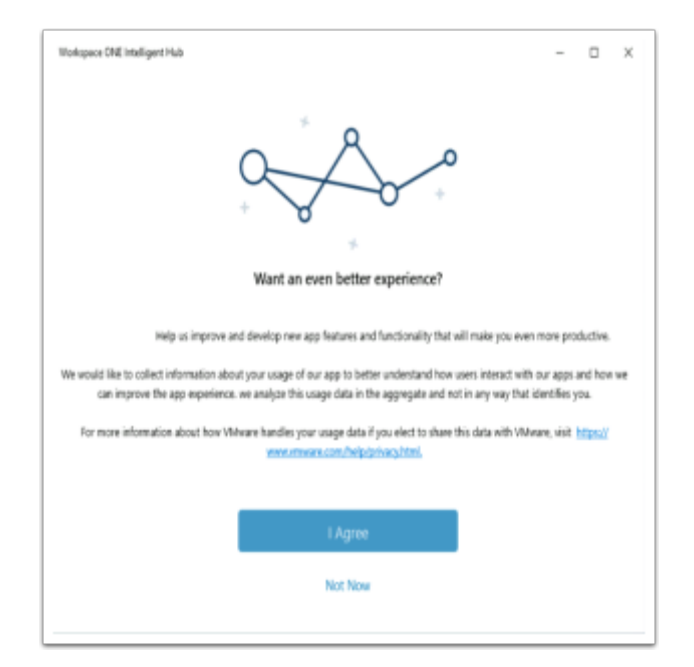

- 5. In the Workspace ONE Intelligent Hub
  - Select I Agree

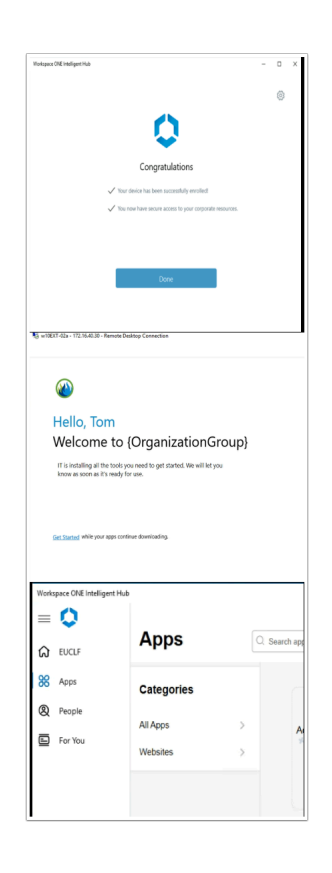

- 6. On the **Congratulations** window,
  - Select Done
  - Re-open the Intelligent Hub
  - Select Get Started

# Part 2. Integrating Workspace ONE Access with Horizon Cloud services

In Part 2 , we will work through the requirement to setup a federation with Horizon Cloud Services and Workspace ONE Access.

The approach to federating Horizon Cloud Services with Workspace ONE Access differs from the approach we following with on-premises Horizon PODS

# Part 2: Integrating Workspace ONE Access with Horizon Cloud services

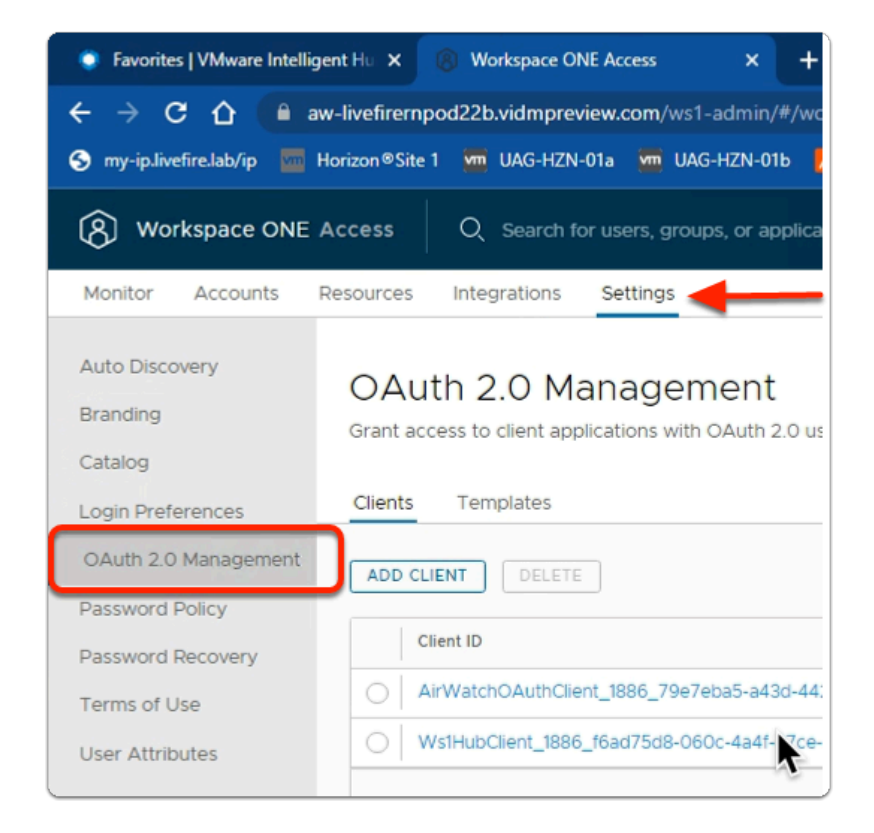

- 1. In the Workspace ONE Access Console
  - Select Settings
    - Under Settings
      - Select OAuth 2.0 Management

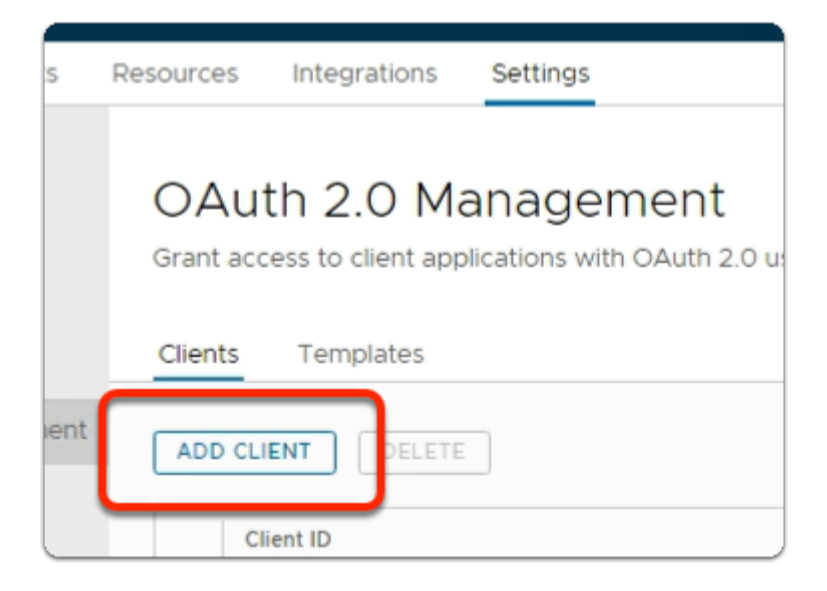

- 2. In the **OAuth 2.0 Management** window
  - Select ADD CLIENT

| Res | sources      | Integrations       | Settings         |              |                                                                    |                                         |                           |        |
|-----|--------------|--------------------|------------------|--------------|--------------------------------------------------------------------|-----------------------------------------|---------------------------|--------|
|     | OAU<br>save  | th 2.0 M           | anageme          | ent > 4      | dd (                                                               | Client                                  |                           |        |
| t   | A secre      | et will be availab | e and autogenera | ated when yo | u click sav                                                        | ve                                      |                           |        |
|     | Access type* |                    |                  |              | Service Client Token 🗸                                             |                                         |                           | $\sim$ |
|     | Client ID*   |                    |                  |              | HZNxxINTCorp<br>Characters allowed are: alphanumeric (A-Z, a-z, 0- |                                         |                           | 0-     |
|     |              |                    |                  |              | 9) period<br>sign (@). 2                                           | (.), underscore (_)<br>56 characters ma | , and hyphen (-) an<br>x. | id at  |
|     | Scope        | E .                |                  |              | Admin                                                              |                                         |                           |        |
|     | Access       | token time-to-liv  | e (TTL) *        |              | 3                                                                  | hours                                   |                           | $\sim$ |
|     | Idle to      | ken TTL            |                  |              | 10                                                                 | days                                    |                           | $\sim$ |
|     | Token type   |                    |                  |              | Bearer                                                             |                                         |                           |        |

#### 3. In the Add Client interface

- Configure the following information next to:-
  - Access Type\*,
    - select Service Client Token
  - Client ID\*,
    - type HZNXXINTCorp
      - (xx is your POD ID)

Select SAVE

| Resources Integrations Settings                                                                             |  |  |  |  |  |
|----------------------------------------------------------------------------------------------------|--|--|--|--|--|
| OAuth 2.0 Management > HZN22INTCorp                                                                         |  |  |  |  |  |
| Client Information                                                                                          |  |  |  |  |  |
| Copy the shared secret before leaving this page, or you will need to regenerate the secret.                 |  |  |  |  |  |
| Client ID<br>HZN22INTCorp                                                                                   |  |  |  |  |  |
| Shared Secret                                                                                               |  |  |  |  |  |
| <pre>* "new 1 - Notepad++ [Administrator] iie Edit Search View Encoding Language Settings Tools Macrc</pre> |  |  |  |  |  |

- 4. In the **OAuth 2.0 Management** window
  - **COPY** the **Client ID**
  - **COPY** the **Shared Secret** 
    - Save to Notepad++ on the ControlCenter server

Don't move from this page until you have saved the **Client ID** and **Shared Secret** 

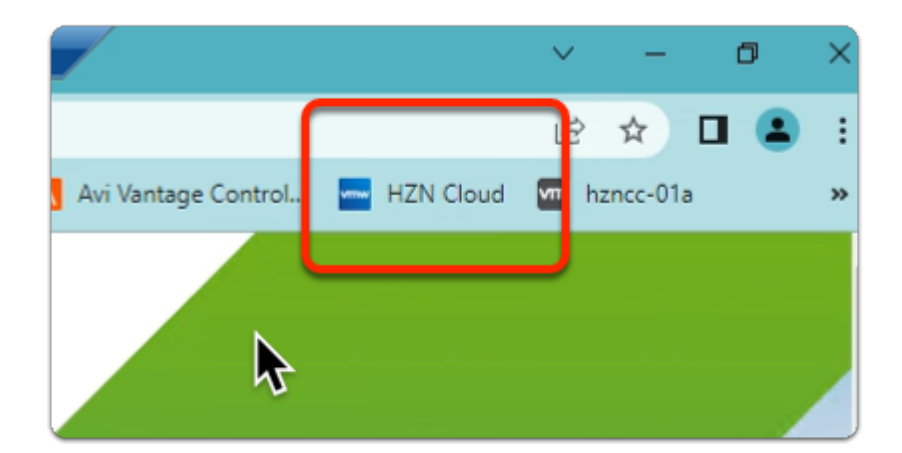

- 5. On your Site 1 profile Chrome browser
  - On the **Favourites** bar
    - Select HZN Cloud

| My VMware Cr | edentials |   |
|--------------|-----------|---|
| Username     |           |   |
| Password     |           | C |
| Remember m   | ne        |   |

- 6. On the **Welcome to VMware Horizon**® page
  - Under My VMware Credentials, enter the following
    - In the **Username** area,
      - type your, assigned Horizon Cloud email
    - In the **Password** area,
      - type , VMware1!
  - Select LOGIN

| vMware Horizon®              |   |
|------------------------------|---|
| Active Directory Credentials |   |
| Username                     |   |
| Password                     | ۵ |
| EUC-LIVEFIRE                 | ~ |
|                              |   |

- 7. On the **Welcome to VMware Horizon**® page
  - Under Active Directory Credentials, enter the following
    - In the **Username** area,
      - type Administrator

- In the **Password** area,
  - type , VMware1!
- Select LOGIN

| ead about new and existing features below and visit our community site for tij                                                                                                    | ps, tricks, and to ask any questions!                                                                                                    |
|----------------------------------------------------------------------------------------------------|----------------------------------------------------------------------------------------------------|
| January 2022:<br>• LDAPS can now be selected as the protocol when registering Active Dir<br>it and the pods are on this release's manifest level. To request enablem<br>2006085<br>• Unified Access Gateway logs can now be sent to a syslog server<br>Dynamic Environment Nanager can now distinguish between internal ar<br>• Session data for users connecting through Universal Broker will now she<br>A notice will now be shown in the Horizon Universal Broker will now the<br>• A notice will now be shown in the Horizon Universal Broker will now the<br>• When using image Management Service (IMS) with Horizon pods, you C<br>• Windows Server 2018 is now a supported OS for Horizon pods<br>Select "What's New" from the Help menu to view these notes at any time. I | ectory. This feature is available when your tenant is explicitly enabled for<br>int, you must file a support request as described in VMware KB article<br>vid external users when connecting through Universal Broker<br>w breakdown of logon segments<br>instrator if the Unified Access Gateway is upgraded and there may be a<br>IP addresses<br>an now select which pods the multi-pod images are copied to<br>Previous Notes |
|                                                                                                    |                                                                                                    |

- 8. In the What's New in Horizon Cloud window
  - Turn off the toggle next to :-
    - Continue to show this Notification
  - Select CLOSE

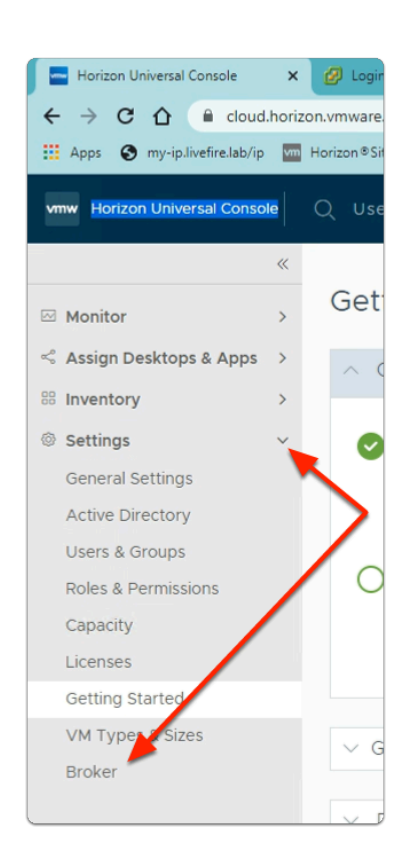

- 9. In the Horizon Universal Console
  - Expand Settings
    - Under Settings,
      - Select Broker

| (                    |       | -               |                |         |                  |         |           |          |       |
|----------------------|-------|-----------------|----------------|---------|------------------|---------|-----------|----------|-------|
| 🗅 🔒 cloud            | horiz | on.vmware.com/h | orizonadmin/#/ | app/bro | oker/overview    |         |           |          |       |
| y-ip.livefire.lab/ip | vm    | Horizon®Site 1  | NSX manager    | 🍦 Ap    | p Volumes Site 1 | M UA    | 3-HZN-01a | UAG-HZ   | N-01b |
| Iniversal Conso      | le    | Q Users 🗸       | Search he      |         |                  |         |           |          |       |
|                      | ~     | Dreker          |                |         |                  |         |           |          |       |
|                      | >     | Blokel          |                |         |                  | ~       |           |          |       |
| tops & Apps          | >     | Overview        | Network Ran    | ges     | Client Restr     | ictions | Identity  | & Access |       |
|                      | >     | Universal       | Broker 🧷       |         |                  |         |           |          |       |
|                      | ~     |                 |                |         |                  |         |           |          |       |
| tings                |       | Status 🔵 EM     | ABLED          |         |                  |         |           |          |       |
| tory                 |       |                 |                |         |                  |         |           |          |       |

#### 10. In the **Broker** area

Select the Identity & Access tab

| ✓ 1. | Provide Workspace ONE Acces            | ss Cloud Tenant                             |      |
|------|----------------------------------------|---------------------------------------------|------|
|      | Add an existing Workspace ONE A        | Access cloud tenant.                        |      |
|      | Workspace ONE Access Cloud<br>Tenant * | Add existing cloud tenant                   | _ (ì |
|      |                                        | https://aw-livefirernpod22b.vidmpreview.com | -    |
|      | Provide the following information f    | from the Workspace ONE Access console.      |      |
|      | OAuth Client ID *                      | HZN22INTCorp                                | í    |
|      | Shared Secret *                        | Gbnu322YRUqk7obpZ39udPLkKuPRScFF            | í    |
|      | I have read and agree to the Tern      | ns of Service.                              |      |
|      | NEXT                                   |                                             |      |

- 11. In the Workspace ONE Access and Intelligent Hub window
  - 1. Provide Workspace ONE Access Cloud Tenant section
    - Enter the following next to:
      - Workspace ONE Access Cloud Tenant\*
        - select Add existing cloud tenant cloud tenant.
      - Under Add existing cloud tenant cloud tenant.

- enter your assigned Access tenant FQDN
- Next to : -
  - OAuth Client ID \* : enter your recorded Client ID
  - Shared Secret \* : enter Your Shared Secret
- Select the check box, next to :-
  - I have read and agree to the Terms of Service.
- Select NEXT

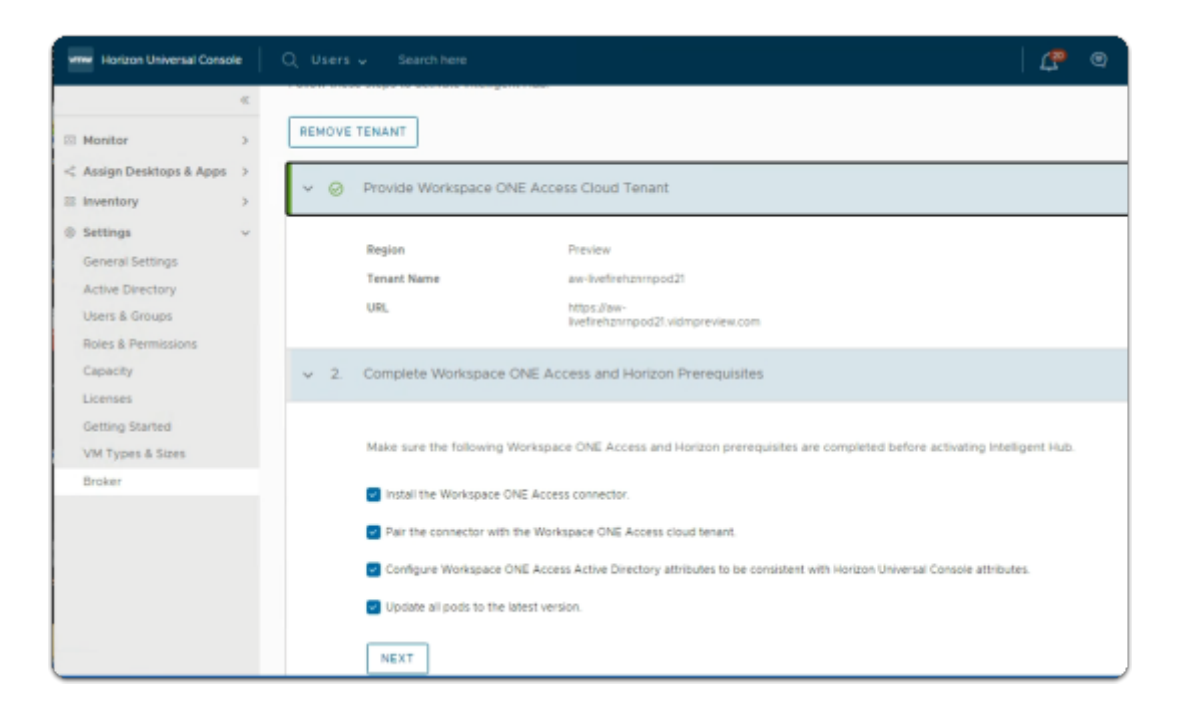

- 12. In the Workspace ONE Access and Intelligent Hub window
  - · In the following sections:-
    - 2. Complete Workspace ONE Access and Horizon Prerequisites section
      - Note the following requirements before you carry one:
  - Expand the Provide Workspace ONE Access Cloud area above step 2.:
    - Note your tenant information
  - Select NEXT

| www Horizon Universal Console                                                                                                    |                                                                                                    |                                                  |  |  |  |
|----------------------------------------------------------------------------------------------------|----------------------------------------------------------------------------------------------------|--------------------------------------------------|--|--|--|
| Intelligent Hub with Workspace ONE Access provides your end users with a single destination for<br>company resources.     Follow these steps to activate Intelligent Hub. |                                                                                                    |                                                  |  |  |  |
| < Assign Desktops & Apps >                                                                                                    | Intervention of the second second sec |                                                  |  |  |  |
| <ul> <li>Settings ~</li> <li>General Settings</li> </ul>                                                                                                    | ✓ ⊘ Provide Workspace ON                                                                                                    | IE Access Cloud Tenant                           |  |  |  |
| Active Directory<br>Users & Groups<br>Roles & Permissions                                                                                                    | Region<br>Tenant Name                                                                                                    | Preview<br>aw-livefirehznrnpod21                 |  |  |  |
| Capacity                                                                                                    | URL.                                                                                                    | https://aw-<br>ivefirehznrnpod2l.vidmpreview.com |  |  |  |
| Getting Started                                                                                                    | > ⊘ Complete Workspace C                                                                                                    | ONE Access and Horizon Prerequisites             |  |  |  |
| Broker                                                                                                    | ✓ 3. Activate Intelligent Hub                                                                                                    | )                                                |  |  |  |
|                                                                                                    | ACTIVATE                                                                                                    |                                                  |  |  |  |
| > 🥥 Provide Work                                                                                                    | > Ø Provide Workspace ONE Access Cloud Tenant                                                                                                    |                                                  |  |  |  |
| > 🥥 Complete Wo                                                                                                    | >      O Complete Workspace ONE Access and Horizon Prere                                                                                                    |                                                  |  |  |  |
| ✓ 3. Activate Intel                                                                                                    | <ul> <li>Activate Intelligent Hub</li> </ul>                                                                                                    |                                                  |  |  |  |
| ⊖ in Progres                                                                                                    | ⊖ In Progres                                                                                                    |                                                  |  |  |  |
|                                                                                                    |                                                                                                    |                                                  |  |  |  |

# 13. In the **Workspace ONE Access and Intelligent Hub** window

- · In the following section:-
  - 3. Activate Intelligent Hub
    - Select ACTIVATE

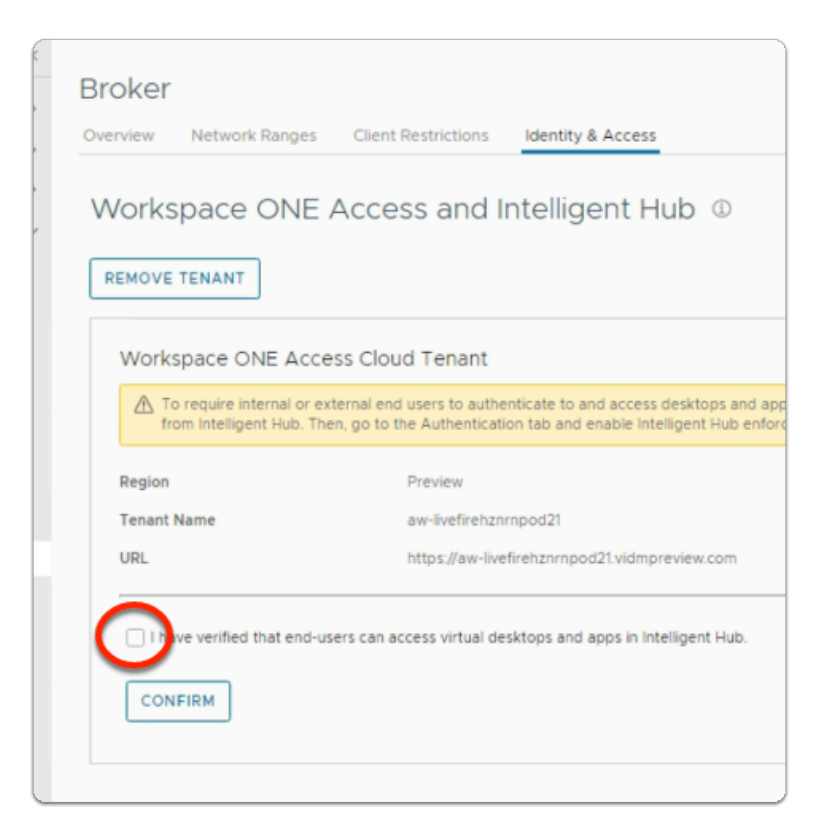

### 14. In the **Workspace ONE Access and Intelligent Hub** window

- Under the Workspace ONE Access Cloud Tenant area
  - select the **checkbox** next to
    - I have verified that end-users can access virtual desktops and apps in Intelligent Hub.
  - Select CONFIRM

| Favorites   Intelligent Hul                                                                                                    | 🗴 🗙 🛛 🔅 VMware Workspace ONE 🛛 🗙 📄 🗰 Workspace ONE Intelligence 🗙 🛁 Horiz                                                                               |
|----------------------------------------------------------------------------------------------------|----------------------------------------------------------------------------------------------------|
| < → C ☆ (■)                                                                                                    | doud.horizon.vmware.com/horizonadmin/#/app/broker/access                                                                                                |
| 🔢 Apps 🕤 my-ip.livefire.                                                                                                    | lab/ip 🧮 Horizon®Site 1 📫 App Volumes Site 1 🧰 UAG-HZN-01a 🗯 UAG-HZN-01b 📀 vCenter                                                                      |
|                                                                                                    | Onboard VMware Cloud Services Platform to unlock more capability!                                                                                       |
| vmw Horizon Universal Console                                                                                                    | Q, Users ↓ Search here                                                                                                    |
| <ul> <li>Monitor</li> <li>Assign Desktops &amp; Apps</li> <li>Inventory</li> <li>Settings         <ul> <li>General Settings</li> <li>Active Directory</li> </ul> </li> </ul> | Broker<br>Overview Network Ranges Client Restrictions Identity & Access Authentication<br>Workspace ONE Access and Intelligent Hub<br>REMOVE TENANT     |
| Users & Groups<br>Roles & Permissions<br>Capacity<br>Licenses<br>Getting Started                                                                                             | Workspace ONE Access Cloud Tenant  To require end users to authenticate to and access desktops and apps using Workspace ONE Intelligent  Region Preview |

### 15. In the **Broker** window

- Notice you now have an Authentication tab next to Identity & Access
- Select the Authentication Tab

| ersal Conso | 1e               | Q Users V Search here                                                                                                    |
|-------------|------------------|----------------------------------------------------------------------------------------------------|
| s & Apps    | «<br>><br>><br>> | Broker         Overview       Network Ranges       Client Restrictions       Identity & Access       Authentication         Authentication         Configure and manage two-factor authentication and Intelligent Hub access for end users. |
| ions        |                  | Workspace ONE Intelligent Hub Enforcement () //                                                                                                    |

- 16. In the **Broker** window
  - Under the **Authentication** tab
    - Next to Workspace ONE Intelligent Hub Enforcement
      - select the **Pencil Icon**

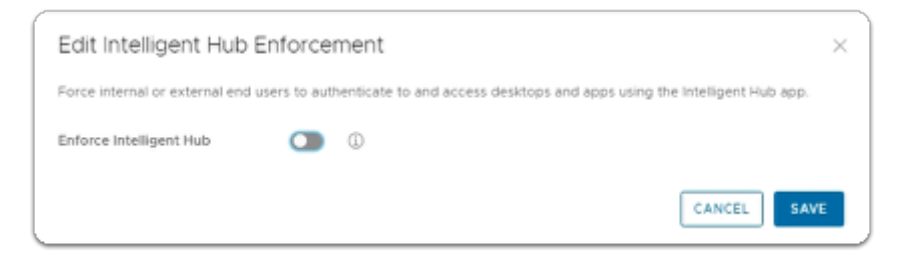

- 17. In the Edit Intelligent Hub Enforcement window
  - Next to Enforce Intelligent Hub
    - Select the **toggle** and move it to the right

| Edit Intelligent Hub Enforcement ×                                                                                  |                                 |     |  |  |  |
|----------------------------------------------------------------------------------------------------|---------------------------------|-----|--|--|--|
| Force internal or external end users to authenticate to and access desktops and apps using the intelligent Hub app. |                                 |     |  |  |  |
| Enforce Intelligent Hub                                                                                             | •                               |     |  |  |  |
| Allow Different Intelligent Hub<br>Redirection for internal and<br>external users                                   | •                               |     |  |  |  |
| Enforce for end users                                                                                               | Internal Users 🔲 External Users |     |  |  |  |
|                                                                                                    | CANCEL                          | AVE |  |  |  |

- 18. In the Edit Intelligent Hub Enforcement window
  - Select SAVE

# Part 3 : Testing client integration with the Universal Broker platform

In this part of the we will test our configuration and view how this works

This part also serves as an introduction to Part 4 as to why we need VMware Horizon TRUESSO

# Part 3: Testing client integration with the Universal Broker platform

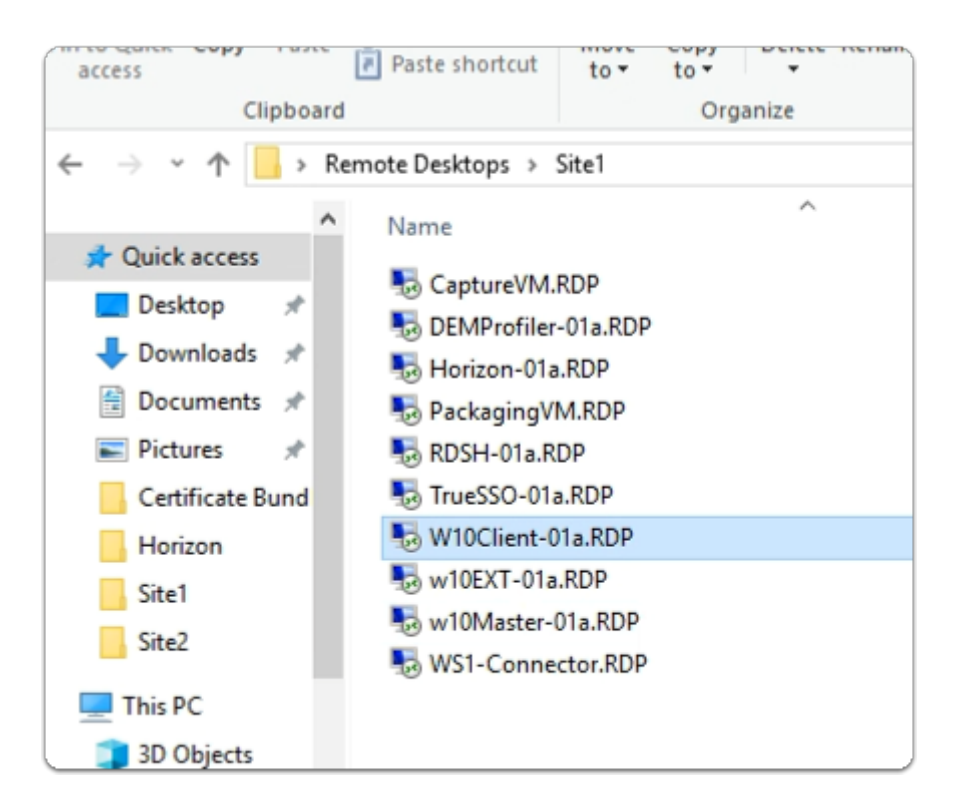

- 1. On your ControlCenter server
  - Open your Remote Desktops folder
    - Open the Site 1 folder
      - Launch w10Client-01a.RDP

| Windows Security ×                                                                                                    |        |  |  |  |  |
|----------------------------------------------------------------------------------------------------|--------|--|--|--|--|
| Your credentials did not work                                                                                                    |        |  |  |  |  |
| Your system administrator does not allow the use of saved<br>credentials to log on to the remote computer 172.16.30.40<br>because its identity is not fully verified. Please enter new<br>credentials.<br>mark@euc-livefire.com |        |  |  |  |  |
| ••••••                                                                                                    |        |  |  |  |  |
| The logon attempt failed<br>More choices                                                                                                    |        |  |  |  |  |
| ОК                                                                                                    | Cancel |  |  |  |  |
|                                                                                                    |        |  |  |  |  |

- 2. In the **Windows Security** window
  - Under mark@euc-liveifire.com
    - enter VMware1! as the password
    - Select OK

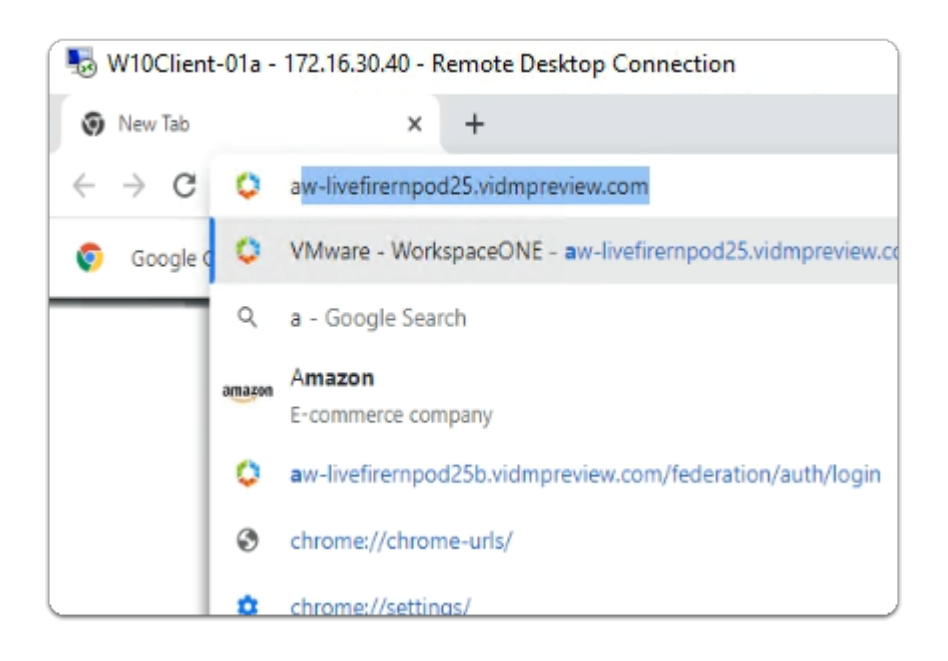

- 3. On the W10client-01a desktop
  - Launch your Chrome browser
  - In the Chrome browser address bar
    - enter your Assigned Workspace ONE ACCESS Url
      - e.g. https://aw-livefirernpod25.vidmpreview.com/

- On your keyboard
  - select ENTER

| 5 W10Client             | 01 - 172.16.30.40 - Remote Desktop Connection                             |
|-------------------------|---------------------------------------------------------------------------|
| Revelation -            | VMware - Workspace ONE × +                                                |
| and year and            | ← → C a w-hznadvintmelpod20march.vidmpreview.com/authcontrol/auth/request |
| Microsoft<br>Bolge      |                                                                           |
| Canad<br>Canad<br>Pand  | 0                                                                         |
| selfaure<br>(92.68.01.  | Workspace ONE"                                                            |
| 6                       | System Domain 🗸                                                           |
| a<br>Georgia<br>Chaesna | System Domain<br>euc-livefire.com                                         |
| A North                 | Next                                                                      |
| ebyer                   | vmware                                                                    |

- 4. In the **Workspace ONE** auth page
  - Under Select Your Domain
    - From the **dropdown** 
      - Select euc-livefire.com
    - Select Next

|        | Workspace ONE*               |  |
|--------|------------------------------|--|
| U<br>N | isername<br>Aark             |  |
| F      | assword                      |  |
| ١.     | euc-livefire.com             |  |
|        | Sign In                      |  |
|        | Forgot password?             |  |
|        | Change to a different domain |  |
|        | <b>vm</b> ware:              |  |

- 5. In the **Workspace ONE** auth page
  - Under **username** 
    - type Mark
  - Under **password** 
    - type VMware1!
  - Select Sign In

| Workspace ONE Intelligent Hu | b                                       |
|------------------------------|-----------------------------------------|
| =                            | Apps                                    |
| CO EUCLF                     |                                         |
| Savorites                    | Q Search Apps                           |
| 8 Apps                       | New Apps All Apps Categories V          |
| People                       |                                         |
| E For You                    | New Apps                                |
| Support                      | Corp25-Asst corp25hzn Internet Explorer |
|                              |                                         |
| Mark Debio                   | All Apps                                |

- 6. In the Intelligent Hub console
  - Note that now you have your Desktop Entitlement and Published Application
     assignments
  - Launch your CorpXX-HZN
    - XX is representative of your assigned POD ID

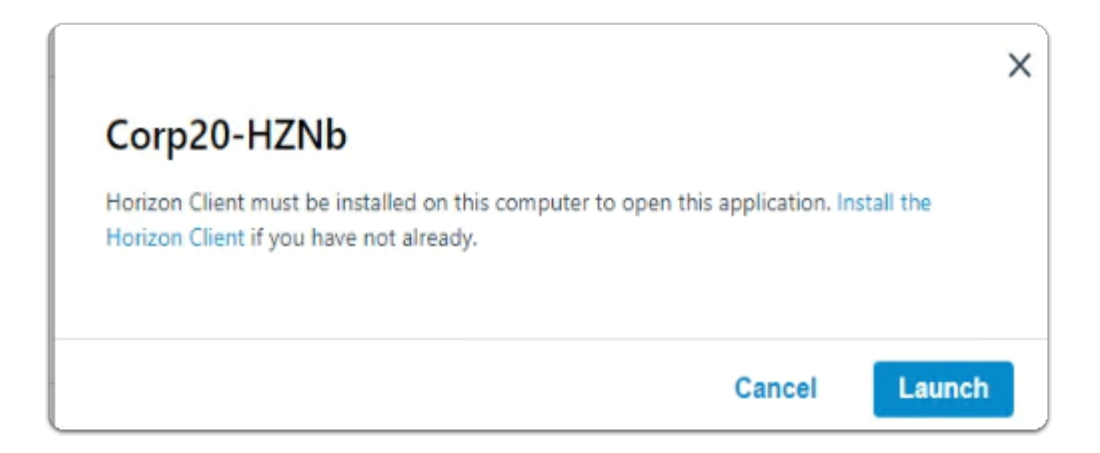

- 7. In the Horizon Client window
  - Select Launch

|                                                  |        | ×       |
|--------------------------------------------------|--------|---------|
| Password Request                                 |        |         |
| We need your password to sign in to Corp20-HZNb. |        |         |
| Password                                         |        |         |
|                                                  |        |         |
|                                                  | Cancel | Sign In |

- 8. In the Password Request window
  - Note that you have not received a Single Sign-On experience
  - For Password-based authentication we can solve this
  - With any other authentication method, only the use of VMware Horizon TRUESSO will solve this
  - Select Cancel

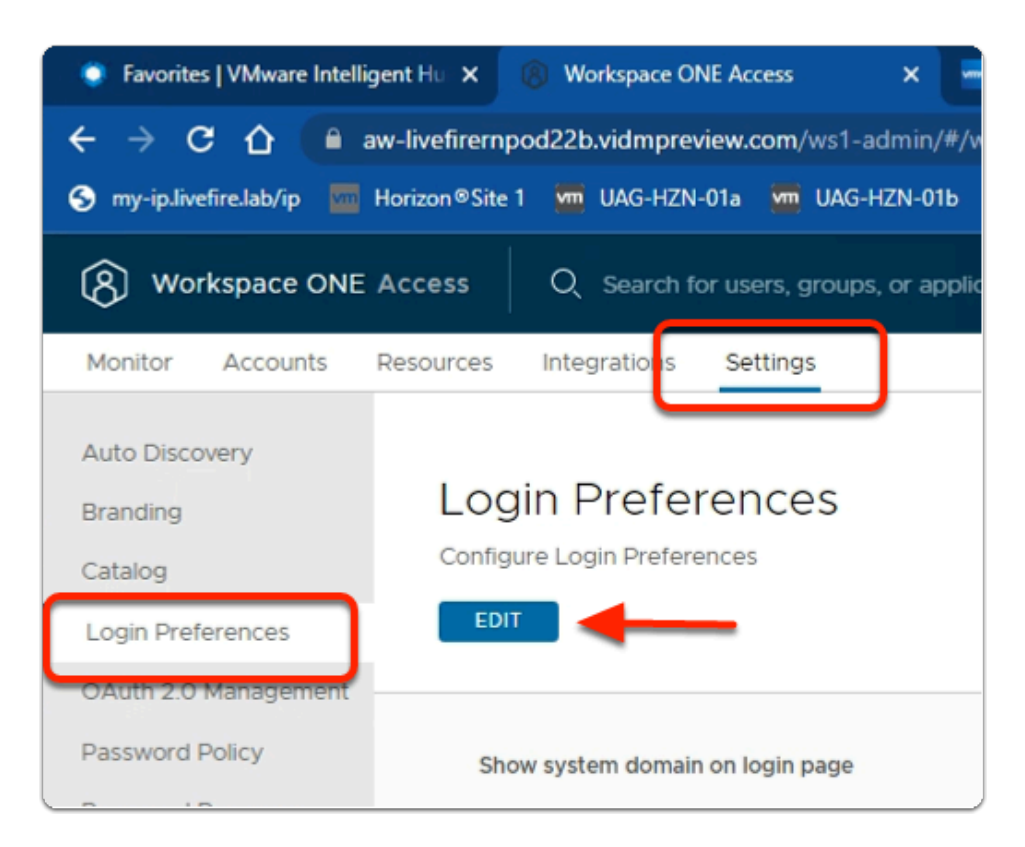

- 9. On your ControlCenter server
  - Revert back to your Workspace ONE Access Admin Console
  - Select the Settings tab
  - Under Settings
    - Select Login Preferences
      - Under Login Preferences

### • Select EDIT

| Workspace ONE Access login page<br>in iFrame | es |  |
|----------------------------------------------|----|--|
| Cache passwords                              | ٩  |  |
| Customize sign-in prompt                     | ١  |  |

# 10. Under Login Preferences

- Scroll down
- Next to Cache passwords
  - Select the Checkbox

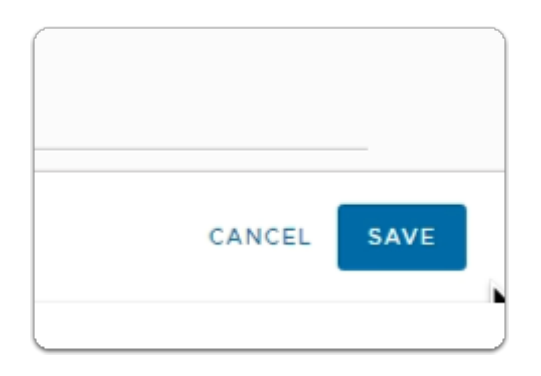

### 11. Under Login Preferences

- To the bottom right. corner of this window
  - Select **SAVE**

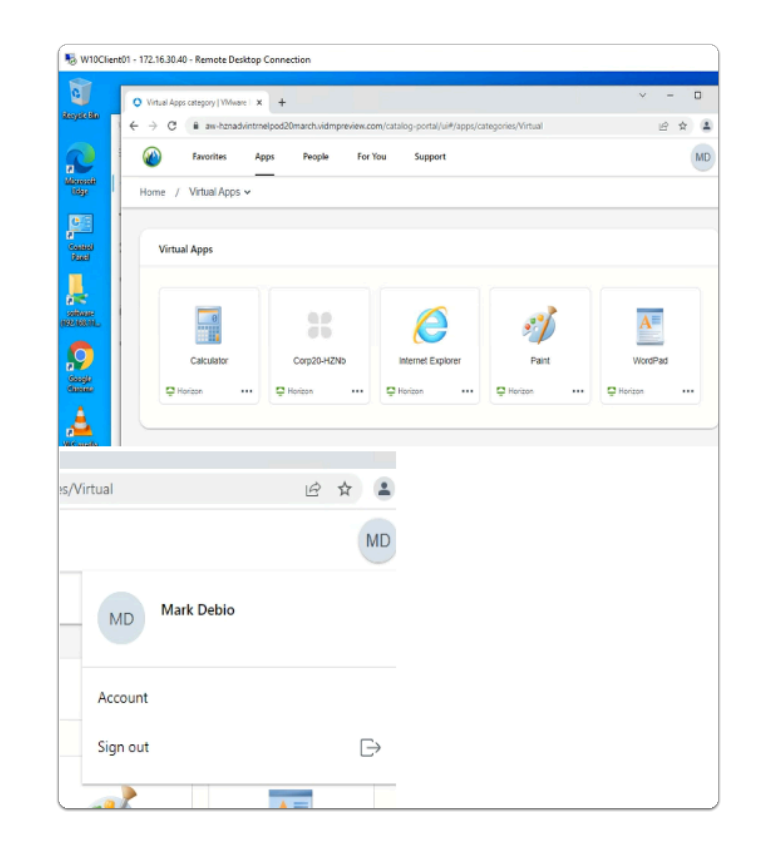

### 12. On the Controlcenter server

- Revert back to your W10Client-01a.rdp session
  - Sign out of your existing Intelligent Hub session
  - Close your browser

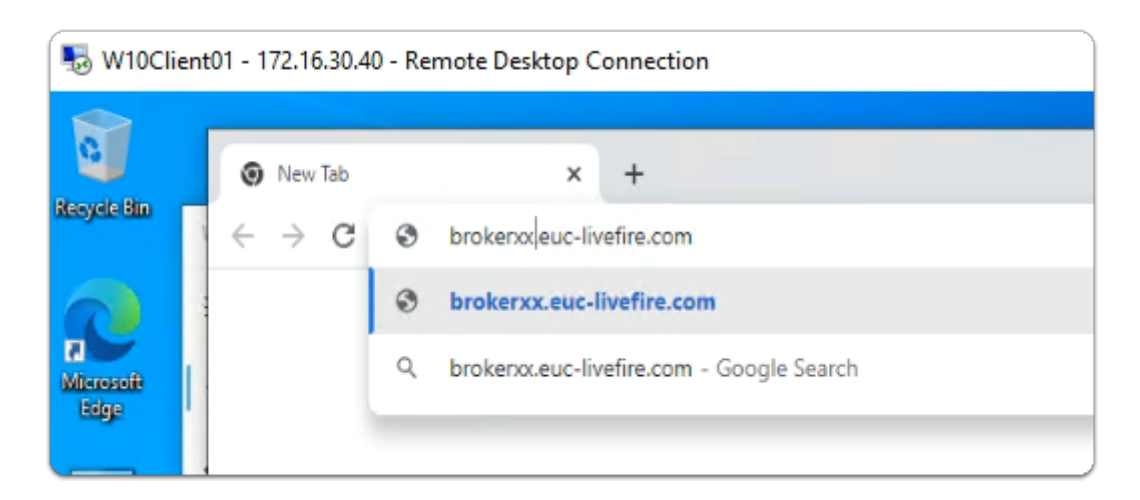

- 13. On the **W10client-01a** desktop
  - If necessary
    - Close your Chrome browser
    - Re-Launch your Chrome browser
  - In the Chrome browser address bar
    - enter your Assigned Pod broker ID
      - e.g. brokerXX.euc-livefire.com
        - XX represents your assigned POD ID

- On your keyboard
  - select ENTER

| 5 W10Client             | 01 - 172.16.30.40 - Remote Desktop Connection                              |
|-------------------------|----------------------------------------------------------------------------|
| 0                       | VMware - Workspace ONE × +                                                 |
| negaran                 | ← → C a aw-hznadvintmelpod20march.vidmpreview.com/authcontrol/auth/request |
| Meresek<br>töge         |                                                                            |
| Cantrol<br>Rand         | 0                                                                          |
| selfaure<br>192-168-11. | Workspace ONE"                                                             |
| $\bigcirc$              | System Domain                                                              |
| Geogle<br>Chrome        | euc-livefire com                                                           |
|                         | Next                                                                       |
| atayar                  | vmware                                                                     |

- 14. In the **Workspace ONE** auth page
  - Under Select Your Domain
    - From the **dropdown** 
      - Select euc-livefire.com
    - Select Next

|        | Workspace ONE*               |  |
|--------|------------------------------|--|
| U<br>N | isername<br>Aark             |  |
| F      | assword                      |  |
| ١.     | euc-livefire.com             |  |
|        | Sign In                      |  |
|        | Forgot password?             |  |
|        | Change to a different domain |  |
|        | <b>vm</b> ware:              |  |

- 15. In the **Workspace ONE** auth page
  - Under **username** 
    - type Mark
  - Under **password** 
    - type VMware1!
  - Select Sign In

|                | Q Apps   Wwww.intelligent Hub x +                                                                                                    |
|----------------|----------------------------------------------------------------------------------------------------|
| pilo Bas       | ← → C # am-hznadvintme/pod20march.vidmpreview.com/catalog-portal/ui#/apps                                                                                                    |
| 2              | Pavorites Apps People For You Support.                                                                                                    |
| ensk<br>By:    | Q Search Apps                                                                                                    |
| anted<br>Facel | New Apps All Apps Categories -                                                                                                    |
| e e            | New Apps                                                                                                    |
| 481.01_        |                                                                                                    |
|                |                                                                                                    |
|                | Calculator<br>Calculator<br>Carp20-HZNb<br>Corp20-HZNb<br>Corp20- |
|                | Calculator<br>Harizon                                                                                                    |

- 16. In the Web version of the Intelligent Hub
  - Under **Apps** 
    - Launch your **Desktop Assignment**

| Open VM   | /ware Horizon Client?                                                                                       |          |
|-----------|----------------------------------------------------------------------------------------------------|----------|
| https://a | aw-hznadvintrnelpod20march.vidmpreview.com wants to open this application.                                  |          |
| Z Alwa    | ways allow aw-hznadvintmelpod20march.vidmpreview.com to open links of this type in the associ               | ated app |
|           | Open VMware Horizon Client                                                                                  | Cancel   |
| VMware H  | Horizon Client                                                                                              | _        |
| مہ        | Drive Sharing                                                                                               |          |
| مہ        | Do you want to share your removable storage and local files<br>when using remote desktops and applications? |          |
|           | Permit access to your removable storage and local files C:\Users\Mark                                       |          |
|           | For more choices, go to Settings > Drive Sharing                                                            |          |
|           | Do not show this dialog again                                                                               |          |
|           | Allow Deny                                                                                                  |          |

17. In the Open VMware Horizon Client?

- Next to Always allow YOURSERVER.vidmpreview.com to open links of this type in the associated app
  - select the **Checkbox**
- Select Open VMware Horizon Client
- When prompted by the VMware Horizon Client for Drive Sharing
  - Select Allow

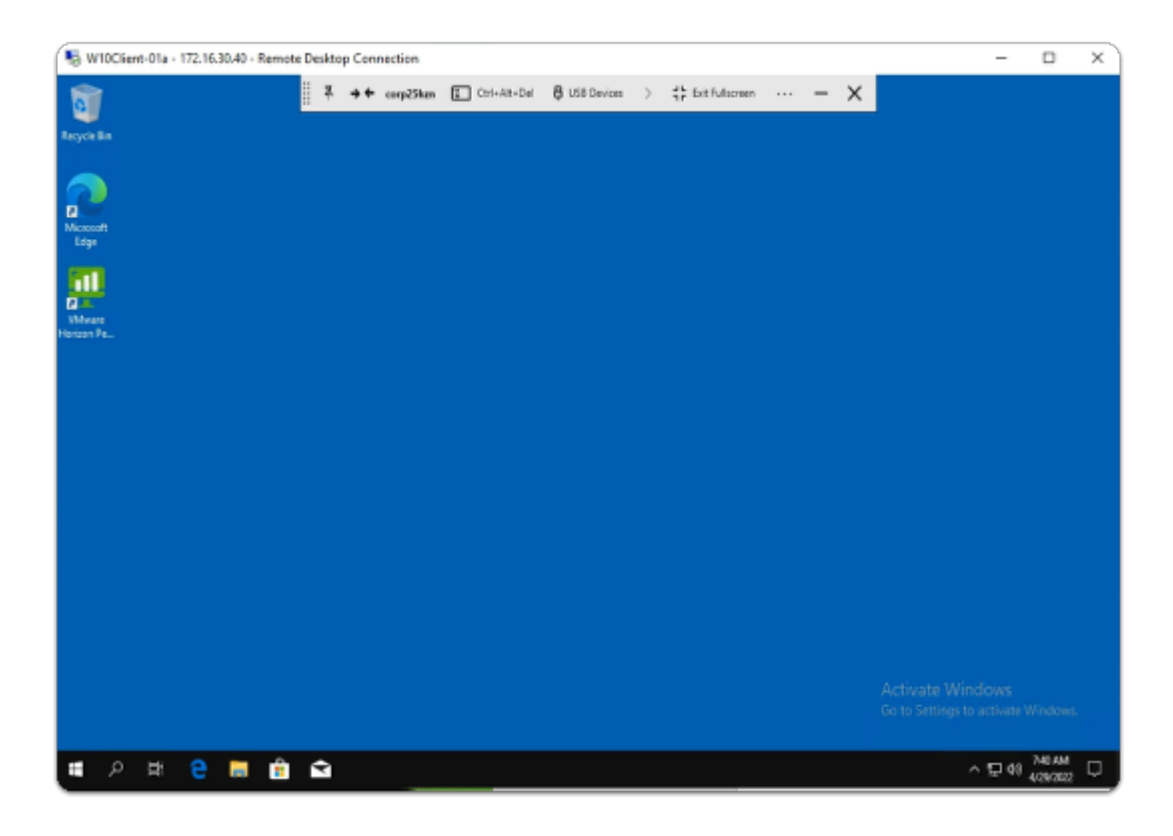

- 18. In your Horizon Client Session
  - Note that you were not prompted a second time for a password
  - This will only work provided you authenticate with a password on Workspace ONE Access and Password caching remains enabled.
  - Password Caching was disabled in **Workspace ONE Access** as a default configuration for security reasons.
  - We will now look at Part 4 and the implementation of VMware Horizon TRUESSO to allow for a single sign on experience, irrespective of the Authentication method, even when Password Caching feature is disabled.

# Part 4: Integration VMware Horizon TRUESSO with Horizon Cloud services

When using Horizon with Workspace ONE Access and a 3rd Party Authentication method, the only way we can get a good user experience with Single Sign-On is to deploy Enrollment Services also known as TRUESSO.

We will not be deploying Horizon Enrollment services but integrating it with Horizon Cloud and seeing how it works with Workspace ONE Access.

# Part 4 Section 1: Deploying a Workspace ONE UEM - Certificate Profile

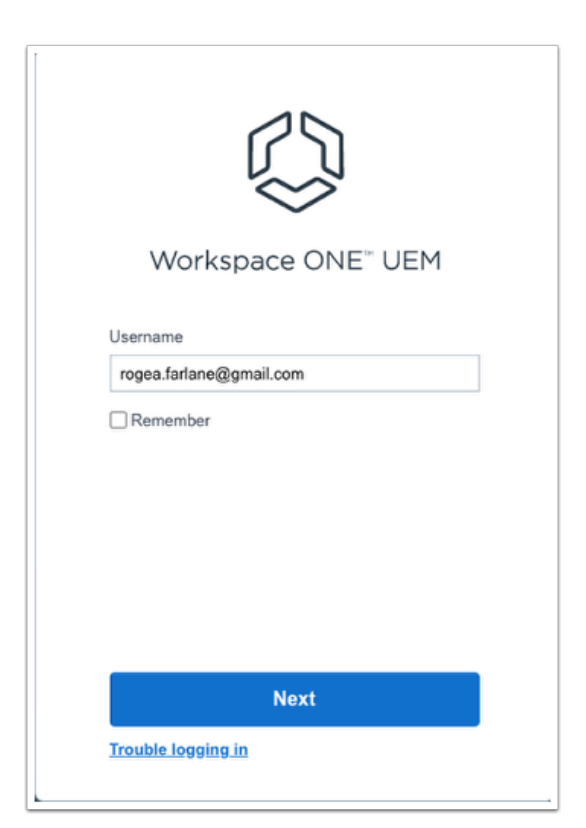

- 1. On your ControlCenter server
  - Switch to your **custom UEM Saas Tenant** 
    - If necessary, authenticate using your Saas Admin credentials

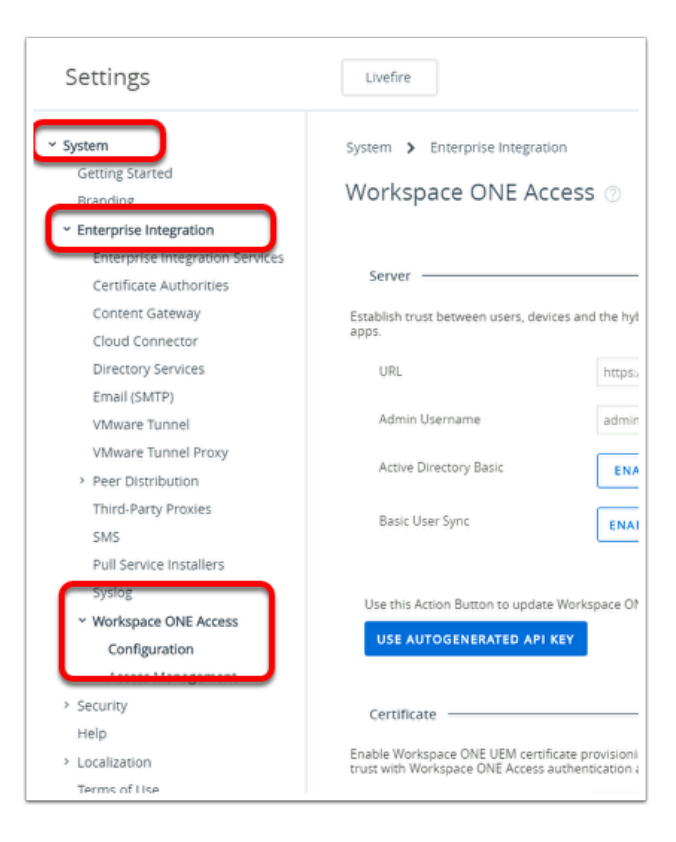

- 2. In the Workspace ONE UEM Admin Console
  - Navigate to Groups & Settings > All Settings >
  - In the Settings window under
    - Select System
      - Select Enterprise Integration >
        - Select Workspace ONE Access >
          - Select Configuration

| Certificate                                                              |                          |
|--------------------------------------------------------------------------|--------------------------|
| Enable Workspace ONE UEM certificate provisi<br>authentication adapters. | oning for use with Works |
| Certificate Provisioning                                                 | ENABLE                   |
|                                                                          |                          |

- 3. In the Workspace ONE Access area
  - Below Certificate
    - Next to Certificate Provisioning
      - Select ENABLE

| Certificate                                                         |                                                                                                    |
|---------------------------------------------------------------------|----------------------------------------------------------------------------------------------------|
| Enable Workspace ON<br>Mobile SSO. Export th<br>Workspace ONE Acces | E UEM certificate provisioning for use with Workspace ONE Access and<br>e issuer certificate on this page so that you can establish trust with<br>is authentication adapters. |
| Certificate                                                         | Type Pfx                                                                                                    |
|                                                                     | Valid Fro 5/16/2020                                                                                                    |
|                                                                     | Valid To 5/18/2040                                                                                                    |
|                                                                     | Thumbp 86C33DC6D225BD01B536AD684BA191AD234EEB30                                                                                                    |
| Issuer Certificate                                                  | EXPORT                                                                                                    |
| This type of want to ke                                             | of file can harm your computer. Do you Discard Discard Discard                                                                                                    |
| 📮 VidmAirWat                                                        | chRootcer ^                                                                                                    |

- 4. In the Workspace ONE Acces window
  - Scroll down to the Certificate area
    - Select EXPORT
    - At the bottom of your browser
      - select Keep
        - Note this will download :-
          - VidmAirWatchRootCertificate.cer
  - To close the **Settings** window
    - Select X

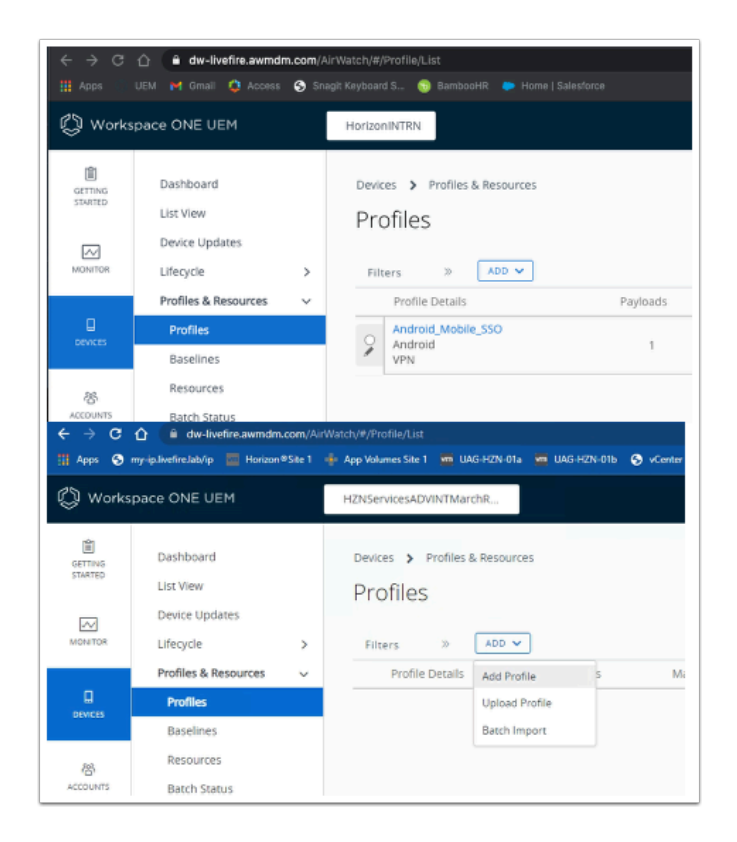

- 4. From the UEM Console
  - Navigate to Devices > Profiles & Resources > Profiles
  - Select > ADD > Add Profile

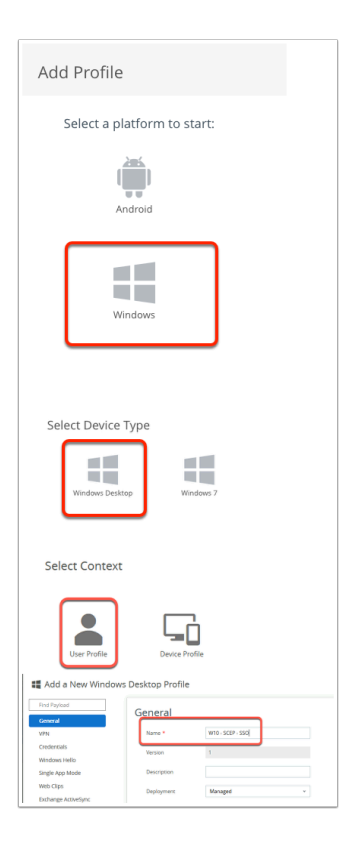

- 5. In the Add Profile window
  - Select Windows > Windows Desktop > User Profile

• Next to Name\* enter: W10 - SCEP - SSO .

| Managed By   | HZNServicesADVINTMarchRNELPOD20               |   |
|--------------|-----------------------------------------------|---|
| Smart Groups | All Devices (HZNServicesADVINTMarchRNELPOD20) | × |
|              | Start typing to add a group                   | ٩ |
| Exclusions   | NO YES                                        |   |
|              | VIEW DEVICE ASSIGNMENT                        |   |

- 6. In the **General** tab,
  - Scroll down to Smart Groups
    - Select All Devices(YOUR SAAS Tenant)

| · · · · · · · · · · · · · · · · · · · |           |
|---------------------------------------|-----------|
| General                               |           |
| VPN                                   |           |
| Credentials                           |           |
| Windows Hello                         |           |
| Single App Mode                       | SCEP      |
| Web Clips                             | CONFIGURE |
| Exchange ActiveSync                   |           |
| SCEP                                  |           |
| Exchange Web<br>Services              |           |
|                                       |           |

#### 7. In the Add Profile window

- In the left inventory menu
  - Navigate down to the SCEP tab
    - Select SCEP
- In the SCEP area
  - Select CONFIGURE

| ind Paylood                      | SCEP                    |                                |
|----------------------------------|-------------------------|--------------------------------|
| General<br>VPN                   | Credential Source       | AirWatch Certificate Authority |
| Credentials                      | Certificate Authority * | AirWatch Certificate Authority |
| Windows Hello<br>Single App Mode | Certificate Template *  | Single Sign-On                 |
| Web Clips                        | Key Location            | Software                       |
| SCEP (1)                         |                         |                                |
|                                  |                         |                                |
|                                  |                         |                                |
|                                  | 0 0                     |                                |

- 8. In the **SCEP** window
  - Change the following:
    - Next to :
      - Key Location: from the dropdown
        - select Software
  - At the bottom right of the window
    - Select SAVE AND PUBLISH

| reself in text scalors | Enencry Name User                           |
|------------------------|---------------------------------------------|
| Added Science          | H2NServicesADVINTMarchRNELP0020 VM Mark     |
| Added                  | H2NServicesADVINTMarchRNELPO020 VM Jill     |
| Added                  | HZNServicesADVINTMarchRNELPO020 VM Fernando |
| Added                  | H2NServicesADVINTMarchRNELPOD20 VM Tom      |
|                        |                                             |

- 9. In the View Device Assignment page
  - Confirm your devices are showing
    - In the bottom right corner
      - Select PUBLISH

# Part 4 Section 2: Configuring Workspace ONE Access for Certificate Authentication

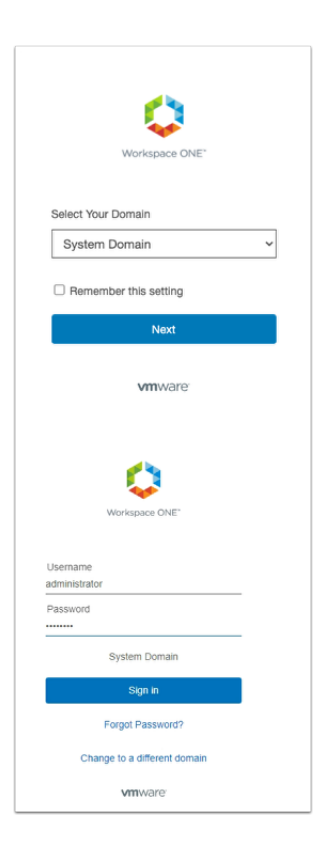

- 1. On your ControlCenter
  - Switch to your custom Saas **Workspace ONE Access** tenant
    - In the **Workspace ONE** Login
      - Under Select Your Domain
        - Select System Domain,
      - Select Next
        - Under Username
          - type administrator
        - Under Password
          - type VMware1!
        - Select Sign in

| )1a 📮 Horizon Clie | ent 🔘 UEM 🤹 Access           |    |
|--------------------|------------------------------|----|
|                    |                              | ТА |
|                    | TA Tenant Admin              |    |
|                    | Workspace ONE Access Console |    |
|                    | Manage Hub Experience        | -  |
|                    | Account                      |    |
|                    | Sign out                     | G  |
|                    |                              |    |

- 2. In the Intelligent Hub Console
  - Top right corner
    - Select the **TA** icon
    - Select Workspace ONE Access Console

|                                                                                                    | pouzzo.wumpreview.com/wsr-aummy.                                                            |
|----------------------------------------------------------------------------------------------------|---------------------------------------------------------------------------------------------|
| S my-ip.livefire.lab/ip 🧰 Horizon®Site                                                                                       | 1 🚾 UAG-HZN-01a 🚾 UAG-HZN-01                                                                |
| <ul> <li>VMware Verify will reach end-of-availat<br/>migration paths.<br/>New updates available. Learn what's new</li> </ul> | bility date (EoA) and end-of-support (EoS)<br>w in <u>Workspace ONE Access SaaS release</u> |
| (R) Workspace ONE Access                                                                                                    | Q Search for users, groups, or ap                                                           |
| Monitor Accounts Resources                                                                                                   | Integrations Settings                                                                       |
| Authentication Methods<br>Connectors                                                                                         | Authentication Met                                                                          |
| Directories                                                                                                    |                                                                                             |
| Connector Authentication Methods                                                                                             | Important: When you disable an au                                                           |
| Hub Configuration                                                                                                    | policy rules to select another auth                                                         |
| Identity Providers                                                                                                    | CONFIGURE                                                                                   |
| Magic Link                                                                                                    | Authentication Method                                                                       |
| Okta Catalog                                                                                                    |                                                                                             |
| People Search                                                                                                    |                                                                                             |
| UEM Integration                                                                                                    | Certificate (cloud deployment)                                                              |
|                                                                                                    | Device Compliance (with Works)                                                              |

2. In the Workspace ONE Access admin console

- Navigate to the Integrations tab
  - In the Integrations area, validate you are in Authentication Methods
  - Next Certificate (Cloud Deployment)
  - Select the **pencil icon**

| Certi   | ificate (cloud deployment)          |
|---------|-------------------------------------|
| Enable  | Certificate Adapter ()              |
|         | Yes                                 |
| Root ar | nd intermediate CA certificates (j) |
| SELEC   |                                     |
| Upload  | led CA Certificates                 |
| -       |                                     |
| User Id | entifier Search Order (j)           |
| upn ] s | subject                             |

- 3. In the **Certificate (Cloud Deployment)** page
  - Below Enable Certificate Adapter
  - Below Root and Intermediate CA Certificates
    - select SELECT FILE...

| Image: Image:                                | Cipen.                      |                                                |                     |                     |           |   |                  |        | ×  |     |     |
|----------------------------------------------------------------------------------------------------|-----------------------------|------------------------------------------------|---------------------|---------------------|-----------|---|------------------|--------|----|-----|-----|
| Image: Section Section                                 | 0 - + + 🕹 × Th              | is PC > Downloads >                            |                     |                     | ~ (       | 0 | Search Downloads |        | ,p |     |     |
| Image: Street Street                                | Deservice - New Feide       |                                                |                     |                     |           |   |                  |        |    |     |     |
| <ul> <li>wind wind wind wind wind wind wind wind</li></ul>                                                                                                    |                             | Narra A                                        | Data readilized     | Tops                | See       |   |                  |        |    |     |     |
| Image: Image:                                | Quick access                | duration                                       | SOLUTION IN ALL ARE | Challen -           |           |   |                  |        |    |     |     |
| No                                                                                                    | Desktop 🖉                   | download                                       | 2/5/2022 12/06 204  | File folder         |           |   |                  |        |    |     |     |
| Winter       Winter                                                                                                    | 🐥 Deveniceds 🛛 🖈            | usadeology 2011                                | 204/2022 12:03 444  | File folder         |           |   |                  |        |    |     |     |
| Image: State State Stat                                | 🖹 Decuments 🛛 🥓             | AirWatch Cloud Connector 21.11.0.3 Inst.       | 3/7/2022 12:51 PM   | Application         | 26,254.63 |   |                  |        |    |     |     |
| Output       Image: Distribution in the configure in the configure i                                         | E Fichares 🚽                | <ul> <li>desitop.ini</li> </ul>                | 2/16/2022 10:59 AM  | Configuration sett  | 1.63      |   |                  |        |    |     |     |
| Bit       Bit       B                                                                                                    | Cartificate Bundle          | 🗵 download.sip                                 | 3/4/2022 10:06 AM   | Compressed (sipp    | 17 68     |   |                  |        |    |     |     |
| Image: State State Stat                                | Stat                        | as-comfigition                                 | 3/TV2022 T1:56.4M   | JSON File           | 2.68      |   |                  |        |    |     |     |
| Image: Control of the selected file?                                                                                                    | 58x2                        | SectionN(Q3N2NkZTktNThnZC001Tk3L               | 3/16/2022 10:11 AM  | MSRCINCIDENT Nie    | 1.63      |   |                  |        |    |     |     |
| Image: State of the state of the state                                 | Sectorn 32                  | SectionNpQ3N2NkZTktNThhZC00/Tk3L               | 3/8/2022 0:57 PM    | MSRCINCIDENT Riv    | 1.63      |   |                  |        |    |     |     |
| Image: Strate         Image: Strate         Image: Strate <td< th=""><th></th><th>Wdrwfu/WatchRootCertificate.cer</th><th>3/11/2022 1/36 PM</th><th>Security Cetalicate</th><th>1.63</th><th></th><th></th><th></th><th></th><th></th><th></th></td<>                                                                                                    |                             | Wdrwfu/WatchRootCertificate.cer                | 3/11/2022 1/36 PM   | Security Cetalicate | 1.63      |   |                  |        |    |     |     |
| Provent Book and Book and      | THE PC                      |                                                |                     |                     |           |   |                  |        |    |     |     |
| Interest Structure Structure Stru    | ab Objecti                  |                                                |                     |                     |           |   |                  |        |    |     |     |
| Browneds         Market         Market         Mare                                                                                                    | Destoop                     |                                                |                     |                     |           |   |                  |        |    |     |     |
| Write         Write                                                                                                    | Decuments                   |                                                |                     |                     |           |   |                  |        |    |     |     |
| Weiler         Franker         Franker                                                                                                    | Downloads                   |                                                |                     |                     |           |   |                  |        |    |     |     |
| The field in the field in the f | Music                       |                                                |                     |                     |           |   |                  |        |    |     |     |
| Interference Statestytestytestytestytestytestytestytes                                                                                                    | <ul> <li>Picture</li> </ul> |                                                |                     |                     |           |   |                  |        |    |     |     |
| Terrent Valuation Adapter  Are you sure you want to upload the selected file?  NO YES                                                                                                    | Tideos                      |                                                |                     |                     |           |   |                  |        |    |     |     |
| Next       Image: Interface     Image: Interface       Update Authentication Adapter     X       Are you sure you want to upload the selected file?     NO                                                                                                    | Local Disk (Cr)             |                                                |                     |                     |           |   |                  |        |    |     |     |
| The restrict (Mathematical Street (%) (Mathematical Street (%) (Mathema | Network                     |                                                |                     |                     |           |   |                  |        |    |     |     |
| Perene Valuation Adapter version are you sure you want to upload the selected file?                                                                                                    |                             |                                                |                     |                     |           |   |                  |        |    |     |     |
| The resex To be a constrained of the selected file?                                                                                                    |                             |                                                |                     |                     |           |   |                  |        |    |     |     |
| Update Authentication Adapter                                                                                                    | Tin er                      | and Market Market Market Sciences              |                     |                     |           |   | All Play II IV   |        |    |     |     |
| Update Authentication Adapter × Are you sure you want to upload the selected file?                                                                                                    | 1010                        | and and an an an an an an an an an an an an an |                     |                     |           |   | PR FIRE ( . )    |        |    |     |     |
| Update Authentication Adapter X<br>Are you sure you want to upload the selected file?                                                                                                    |                             |                                                |                     |                     |           |   | Open             | Cancel |    |     |     |
| Update Authentication Adapter × Are you sure you want to upload the selected file?                                                                                                    |                             |                                                |                     |                     |           |   |                  |        |    |     |     |
| Update Authentication Adapter × Are you sure you want to upload the selected file? NO YES                                                                                                    |                             |                                                |                     |                     |           |   |                  |        |    |     |     |
| Update Authentication Adapter × Are you sure you want to upload the selected file? NO YES                                                                                                    |                             |                                                |                     |                     |           |   |                  |        |    |     |     |
| Are you sure you want to upload the selected file?                                                                                                    | Lload                       | ata Authan                                     | tionti              | ~ ~ ^ ~             | do not    | ~ | r.               |        |    |     | 1.1 |
| Are you sure you want to upload the selected file?                                                                                                    | Upa                         | ate Authen                                     | ucau                | on ac               | Japt      | е | r                |        |    |     | X   |
| Are you sure you want to upload the selected file?                                                                                                    | - 1                         |                                                |                     |                     |           | _ |                  |        |    |     |     |
| Are you sure you want to upload the selected file?                                                                                                    |                             |                                                |                     |                     |           |   |                  |        |    |     |     |
| Are you sure you want to upload the selected file?                                                                                                    |                             |                                                |                     |                     |           |   |                  |        |    |     |     |
| Are you sure you want to upload the selected file?                                                                                                    |                             |                                                |                     |                     |           |   |                  |        |    |     |     |
| NÖ YES                                                                                                    | Are v                       | ou sure vou want                               | to uplo             | ad the s            | selecte   | d | file?            |        |    |     |     |
| NO YES                                                                                                    |                             |                                                |                     |                     |           | - |                  |        |    |     |     |
| NO YES                                                                                                    |                             |                                                |                     |                     |           |   |                  |        |    |     |     |
| NO YES                                                                                                    |                             |                                                |                     |                     |           |   |                  |        |    |     |     |
| NO YES                                                                                                    |                             |                                                |                     |                     |           |   |                  |        |    |     |     |
| NO YES                                                                                                    |                             |                                                |                     |                     |           |   |                  |        |    |     |     |
| NO YES                                                                                                    |                             |                                                |                     |                     |           |   |                  |        |    |     |     |
| NO YES                                                                                                    |                             |                                                |                     |                     |           |   |                  |        |    |     |     |
|                                                                                                    |                             |                                                |                     |                     |           |   |                  | N      | 0  | YES |     |
|                                                                                                    |                             |                                                |                     |                     |           |   |                  |        |    |     |     |
|                                                                                                    |                             |                                                |                     |                     |           |   |                  |        |    |     | -   |
|                                                                                                    |                             |                                                |                     |                     |           |   |                  |        |    |     |     |

- 4. In the File Explorer window
  - In the Quick Access Menu
    - Select Downloads
      - Select the VIDMAirWatchRootCertificate.Cer certificate
    - Select Open
    - In the Update Authentication Adapter window
      - select YES

| Certificate (cloud deployment)                                                     | ×  |
|------------------------------------------------------------------------------------|----|
| Enable Certificate Adapter ① Yes                                                   | Î  |
| Root and intermediate CA certificates ① SELECT FILE                                | Ŀ  |
| Uploaded CA Certificates<br>CN=HZNADVINTRNELPOD22B (1DAE77894C4A9505039E71B82FD5 × |    |
| User Identifier Search Order  Upn   subject                                        |    |
| Validate UPN Format ①                                                              | k  |
| Yes Request Timeout ()                                                             |    |
|                                                                                    |    |
| CANCEL                                                                             | 'E |

### 5. In the Certificate (cloud deployment) window

- In the bottom right corner
  - select SAVE

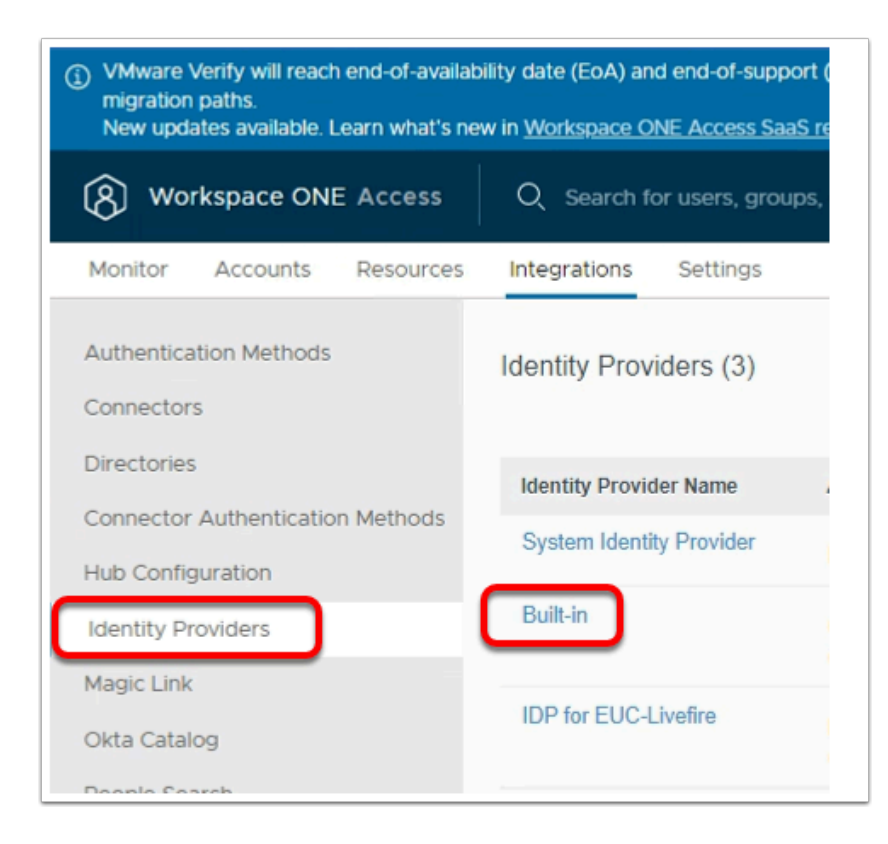

- 6. In the Workspace ONE Access Console
  - Under Integrations

# Select Identity Providers

- In the Identity Providers area
  - Select Built-in

| 5  | Q Search for users, gr              | roups, or applications                                                      | New I                       |
|----|-------------------------------------|-----------------------------------------------------------------------------|-----------------------------|
| es | Integrations Settings               |                                                                             |                             |
|    | Connector Authentication<br>Methods | Select a directory first to see a list of available authentication methods. |                             |
|    | Authentication Methods              | Select which authentication methods the IdP will use to authenticate users. |                             |
| S  |                                     | Authentication Methods                                                      | Associate Authentica        |
|    |                                     | Password (Local Directory)                                                  |                             |
|    |                                     | Certificate (cloud deployment)                                              | •                           |
|    | Network                             | Select which networks this IdP can be accessed from. Choose from the availa | able network ranges from th |
|    |                                     |                                                                             |                             |

- 7. In the **Built-In** Identity Providers window
  - NOTE :
    - In the Authentication Methods area
    - The checkbox next Certificate (cloud deployment) is already enabled
| cess    | Q Search for users, g  | roups, or applications                     |                                              |
|---------|------------------------|--------------------------------------------|----------------------------------------------|
| sources | Integrations Settings  |                                            |                                              |
|         | Back to IdP List       |                                            |                                              |
|         |                        | Identity Provider Name                     | Built-in                                     |
|         |                        |                                            |                                              |
| thods   |                        | Users                                      | Select which users can auth System Directory |
|         | Built-in               |                                            | <ul> <li>EUC-Livefire</li> </ul>             |
| _       | Type: EMBEDDED         |                                            |                                              |
|         | Status: Enabled        |                                            | 4                                            |
|         |                        | Password (Local Directory)                 |                                              |
|         |                        | Certificate (cloud deployment)             |                                              |
|         | Network                | Select which networks this IdP can be ac   |                                              |
|         |                        | ALL RANGES                                 |                                              |
|         | KDC Certificate Export | Download Certificate                       |                                              |
|         |                        | Export the KDC server root certificate for |                                              |
|         |                        | Save Cancel                                |                                              |

- 8. In the **Built-In** window
  - In the **Users** area
    - Next to **EUC-Livefire** 
      - select the **checkbox**
  - In the **Network** area
    - Next to **ALLRANGES** 
      - select the checkbox
  - At the bottom of the page.
    - Select Save

| VMware venity will reach     New updates available. L       | earn what's ne  | niity date (EoA)<br>w in <u>Workspac</u> |
|-------------------------------------------------------------|-----------------|------------------------------------------|
| (A) Workspace ONE                                           | E Access        | Q Searc                                  |
| Monitor Accounts                                            | Resources       | Integration                              |
| Web Apps<br>Virtual Apps<br><u>Virtual Apps</u> Collections | Polic<br>Manage | CIES<br>access policie                   |
| Policies                                                    | ADD PC          | ED                                       |
|                                                             | P               | elicy Name                               |
|                                                             |                 |                                          |

- 9. In the Workspace ONE Access Admin console
  - Select the **Resources** tab
    - In the **Resources** area
      - Select Policies

| VMware Verify will reach<br>New updates available. Le | end-of-availability date (EoA) and end-of-support<br>arn what's new in <u>Workspace ONE Access SaaS</u> |
|-------------------------------------------------------|----------------------------------------------------------------------------------------------------|
| (8) Workspace ONE                                     | Access Q Search for users, groups                                                                       |
| Monitor Accounts                                      | Resources Integrations Settings                                                                         |
| Web Apps<br>Virtual Apps<br>Virtual Apps Collections  | Policies<br>Manage access policies to establish trust                                                   |
| Policies                                              | EDIT DELETE                                                                                             |
|                                                       | Policy Name                                                                                             |
|                                                       | default_access_policy_set                                                                               |
|                                                       |                                                                                                    |

- 10. In the Workspace ONE Access Admin console
  - Under the **Policies area** 
    - Next to default\_access\_policy\_set
      - Select the radio button
      - Select EDIT

| You c            | an create a list of rule                       | es to access the applications                       | selected. For each rule, sele |
|------------------|------------------------------------------------|-----------------------------------------------------|-------------------------------|
| type (<br>use th | of devices that can a<br>ne application before | ccess the applications, the au<br>reauthenticating. | th methods, and the maximu    |
|                  | ALL RANGES                                     | Web Browser                                         | Password (cloud depl          |
|                  | ALL RANGES                                     | Workspace ONE App                                   | Password (cloud depl          |

- 11. In the **Edit Policy** window,
  - In the left column
    - Select Configuration
  - To the left of Web Browser,
    - Select All Ranges

|                                                          | Rule applies to all users if no group(s) selected |
|----------------------------------------------------------|---------------------------------------------------|
| and user is registering FIDO2 authenticator              | No No                                             |
| Then perform this action                                 | Authenticate using                                |
| then the user may authenticate using *                   | Certificate (cloud deployment)                    |
| If the preceding method fails or is not applicable, then | Password (cloud deployment)                       |
| If the preceding method fails or is not applicable, then | Password (Local Directory)                        |
|                                                          |                                                   |
|                                                          |                                                   |
| CANCEL                                                   |                                                   |

### 12. In the **Edit Policy Rule** window

- Next to then the user may authenticate using \*
  - select Certificate (cloud deployment)
- Next to if preceding method fails or is not applicable, then \*

- select Password (cloud deployment),
- Select ADD FALLBACK METHOD
  - Next to if preceding method fails or is not applicable, then \*
     select Password (Local Directory)
- Select **SAVE** at the bottom of the window

| pe of devices that can<br>be the application befor | access the applications, the au<br>re reauthenticating. | ith methods, ar |
|----------------------------------------------------|---------------------------------------------------------|-----------------|
| Network Range                                      | Device Type                                             | Authenticati    |
| # ALL RANGES                                       | Web Browser                                             | Certificate (c  |
| # ALL RANGES                                       | Workspace ONE App                                       | Password (c     |

- 13. In the **Edit Policy Rule** window
  - Select + ADD POLICY RULE

| RATION                                                   | Add Policy Rule                                    |
|----------------------------------------------------------|----------------------------------------------------|
| If a user's network range is                             | ALL RANGES                                         |
| and the user accessing content from ${}^{\ast}$          | Windows 10                                         |
| and user belongs to group(s)                             | Q, Select Groups                                   |
|                                                          | Rule applies to all users if no group(s) selected. |
| and user is registering FIDO2 authenticator              | No No                                              |
| Then perform this action                                 | Authenticate using                                 |
| then the user may authenticate using *                   | Certificate (cloud deployment)                     |
| If the preceding method fails or is not applicable, then | Password (cloud deployment)                        |
| If the preceding method fails or is not applicable, then | Password (Local Directory)                         |
|                                                          |                                                    |
| CANCEL                                                   |                                                    |

- 14. In the **Edit Policy Rule** window
  - Next to: -
    - and user accessing content from\*
      - select Windows 10
    - then the user may authenticate using\*
      - select Certificate (cloud Deployment)
    - if the preceding method fails or is not applicable, then
      - select Password (cloud deployment)
    - Select + ADD FALLBACK METHOD
      - if the preceding method fails or is not applicable, then
        - Select Password (Local Directory)
  - At the botom right hand side of the page
    - Select **SAVE**

| Configuration                                                               |                                                                                                    |
|-----------------------------------------------------------------------------|----------------------------------------------------------------------------------------------------|
| You can create a list o<br>type of devices that c<br>use the application be | f rules to access the applications :<br>an access the applications, the au<br>fore reauthenticating. |
| etwork Range                                                                | Device Type                                                                                          |
| ALL RANGES                                                                  | Web Browser                                                                                          |
| ALL RANGES                                                                  | Workspace ONE App                                                                                    |
| # ALL RANGES                                                                | Windows 10                                                                                           |
|                                                                             |                                                                                                    |
| Network Range                                                               | Device Type                                                                                          |
| # ALL RANGES                                                                | Windows 10                                                                                           |
| # ALL RANGES                                                                | Web Browser                                                                                          |
| # ALL RANGES                                                                | Workspace ONE App                                                                                    |
|                                                                             |                                                                                                    |

### 15. In the **Edit Policy** window

- Next to ALL RANGES for Windows 10
  - Select the 6 DOTS and drag to the top
- Select **NEXT** on the **Edit Policy Page**

| Edit Policy     | Summary                                                                                                    |        |      |      | × |
|-----------------|----------------------------------------------------------------------------------------------------|--------|------|------|---|
| 1 Definition    | Definition                                                                                                    |        |      |      | i |
| 2 Configuration | Name                                                                                                    |        |      |      |   |
| 3 Summary       | default_access_policy_set                                                                                                    |        |      |      | Ш |
| •               | Description<br>Default access policy set                                                                                                    |        |      |      | ļ |
|                 | Applications                                                                                                    |        |      |      |   |
|                 | Configuration                                                                                                    |        |      |      |   |
|                 | Policy Rule 1<br>If a user's network range is ALL RANGES<br>and the user is accessing content from Windows 10<br>and the user belongs to the group(s) All Users<br>then the user may authenticate using Certificate (cloud deployment)<br>Fallback method 1: Password (cloud deployment) |        |      |      |   |
|                 |                                                                                                    | CANCEL | BACK | SAVE |   |

### 16. On the **Edit Policy** Page.

- Summary tab
  - Select **SAVE**

You have now enabled Certificate (Cloud Deployment) as an authentication method on the default access policy. Our next step is to ensure this implementation is working.

# Part 4 Section 3: Log into a Windows 10 Desktop and demonstrate the limitation

| Clipboard                             |                                                                                                    | Organize                                                                                       | New                                                                                       |                                                                 | Open                                   |   |
|---------------------------------------|----------------------------------------------------------------------------------------------------|------------------------------------------------------------------------------------------------|-------------------------------------------------------------------------------------------|-----------------------------------------------------------------|----------------------------------------|---|
| ` <mark> </mark> → Rer                | mote Desktops > Site1                                                                                                    | Windows Security                                                                               |                                                                                           |                                                                 |                                        | × |
| iess<br>ads #<br>ants #<br>ite Bundle | Name<br>CaptureVM.RDP<br>DEMProfiler-01a.RDP<br>Horizon-01a.RDP<br>PackagingVM.RDP<br>RDSH-01a.RDP<br>TrueSSO-01a.RDP<br>W10Client-01a.RDP<br>w10EXT-01a.RDP<br>w10EXT-01a.RDP<br>w10Master-01a.RDP | Your system adm<br>credentials to log<br>because its ident<br>credentials.<br>mark@euc-livefit | ntials did no<br>ninistrator does n<br>g on to the remo<br>tity is not fully ve<br>re.com | t work<br>not allow the us<br>te computer 1<br>rified. Please e | se of saved<br>72.16.30.40<br>nter new |   |
| cts                                   | SWS1-Connector.RDP                                                                                                    | The logon attem<br>More choices                                                                | pt failed                                                                                 |                                                                 |                                        |   |
| ents                                  |                                                                                                    | 0                                                                                              | к                                                                                         | с                                                               | ancel                                  |   |
| ads                                   |                                                                                                    |                                                                                                |                                                                                           |                                                                 |                                        |   |

- 1. On the ControlCenter server Desktop,
  - Open the Remote Desktops folder,
  - Select the **W10Client-01a.RDP** shortcut
  - Log in as mark@euc-livefire.com,
    - enter the password VMware1!,
  - Select OK

If there are any existing Horizon Desktop sessions , Workspace ONE Access logins still open. Log out and close all sessions and browsers

| 0      | Run                                                            |                                            | ×       |
|--------|----------------------------------------------------------------|--------------------------------------------|---------|
| Ũ      | Type the name of a program, f<br>resource, and Windows will op | older, document, or Interneten it for you. | et      |
| O      | een: mmc<br>This task will be created w                        | vith administrative privilege              | v<br>s. |
|        | ОК                                                             | Cancel Browse                              |         |
|        | ✓ Type here to search                                          |                                            | 0       |
| ᡖ Co   | nsole1 - [Console Root]                                        |                                            |         |
| 🚡 File | Action View Favorites                                          | Window H                                   |         |
| \$     | New                                                            | Ctrl+N                                     |         |
| -      | Open                                                           | Ctrl+O                                     |         |
|        | Save                                                           | Ctrl+S                                     |         |
|        | Save As                                                        |                                            |         |
|        | Add/Remove Snap-in                                             | Ctrl+M                                     |         |
|        | Options                                                        |                                            |         |
|        | Recent File                                                    |                                            |         |
|        | Exit                                                           |                                            |         |
|        |                                                                |                                            |         |

- 2. On W10Client-01a desktop
  - Select Start > Run,
  - Next to **Open**, type **mmc**,
  - Select OK
  - In the Console, select Add/Remove Snap-in

| ip-in                 | Vendor         | ^ |       | Console Root                  |      | Edit Exter |
|-----------------------|----------------|---|-------|-------------------------------|------|------------|
| ActiveX Control       | Microsoft Cor  |   |       | 💭 Certificates - Current User | Down |            |
| Authorization Manager | Microsoft Cor  |   |       |                               | Remo |            |
| Certificates          | Microsoft Cor  |   |       |                               |      |            |
| Component Services    | Microsoft Cor  |   |       |                               |      | Move       |
| CompManagem           | Microsoft Cor  |   |       |                               |      | The second |
| Device danager        | Microsoft Cor  |   | Add > |                               |      | Movel      |
| Disk Management       | Microsoft and  |   | Hud P |                               |      |            |
| Event ewer            | Micro Lore Cor |   |       |                               |      |            |
| Folder                | Microsoft Cor  |   |       |                               |      |            |
| Group y Object        | Microsoft Cor  |   |       |                               |      |            |
| IP Security Monitor   | Microsoft Cor  |   |       |                               |      |            |
| IP Security Policy M  | Cor            |   |       |                               |      |            |
| Link to Web Address   | Microsoft Cor  | ¥ |       |                               |      | Advand     |
|                       |                |   |       |                               |      |            |
| ription:              |                |   |       |                               |      |            |

- 3. In the Add or Remove Snap-ins window
  - Select Certificates,
  - Select Add
  - Select OK

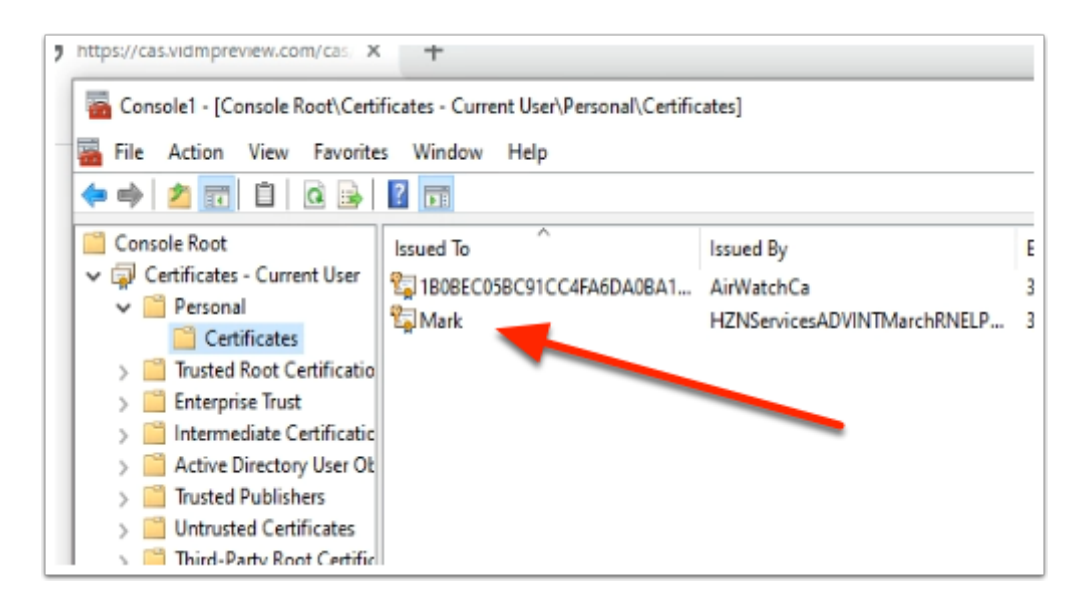

- 5. Expand Certificates Current User
  - Expand Personal
  - Select Certificates
    - Note you have an enrolled certificate. If you dont have a certificate,
      - Follow steps 6 8.
    - If you have an enrolled certificate
      - Carry on from step 9

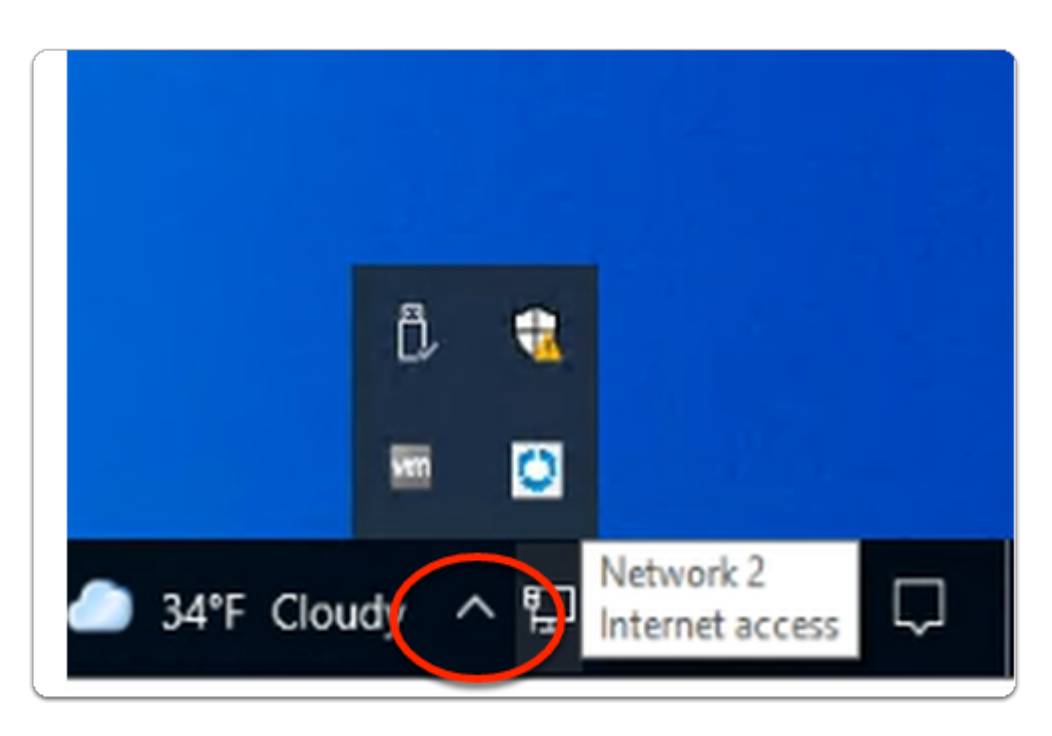

6. On your W10Client-01a desktop

- In the right bottom corner of your Taskbar
  - To the left of the **Network** icon
    - Select the UP arrow

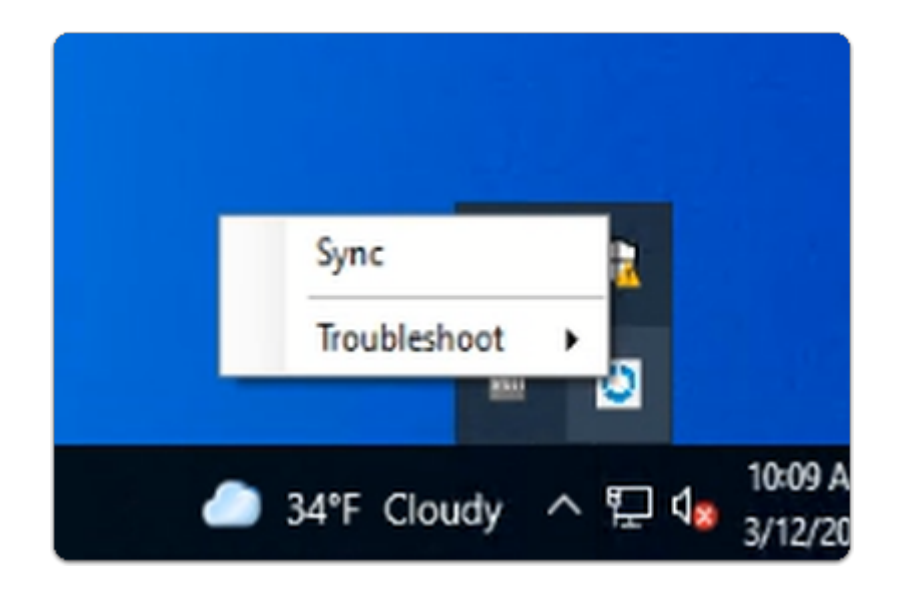

- 7. On your W10Client-01a desktop
  - Select and right-click the Intelligent Hub icon
  - Select **Sync**

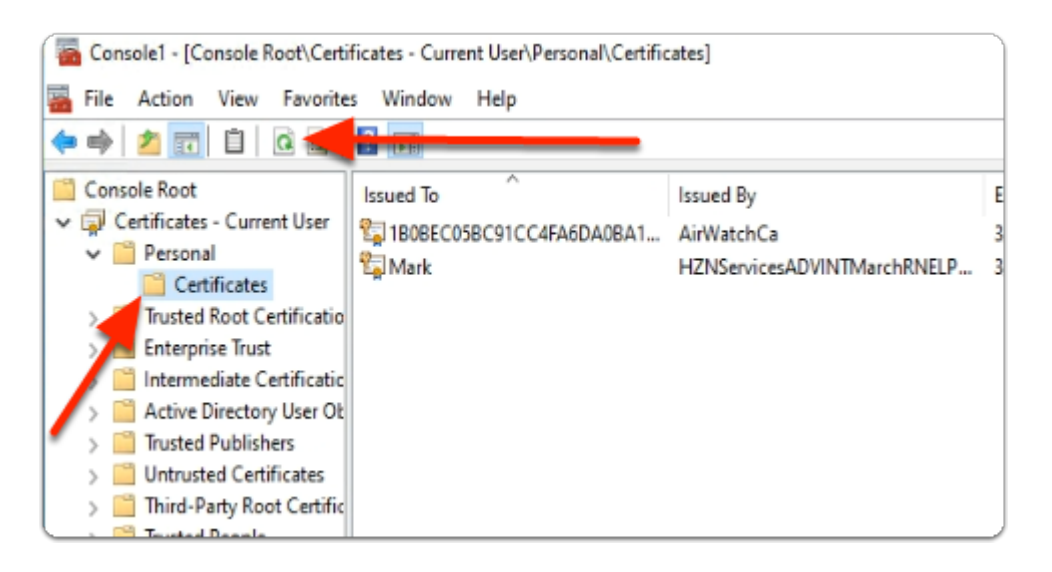

- 8. In the **Certificates** snap-in
  - Under Personal
    - Select Certificates
      - In the **Toolbar** 
        - Select Refresh

| <ul> <li>← → ○ ŵ ⊕ https://aw-livefirehorizonintrn.vidm</li> <li>⊕ https://aw-livefirehorizoni</li> <li>⊙ https://aw-livefirehorizoni</li> <li>⊙ https://aw-livefirehorizoni</li> <li>&gt; https://aw-livefirehorizoni</li> <li>&gt; https://aw-livefirehorizoni</li></ul>                                                    | npreview.com/<br>Intrn.vi<br>Intrn.vi<br>Intrn.vi<br>powered by Mice |
|----------------------------------------------------------------------------------------------------|----------------------------------------------------------------------|
|                                                                                                    | intrn.vi<br>intrn.vi<br>irrn.vidm<br>powered by Micr                 |
|                                                                                                    | Intrn.vi<br>rn.vidm<br>powered by Mici                               |
| My Feed                                                                                                    | powered by Mic                                                       |
| https://cas.vidmpreview.com/cas. X +     → C      C      C | 1-                                                                   |
|                                                                                                    | REST/landing?EAB_CALLBA                                              |
| Select a certificate<br>Select a certificate to authenticate yourself to cas.vidmpreview.cor                                                                                                    | am/443                                                               |
| Subject Issuer                                                                                                    | Serial                                                               |
| Mark HZNServicesADVINT                                                                                                    | 019645                                                               |

- 9. On your W10Client-01a Desktop
  - Open a **browser** on your windows 10 desktop
  - In the address bar enter the URL of your Saas Access Tenant
  - In the **Select a certificate** window
    - Select OK

| <b>(</b> | Favorites  | Apps People | For You    | Support     |           |      |
|----------|------------|-------------|------------|-------------|-----------|------|
|          | Q Search A | Apps        |            |             |           |      |
|          |            | Net         | w Apps All | Apps Cate   | egories 🗸 |      |
| N        | lew Apps   |             |            |             |           |      |
|          | _          |             |            |             |           |      |
|          | 0          |             |            | <u>e</u>    | · /       |      |
|          | Calculator | Corp20-HZNt | o Intern   | et Explorer | Paint     |      |
|          |            | C Haring    |            |             | C Harizon | 🗖 Ho |

- 10. On the Workspace ONE console,
  - In the **Apps** tab
    - Select Calculator

| 🕜 F      | avorites  | Apps People F  | or You Support              |             |              |
|----------|-----------|----------------|-----------------------------|-------------|--------------|
|          | Q Search  | Apps           |                             |             |              |
|          |           |                |                             |             | ×            |
| New App  | 25        | Password Reque | st<br>ign in to Calculator. |             |              |
|          |           | Password       |                             |             |              |
|          | 0         |                |                             | Cancel      | ign In       |
| c        | alculator | Corp20-HZNb    | Internet Explorer           | Paint       | WordPa       |
| 🙄 Horizo | m •••     | 📮 Horizon 🛛 🚥  | 📮 Horizon 🔹                 | 😅 Horizon 🔹 | •• 📮 Horizon |

### 11. In the Intelligent Hub

- Notice we are getting a Password request.
  - We used a 3rd party Auth method to login to Workspace ONE Access. (In our session a Certificate based Auth method was used) Workspace ONE Access did not have the UPN it would have received from a password Auth method, to pass on to the Horizon Agent.
  - We will now move forward with Configuring HORIZON TRUESSO
- Select **Cancel** to close the **Password Request** window.
- Logout and close all windows on W10Client-01a

# Part 5. Integrating Horizon TRUESSO with the Horizon Universal Console

Part 5 Section 1: Integrating Horizon TRUESSO with Horizon Universal Console

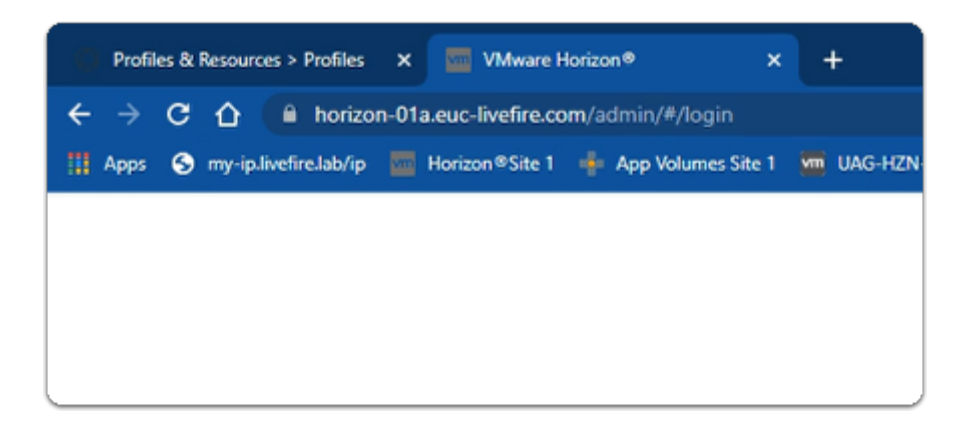

- 1. On your ControlCenter server
  - On your **Site 1** Browser
    - Open a new Tab
  - Select Horizon Site 1

| VMware Horizon*    |  |
|--------------------|--|
| administrator      |  |
|                    |  |
| EUC-LIVEFIRE ~     |  |
| Remember user name |  |
|                    |  |
| Sign in            |  |
|                    |  |
|                    |  |
| vmware             |  |

- 2. On VMware Horizon login
  - In the **Username** area
    - type Administrator
  - In the **Password** area
    - type VMware1!
  - Select Sign In

| Profiles & Resources > Profiles | ×         | VMware H    | lorizon®: Cluster-HOR | × +            |
|---------------------------------|-----------|-------------|-----------------------|----------------|
| ← → C ☆ 🗎 horizor               | n-01a.euc | livefire.co | m/admin/#/main/da     | ishboard       |
| 🔛 Apps 🕤 my-ip.livefire.lab/ip  | 🔤 Horiz   | on@Site 1   | 🔹 App Volumes Site    | 1 🚾 UAG-HZN-01 |
| VMware Horizon                  | 1.        |             |                       |                |
| C Updated 03/12/2022, 10:59 AM  | ~         |             |                       |                |
| Sessions                        | Q         | Syste       | m Health              |                |
| Problem vCenter VMs             | Q         |             |                       |                |
| Problem RDS Hosts               | Q         |             |                       |                |
| Events                          | 4         |             |                       |                |
| System Health                   | Q         |             |                       |                |
| Monitor                         | ~         |             |                       |                |
| Dashboard                       |           |             |                       |                |
| Events                          |           |             |                       |                |
| Sessions                        |           |             |                       |                |
| Help Desk                       |           |             |                       |                |
| Users and Groups                |           |             |                       |                |
| Inventory                       | ~         |             |                       |                |
| Desktops                        |           |             |                       |                |
| Applications                    |           |             |                       |                |
| Farms                           |           |             |                       |                |
| Machines                        |           |             |                       |                |
| Settings                        | ~         | VIEW        |                       |                |
| Servers                         |           |             |                       |                |
| Domains                         |           | Total       | Sessions ()           |                |
| Dendune Linnenten und Linnen    |           |             |                       |                |

- 3. In the Horizon Admin console
  - In the **Dashboard** area
    - Select VIEW

| Components           |                             |                                     | ×                            |
|----------------------|-----------------------------|-------------------------------------|------------------------------|
| 0                    | Connection Servers Gateway: | iervers Event Database              | TrueSSO                      |
| Issues               | Status Name Version         | Description<br>No problem detected. | Services Statu               |
| Components (0)       |                             |                                     |                              |
| RDS Farms (0)        |                             |                                     |                              |
| VSphere (0)          |                             |                                     |                              |
| Other Components (0) |                             |                                     |                              |
|                      |                             |                                     |                              |
|                      |                             | Bows per                            | ⊨<br>Hegt 20 ♥ 1-1 of traves |
|                      |                             |                                     | ок                           |

- 4. In the  ${\mbox{Components}}$  window
  - Select TrueSSO

| Components           |        |                   |                        |                            |              | ×     |
|----------------------|--------|-------------------|------------------------|----------------------------|--------------|-------|
|                      | Conn   | ection Servers    | Gateway Servers        | Event Detabase             | TrueSSD      |       |
| 0                    |        |                   |                        |                            | C            | Ø     |
| Issues               | Status | Managed Domain    | Enrollment Servirts)   | Certificate Authorities    | Template     | Descr |
|                      | 0      | Øeuc-liveFire.com | Orvesso 61a euclivefre | Oeuclivefire-TRUESSO-01a-C | ØtrudS0Te    | OK    |
| Components (0)       |        |                   |                        |                            |              |       |
| RDS Farms (0)        |        |                   |                        |                            |              |       |
| VSphere (0)          |        |                   |                        |                            |              |       |
| Other Components (8) |        |                   |                        |                            |              |       |
|                      |        |                   |                        |                            |              |       |
|                      |        |                   |                        |                            |              |       |
|                      |        |                   |                        | Novo per page              | 20 ¥ 1-1 eft | 10000 |
|                      |        |                   |                        |                            |              | ок    |

- 5. In the **TrueSSO** area of Components
  - Note that Enrollment and Sub-ordinate CA servers have been deployed and configured
  - To Close the **Components** window
    - Select OK

| Horizz   |
|----------|
| <b>,</b> |
|          |
|          |
|          |
|          |

- 6. On your ControlCenter server
  - On your **Site 2** Browser
    - Open a new Tab
  - Select Horizon Site 2

| VMware Horizon*    |  |
|--------------------|--|
| administrator      |  |
|                    |  |
| EUC-LIVEFIRE ~     |  |
| Remember user name |  |
|                    |  |
| Sign in            |  |
|                    |  |
|                    |  |
| vmware:            |  |

- 7. On VMware Horizon login
  - In the **Username** area
    - type Administrator
  - In the **Password** area
    - type VMware1!
  - Select Sign In

| VMware Horizon®: Cluster-HOF   | × +        |                    |                        |
|--------------------------------|------------|--------------------|------------------------|
| ← → C û 🗎 horizon-l            | 02a.euc-li | vefire.com/admin/% | /main/dashboard        |
| 🔛 Apps 😒 vCenter02a 👼 UAG      | -H2N-02a   | 🚾 UAG-H2N-026      | 💠 App Volumes Site 2 📲 |
| VMware Horizon*                |            |                    |                        |
| C Updated 03/12/2022, 11:10 AM | × (        | Current Maalth     |                        |
| Sessions                       | 0          | System Health      |                        |
| Problem vCenter VMs            | 2          |                    |                        |
| Problem RDS Hosts              | Q          |                    |                        |
| Events                         | 4          |                    |                        |
| System Health                  | ٥          |                    |                        |
| Monitor                        | ~          |                    |                        |
| Dashboard                      |            |                    |                        |
| Events                         |            |                    |                        |
| Sessions                       |            |                    |                        |
| Help Desk                      |            |                    |                        |
| Users and Groups               |            |                    |                        |
| Inventory                      | ~          |                    |                        |
| Desktops                       |            |                    |                        |
| Applications                   |            |                    |                        |
| Farms                          |            |                    |                        |
| Marbinar                       |            |                    |                        |
| Patrices                       |            |                    |                        |
| settings                       | Ť          | VIEW               |                        |
| Servers                        |            |                    |                        |
| Domains                        |            | Total Carciner     |                        |

- 8. In the Horizon Admin console
  - In the **Dashboard** area
    - Select VIEW

| Components           |                           |                |                               |                    |                |                   | ×                 |
|----------------------|---------------------------|----------------|-------------------------------|--------------------|----------------|-------------------|-------------------|
| 0                    | Connector<br>View Service | s Status - Vie | <b>Gatewa</b><br>w Sessions D | y Servers<br>etail | Event Database | Tru               | esso<br>C ©       |
| Issues               | Status                    | Name           | Version                       | Description        |                |                   | Services Statu    |
|                      | ° 0                       | HORIZON-01A    | 8.4.0                         | No problem dete    | cted.          |                   | 0                 |
| Components (0)       |                           |                |                               |                    |                |                   |                   |
| RDS Farms (0)        |                           |                |                               |                    |                |                   |                   |
| VSphere (0)          |                           |                |                               |                    |                |                   |                   |
| Other Components (0) |                           |                |                               |                    |                |                   |                   |
|                      |                           |                |                               |                    |                |                   |                   |
|                      |                           |                |                               |                    |                |                   |                   |
|                      | ×                         |                |                               |                    |                | Rows per page 🔝 💌 | +<br>1-1af1ran(s) |
|                      |                           |                |                               |                    |                |                   | OK                |

- 9. In the **Components** window
  - Select TrueSSO

| Components           |        |                   |                          |                              |                | ×       |
|----------------------|--------|-------------------|--------------------------|------------------------------|----------------|---------|
|                      | Conn   | ection Servers    | Gateway Servers          | Event Database               | TrueSSO        |         |
| 0                    |        |                   |                          |                              | C              | ۲       |
| issues               | Status | Managed Domain    | Enrollment Server(s)     | Certificate Authorities      | Template       | Desce   |
|                      | 0      | @euc-livefire.com | ⊘truesso-01a.euc-livefir | e. @euc-livefire-TRUESSO-01/ | ⊷ ©TrueSSOTe   | OK      |
| Components (0)       |        |                   |                          |                              |                |         |
| RDS Farms (0)        |        |                   |                          |                              |                |         |
| VSphere (0)          |        |                   |                          |                              |                |         |
| Other Components (0) |        |                   |                          |                              |                |         |
|                      |        |                   |                          |                              |                |         |
|                      |        |                   |                          |                              |                |         |
|                      |        |                   |                          |                              |                |         |
|                      |        |                   |                          | Rovs per p                   | ge 20 ♥ 1-1 of | 1 reves |
|                      |        |                   |                          |                              | 1              | OK      |

- 10. In the TrueSSO area of Components
  - Note that **Enrollment** and **Sub-ordinate CA** servers have been deployed and configured
  - To Close the **Components** window
    - Select OK

|                  | × | New Tab        | ×                    | +          |             |           |                   |                 |   |
|------------------|---|----------------|----------------------|------------|-------------|-----------|-------------------|-----------------|---|
|                  |   |                |                      |            |             |           |                   |                 |   |
| х <sup>г</sup> р |   | Horizon®Site 1 | 🔶 App Volumes Site 1 | uAG-HZN-01 | UNG-HZN-016 | S vCenter | 🚺 Avi Vantage Con | sL. 🔫 HZN Cloud |   |
|                  |   |                |                      |            |             |           |                   |                 |   |
|                  |   |                |                      |            |             |           |                   |                 | _ |
|                  |   |                |                      |            |             |           |                   |                 |   |
|                  |   |                |                      |            |             |           |                   |                 |   |
|                  |   |                |                      |            |             |           | _                 | _               |   |
|                  |   |                |                      |            |             | - C       | 200               |                 |   |
|                  |   |                |                      |            |             |           | 500               | GIE             |   |
|                  |   |                |                      |            |             |           |                   | <u> </u>        |   |

- 11. On your ControlCenter server
  - **Revert** to your **Site 1** browser
  - **Open** a new tab
  - Select the HZN Cloud shortcut

| Welcome to            |   |
|-----------------------|---|
| VMware Horizon®       | D |
| My VMware Credentials |   |
| Username              |   |
| Password              | ٩ |
| Remember me           |   |
|                       |   |
| LOGIN                 |   |
|                       |   |

- 12. On the **Welcome to VMware Horizon**® page
  - Under My VMware Credentials, enter the following
    - In the Username area, type your, assigned Horizon Cloud email
    - In the **Password** area, type , **VMware1!**
  - Select LOGIN

| VMware Horizoi               | n® |
|------------------------------|----|
| Active Directory Credentials |    |
| Username                     |    |
| Password                     | ٥  |
| EUC-LIVEFIRE                 | ~  |
|                              |    |

- 13. On the **Welcome to VMware Horizon**® page
  - Under Active Directory Credentials, enter the following
    - In the **Username** area, type **Administrator**
    - In the **Password** area, type , **VMware1!**
  - Select LOGIN

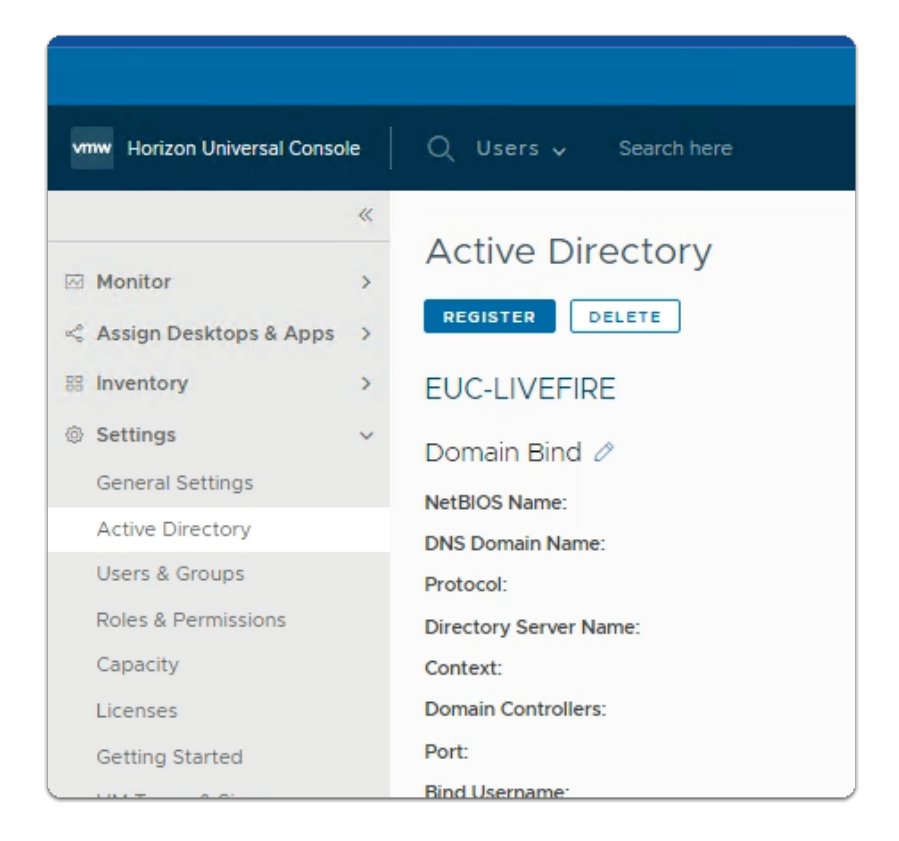

### 14. In the Horizon Universal Console

- Expand Settings
  - Select Active Directory

| Secondary DNS Server IP:<br>Default OU:<br>Join Username:  | 192.168.210.10<br>ou=computers,ou=corp,dc=e<br>administrator |
|------------------------------------------------------------|--------------------------------------------------------------|
| True SSO Configuration<br>Horizon pods on VMware SDDC SYNC |                                                              |
|                                                            |                                                              |

#### 15. In the Active Directory area

- In the True SSO Configuration area
  - Next to Horizon pods on VMware SDDC
    - Select SYNC

## Part 5 Section 2: Testing to see if TRUESSO works

| O Apps   Www.e Intelliger | ettub x +         |                     |                           |             | v -       | o x        |            |
|---------------------------|-------------------|---------------------|---------------------------|-------------|-----------|------------|------------|
| ← → C # avit              | anadvintmelpod20m | arch vidmpreview.cr | om/catalog-portal/u#/apps |             | 18        | \$ \$ I    |            |
| Favorite                  | Apps              | People For          | You Support               |             |           | MD         |            |
| -                         | _                 |                     |                           |             |           |            |            |
| Q                         | Search Apps       |                     |                           |             |           |            |            |
| _                         |                   | (                   |                           |             |           |            |            |
|                           |                   | New Apps            | All Apps Cal              | tegories ¥  |           |            |            |
|                           |                   |                     |                           |             |           |            |            |
| New Apps                  |                   |                     |                           |             |           |            |            |
|                           |                   |                     |                           |             |           |            |            |
| 0                         |                   | 9.0                 |                           | <u></u>     | A         |            |            |
|                           |                   | 00                  |                           | · · /       |           |            |            |
| Calculato                 | r Co              | (p20-HZNb           | Internet Explorer         | Paint       | WordPad   |            |            |
| 🙄 Harizon                 | ••• 🗢 Hold        | •••                 | 🖵 Horizon 🛛 🚥             | 🖓 Horizon 🚥 | 🙄 Horizon |            |            |
|                           |                   |                     |                           |             |           |            |            |
|                           |                   |                     |                           |             |           |            |            |
| AirvetchAgertmi           | ~                 |                     |                           |             |           | Show all X |            |
| - ,                       |                   |                     |                           |             |           |            |            |
|                           |                   | _                   |                           |             |           |            | 100 B 80 B |

- 1. On your **ControlCenter** server,
  - Switch to your **Remote Desktops** session to **W10Client-01a.RDP** session.
    - If necessary, login again with
      - Username : Mark@euc-livefire.com
      - Password: VMware1!
    - *Sign out* of any existing sessions,
      - **close** all windows

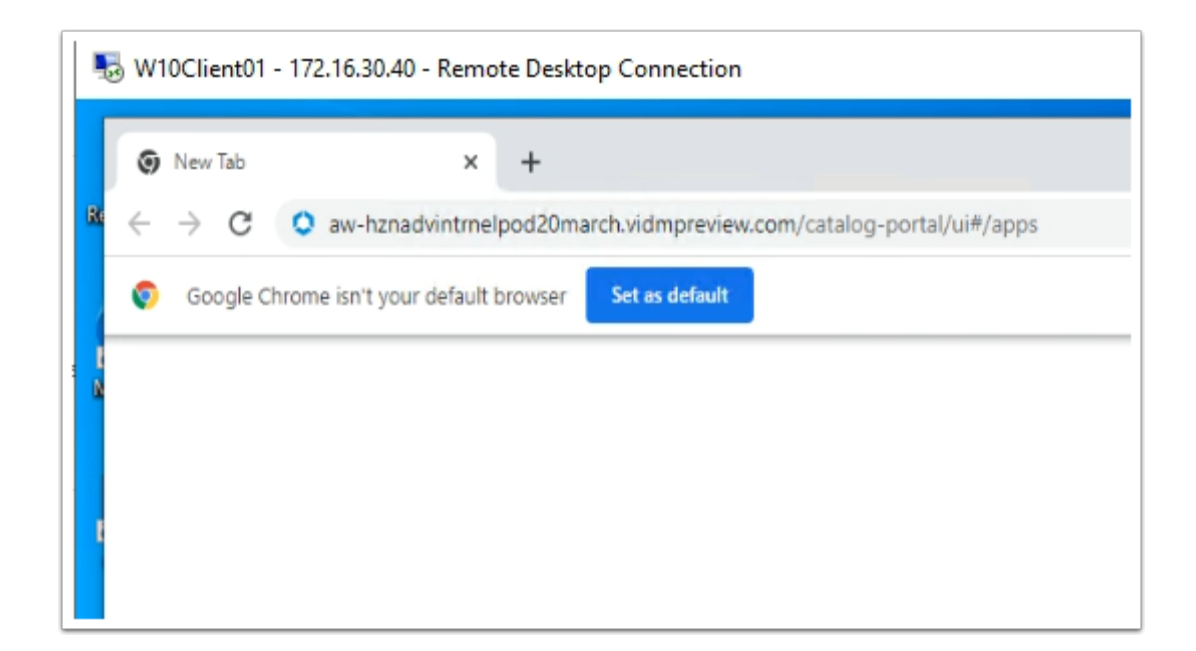

- 2. On your **W10Client-01a** desktop,
  - Open your browser
    - Enter your custom Workspace ONE Access URL

| Select a certificate<br>Select a certificate to authenticate | yourself to cas.vidmpreview.com | x443   | ×    |
|--------------------------------------------------------------|---------------------------------|--------|------|
| Subject                                                      | Issuer                          | Serial |      |
| Mark                                                         | HZNServicesADVINT               | 019645 |      |
|                                                              |                                 |        |      |
|                                                              |                                 |        |      |
|                                                              |                                 |        |      |
| Certificate information                                      |                                 | OK Car | ncel |

- 3. On the Select a certificate window,
  - Select OK

| Q Search  | Apps      | New Apps         | All Apps              |
|-----------|-----------|------------------|-----------------------|
|           |           | New Apps         | All Apps              |
|           |           |                  |                       |
| os        |           |                  |                       |
|           |           |                  |                       |
| θ         | 3         |                  | Ø                     |
| alculator | Corp20    | -HZNb            | Internet Explo        |
| on •••    | Horizon   |                  | 📮 Horizon             |
|           | aiculator | alculator Corp20 | alculator Corp20-HZNb |

- 4. In the Intelligent Hub
  - Under Apps
    - Select CorpXX-HZN
      - where XX is your assignment

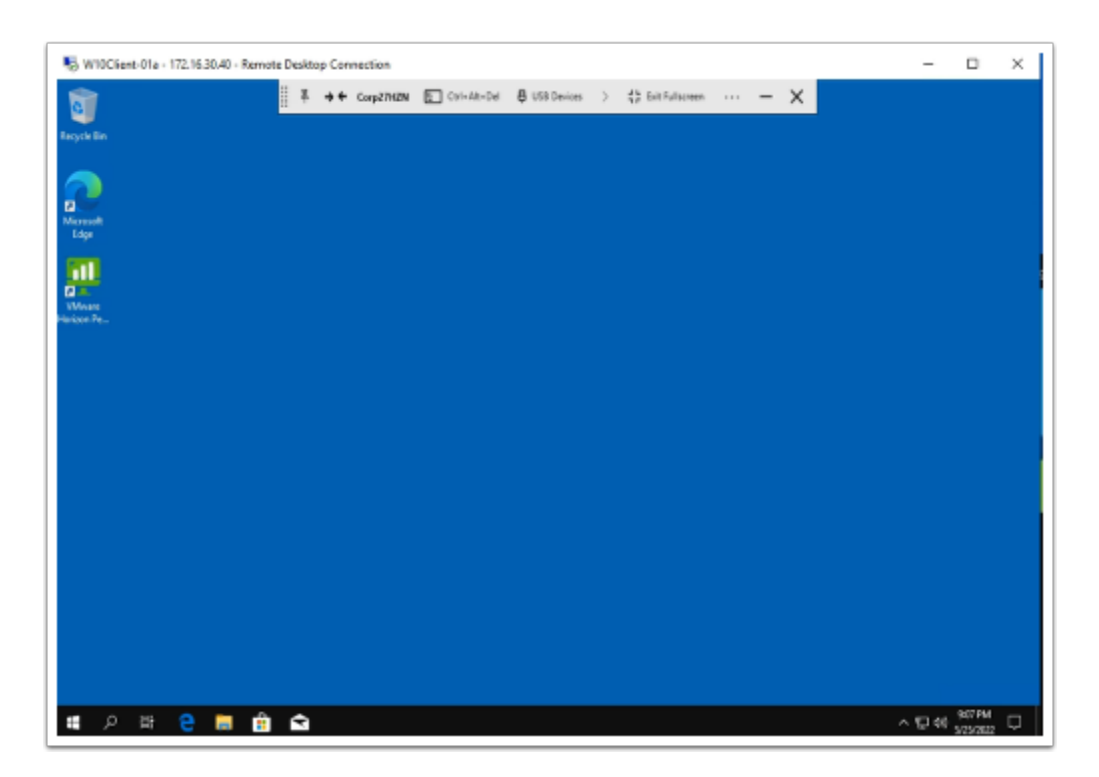

### 5. On the W10Client-01a

• Note that you have now observed a Single sign-on session

- Possibly launch a RDSH session from your Workspace ONE Access console
- This concludes this lab
- After initiating the TRUESSO SYNC, the initial testing of this Horizon Cloud Connector and version of Horizon 2209. I took up to 10 minutes for the SYNC, to take effect. Keep trying until it works